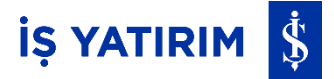

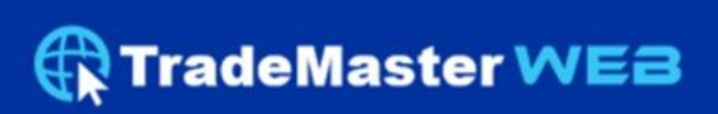

Kullanım Kılavuzu

# İŞ YATIRIM 💲

# İçindekiler

| Uygulamaya Giriş                               |    |
|------------------------------------------------|----|
| Şifre Değiştirme                               | 4  |
| Şifremi Unuttum                                | 5  |
| Ayarlar                                        | 5  |
| Görünüm (Tema ve Yazı) Ayarları                | 6  |
| Hazır Emir Miktarları                          | 7  |
| Veri Yayın Kontrolü                            |    |
| Dil Ayarları                                   |    |
| Bildirimler                                    | 9  |
| Yatırım Danışmanı Bilgileri                    | 9  |
| Sayfa Düzenini Kaydet                          | 10 |
| Hesaplar                                       | 11 |
| Portföyüm                                      | 11 |
| Hesap Özeti                                    |    |
| Portföy Özet Bilgi ve Teminatlar               | 13 |
| Takip Listem                                   |    |
| Yeni Emir Giriş Ekranı - Hisse Emir Girişi     |    |
| Emir Tipleri                                   |    |
| Geçerlilik Tipleri                             |    |
| Yeni Emir Giriş Ekranı - VİOP Emir Girişi      |    |
| Emirlerim                                      |    |
| Geçmiş Emirlerim                               | 20 |
| Geçmiş Hareketlerim                            | 20 |
| Model Portföy                                  |    |
| Öneriler                                       |    |
| Research Master                                |    |
| Piyasa Verileri                                | 23 |
| Hesap Raporları                                |    |
| Para Aktarma                                   | 27 |
| VİOP Teminat Çekme / Yatırma                   |    |
| Nakit Çekme / Yatırma                          |    |
| Yurt Dışı Piyasalar Teminat Çekme / Yatırma    |    |
| Banka Hesaplarım                               |    |
| Araştırma                                      |    |
| Fon İşlemleri                                  |    |
| Fon Emirlerim                                  |    |
| Fon Önerileri                                  |    |
| Yurt Dışı İşlemler (TradeMaster International) |    |
| Online İşlemler                                |    |
| Halka Arz                                      |    |
| Yıllık Yatırımcı Mutabakatı                    |    |
| Uygunluk-Yerindelik Testi                      |    |
|                                                |    |

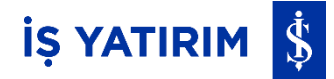

#### Uygulamaya Giriş:

Web uygulamasına erişmek için internet tarayıcısı üzerinden <u>https://tmweb.isyatirim.com.tr</u> adresine gidilir.

Uygulamaya giriş ekranı açılır. Açılan ekranda sırasıyla; kullanıcı adı ve şifre yazılır, 'Giriş' butonuna tıklanır. Şifreler büyük/küçük harf ve karakter sayısına duyarlıdır, şifre yanlış girilirse belirli bir deneme sayısından sonra kilitlenebilir. Bu durumda yatırım danışmanı ile irtibata geçilmelidir.

| C 🖞 https://tmweb.isyatirim.com | ntr<br>TradeMa                                                                              | nster WEB                                                                                                    | 10 D |
|---------------------------------|---------------------------------------------------------------------------------------------|----------------------------------------------------------------------------------------------------|------|
|                                 | Hoşgeldiniz<br>Kullanıcı Adı<br>Kullanıcı Adı<br>Şifre<br>Şifre<br>Şifre<br>Şifreni unuthum | is Yatırım YouTube kanalına<br>bone oldunuz mu?<br>Piyasa deşerendirmeleri,<br>Diyasa deşerendirmeleri,<br>Bişili merek ettiklerinci izişyir. |      |
|                                 | İŞ YA1                                                                                      | ririm §                                                                                                    |      |

Uygulama iki faktörlü güvenlik ile çalıştığından yeni açılan ekranda TM Mobile uygulamasında oluşturulan tek kullanımlık Mobil Anahtar Kodunun girilmesi gerekmektedir. Tek kullanımlık kodu oluşturmakta bir sorun yaşanması halinde SMS Doğrulama Kodu ile devam ederek giriş yapılabilir.

|                                                              | radeMas                                                                                                    | ter WEB                                                                                                    |  |
|--------------------------------------------------------------|----------------------------------------------------------------------------------------------------|----------------------------------------------------------------------------------------------------|--|
| Geri<br>Lütfen Trad<br>Anahtar K<br>Tek kullan<br>sorun yaşı | deMaster Mobile uygulamamızda<br>duğunuz tek kullanımlık Mobil<br>odunuzu aşağıdaki alana giriniz.<br>ımlık kodunuzu oluşturmakta bir<br>orışanız SMS ögrulama Kodu ile<br>devam edebilirsiniz.<br>Giriş<br>Doğrulama Kodu ile Devam Et | <image/> <section-header><section-header><section-header><section-header><section-header><text></text></section-header></section-header></section-header></section-header></section-header> |  |
|                                                              | iş yat                                                                                                    | 'IRIM <mark>\$</mark>                                                                                                    |  |

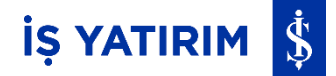

#### **Şifre Değiştirme:**

Şifre değişikliği yapmak için; platforma girildiğinde sağ üst köşede yer alan <u></u>aşağı ok (menü) işaretine tıklanarak açılan pencerede Şifre Değişikliği seçeneğine tıklanır.

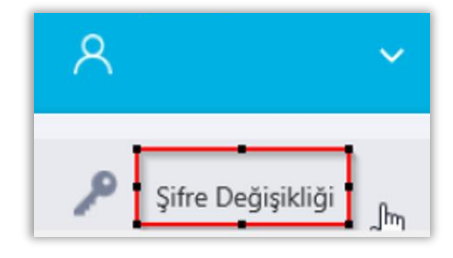

Şifre Değiştir sekmesinde eski şifre alanına mevcut şifre, yeni şifre ve yeni şifre tekrar alanlarına yeni belirlenecek şifre girilerek 'Şifre Değiştir' butonuna basılır. Yeni şifre en az 8 karakter uzunluğunda ve hem harf hem de rakam içerecek şekilde oluşturulmalıdır. Türkçe karakter içermemelidir.

| Genel Ayarlar | Şifre Değiştir   | İletişim Formu     | х       |
|---------------|------------------|--------------------|---------|
| Eski Şifre    |                  |                    |         |
|               |                  |                    | $\odot$ |
| Yeni Şifre    |                  |                    |         |
|               |                  |                    | $\odot$ |
| Yeni Şifre Te | krar             |                    |         |
|               |                  |                    | •       |
| Yeni Şifreni  | iz;              |                    |         |
| En az         | bir büyük / küçi | ük harf olmalıdır. |         |
| En az         | 8 hane olmalıdı  | r.                 |         |
| Türkç         | e karakter içerm | emelidir.          |         |
|               | Kapat            | Şifre Değiştir     |         |

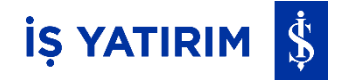

Türkçe karakter içermemelidir.

DEVAM

#### Şifremi Unuttum:

Web uygulamasına erişmek için internet tarayıcısı üzerinden https://tmweb.isyatirim.com.tr/ adresine gidilir.

| Hoşgeldiniz                                                                         |                                                                                                    | Geri                                                                                                    |
|-------------------------------------------------------------------------------------|----------------------------------------------------------------------------------------------------|----------------------------------------------------------------------------------------------------|
| Kullanıcı Adı<br>kullanıcı Adı<br>Şifre<br>Şifre<br>Türkçe Sifremi unuttum<br>Giriş | TC Vatandaşıysanız ve yeni tip kimliğiniz ile<br>yakın okuma (NFC) özellikli telefonunuz varsa<br>kimlik numaranız ile şifre değişikliği sürecini<br>başlatabilirsiniz. TC Vatandaşı değilseniz ya da<br>yeni tip kimliğiniz ve yakın okuma (NFC)<br>özellikli telefonunuz yoksa Yatırım<br>Danışmanınızla iletişime geçmeniz<br>gerekmektedir.<br>Kimlik Numarası<br><u>DEVAM</u> | Kayıtlı telefon numaranız var ise Onay Kodu<br>SMS olarak gönderilmiştir.<br><br><u>DEVAM</u><br>117 saniye içinde SMS ile gönderilen kodu giriniz |
|                                                                                     |                                                                                                    | < Geri<br>Vani Sifra                                                                                                    |
| Açılan ekrana TC Kimlik numaras                                                     | sı girildiğinde bu                                                                                                    | Yeni Şifre                                                                                                    |
| kimlik numarasına kayıtlı cep t                                                     | telefonuna SMS                                                                                                    | Yeni Şifre Tekrar                                                                                                    |
| Doğrulama Kodu gönderilir. Kod                                                      | girildikten sonra                                                                                                    | Yeni Şifre Tekrar O                                                                                                    |
| Yeni Şifre belirleme ekranını                                                       | dan yeni şifre                                                                                                    | En az bir büyük / küçük harf olmalıdır.                                                                                                    |
| oluşturulabilir.                                                                    |                                                                                                    | En az 8 hane olmalıdır.<br>Türkçe karakter içermemelidir.                                                                                          |

Uygulamaya giriş ekranı açılır. Şifremi Unuttum butonuna basılır.

Şifresini unutan ve TC Kimlik numarası olmayan kullanıcılar için açılan ekranda kimlik Kimlik Numarası TC vatandaşıyım seçimi üzerine tıklanarak numarası alanında TC Vatandaşıyım 🔽 Kimlik Numarası kaldırılır ve kullanıcı adı yazılır. Gelen ekranda yeni şifre ve tekrarı girilip devam butonu tıklandığında kullanıcıya yatırım danışmanı ile görüşmesi için mail bildirimi yapılır. Yatırım danışmanı onayladıktan sonra şifre değişikliği gerçekleştirilir ve kullanıcıya mail ile şifre değişikliği bildirimi yapılır.

#### Ayarlar:

Platforma girildiğinde sağ üst köşede yer alan 🔽 aşağı ok (menü) işaretine tıklanarak açılan pencerede "Ayarlar" seçeneğine tıklanır.

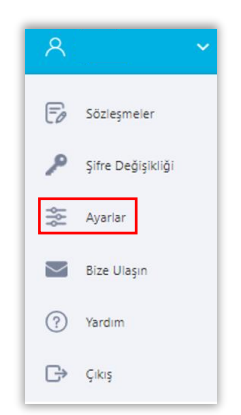

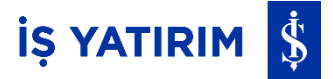

Genel Ayarlar sekmesinde platform üzerinde yapılabilecek ayar seçenekleri açılmaktadır.

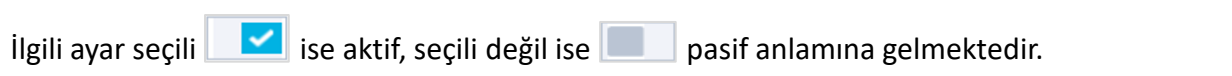

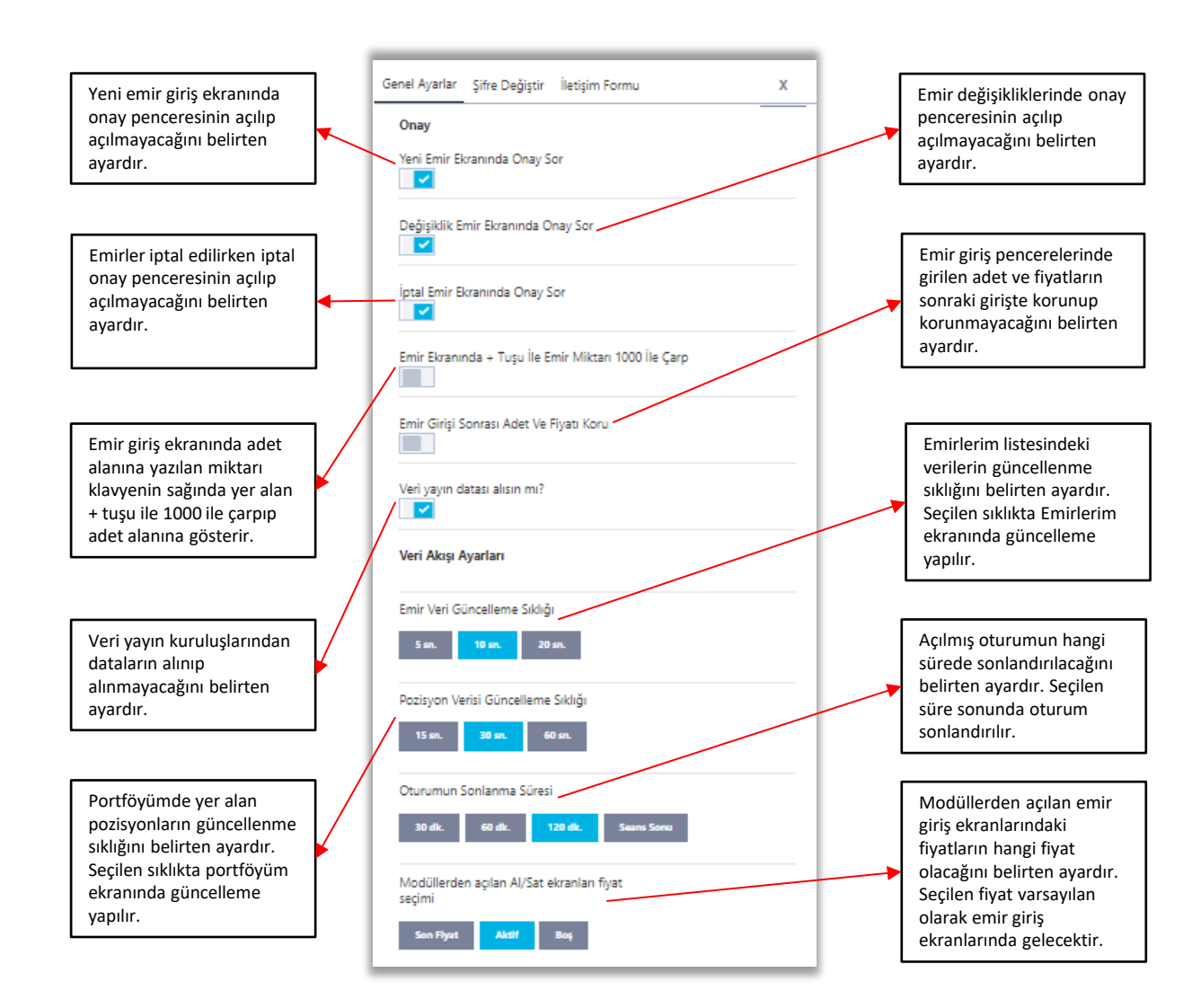

## Görünüm (Tema ve Yazı) Ayarları:

Platforma girildiğinde sağ üst köşede yer alan <u></u>aşağı ok (menü) işaretine tıklanarak açılan pencerede, ekran temasının ve yazı boyutlarının seçilmesine olanak sağlayan ayarlar bulunmaktadır.

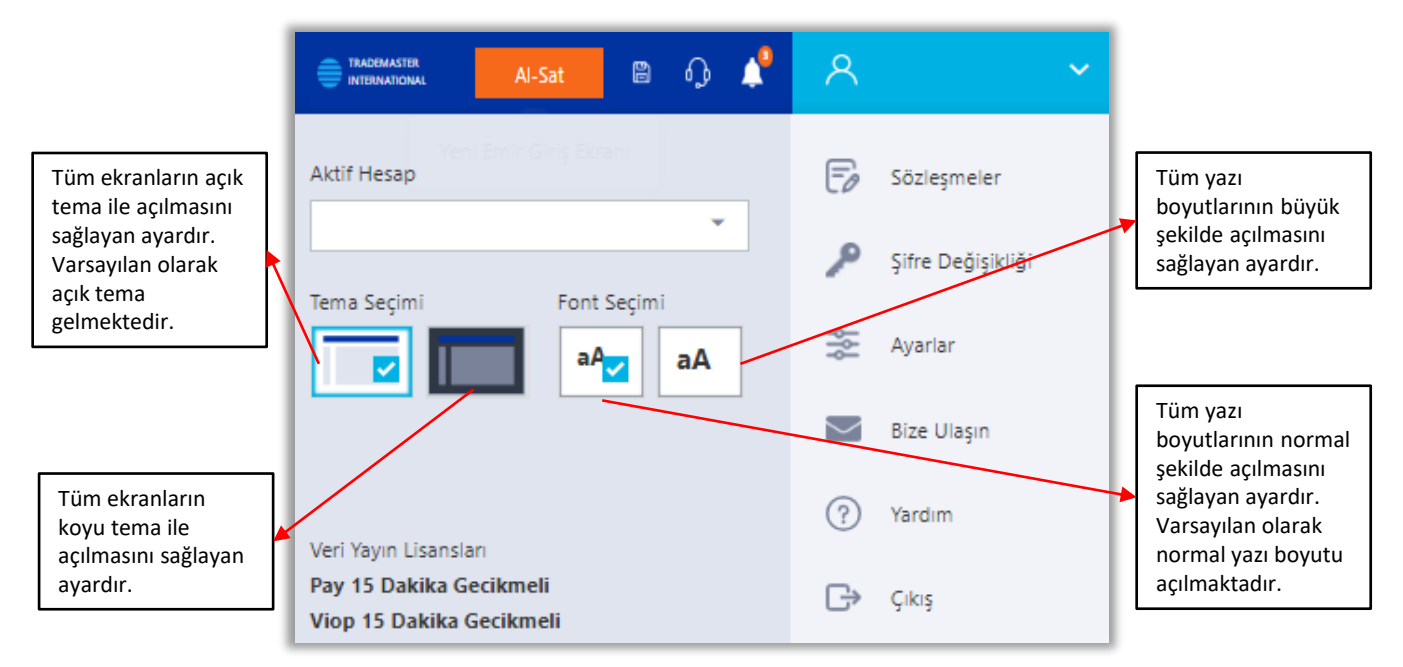

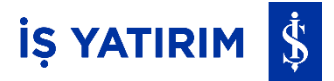

### Hazır Emir Miktarları:

Genel Ayarlar altında bulunan Hisse ve VİOP Emir Miktarı alanlarıyla emir gönderiminde sık tercih edilen miktarlar belirlenebilmektedir.

| Hisse Emir Mi | ktarı    |      |       |
|---------------|----------|------|-------|
| 500           | 1000     | 5000 | 10000 |
| Viop Emir Mik | tan<br>5 | 10   | 100   |

| Ξ         | A       | LIŞ | SATIŞ      |      |         | × |
|-----------|---------|-----|------------|------|---------|---|
| Sembol    |         |     |            |      |         |   |
| ISCTR.E   |         |     |            |      | Q       |   |
| Son Fiyat | Alış    |     | Satış      | De   | ğişim   |   |
| 13,12     | 13,11   |     | 13,12      | -    | %-0,1   | 5 |
| Fiyat     |         |     |            |      |         |   |
| -         |         | 13, | 12         |      | -       | - |
| Adet      | Tutar   |     |            |      |         |   |
| Adet      |         |     | Tutar      |      |         |   |
| -         | 1       | +   | 13,12 TL   |      |         |   |
| 500       | 1000    | 500 | 0 1        | 0000 |         |   |
| Emir Tipi | 0       |     | Geçerlilik | Ø    |         |   |
| Lmt       | Pys     | •   | Günlük     | KİE  |         |   |
| Alış Er   | nri Ver |     |            | 1    | 3,12 TL |   |

|                                        | ALIŞ                   | SATIŞ        | ×         |
|----------------------------------------|------------------------|--------------|-----------|
| Sembol                                 |                        |              |           |
| F_USDTRYC                              | 0126                   |              | Q         |
| Son Fiyat                              | Alış                   | Satış        | Değişim   |
| 49,082                                 | 49,126                 | 49,25        | ▼ %-0,07  |
| Fiyat                                  |                        |              |           |
| -                                      | 4                      | 9,250        | +         |
| Adet                                   | Tutar                  |              |           |
| Adet                                   |                        | Tutar        |           |
| -                                      | 1 +                    | 49,250 TL    |           |
| 1 5                                    | 10                     | 100          |           |
| Emir Tipi 🕜                            |                        | Geçerlilik   | 0         |
| Lmt P                                  | ys->Lmt 🔹              | Günlük       | KİE 👻     |
| Akşam Se                               | eansi                  |              |           |
| Kullanılabilir<br>Tutar: <b>49.250</b> | VIOP Teminatı:<br>) TL | 139.549,18 T | L         |
| Alış Emri                              | i Ver                  |              | 49,250 TL |

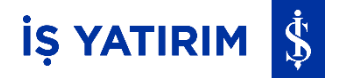

#### Veri Yayın Kontrolü:

Platformun anlık veri yayını alabilmesi için kullanıcının Matriks lisansının olması gerekmektedir. Kullanıcının takvim ayında TradeMaster Web veya TradeMaster Mobile'dan 1 kez başarılı giriş yapması o ay için Hisse ve VİOP Karma Düzey 1 lisansının aktif olmasını sağlayacaktır.

Matriks lisans düzeyi platformun sağ üst köşesinde yer alan aşağı ok (menü) işaretine tıklanarak açılan pencerede, Veri Yayın Lisansları alanında görüntülenmektedir.

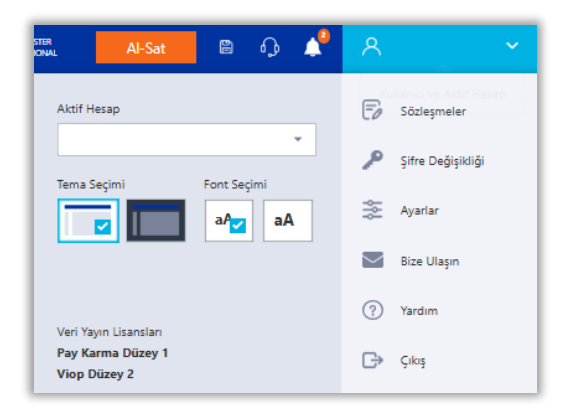

Matriks'ten veri yayını datalarının alınıp alınamadığı (Matriks bağlantısı kopmamış ise); platformun sağ üst köşesinde yer alan aşağı ok (menü) işaretine basılarak açılan penceredeki "Ayarlar" seçeneğine tıklanarak ulaşılan Genel Ayarlar penceresinde, 'Veri yayın datası alınsın mı?' ayarının aktif olup olmadığı ile kontrol edilir. İlgili ayar seçili olduğunda yayın alınıyor demektir. Seçili tik kaldırıldığında veri yayını kesilir ve sol navigasyon menü başlıklarından Piyasa Verileri modülü kaldırılır.

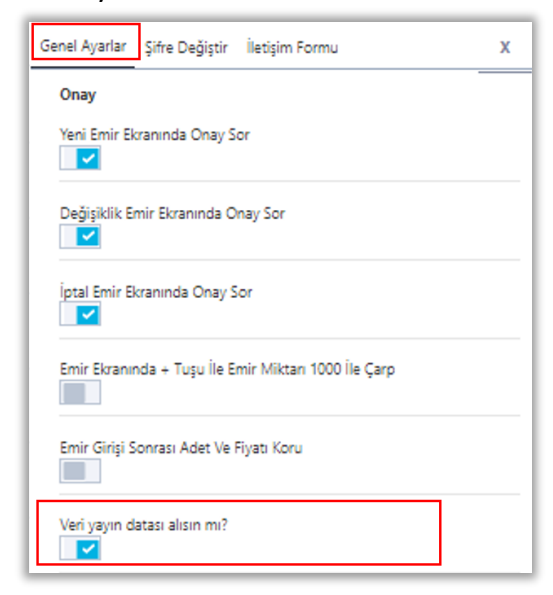

#### **Dil Ayarları:**

Girişte platformun Türkçe veya İngilizce olarak kullanılabilmesini sağlar.

| Hoşgeldiniz   |                 |
|---------------|-----------------|
| Kullanıcı Adı |                 |
| Kullanıcı Adı | Hatırla         |
| Şifre         |                 |
| Şifre         |                 |
|               |                 |
| Türkçe 👻      | Şifremi unuttum |
| Türkçe        |                 |
| English       |                 |
| Gi            | iriş            |

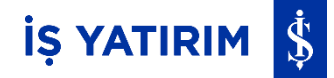

#### **Bildirimler:**

Platforma girildiğinde sağ üst köşede yer alan sutonuna tıklandığında Emir İletim -Gerçekleşme - İptal - Red gibi emir bildirimleri, yeni araştırma raporlarının yayınlanma bildirimleri, teminat transfer işlemleri vb. bildirimlerin, bildirim zamanları ile listelendiği pencere açılmaktadır. Açılan penceredeki Uyarılar sekmesinde ise; sistemsel hatalar, bağlantı kopmaları gibi uyarılar uyarı zamanları ile listelenmektedir.

| Bildirimler Uyarılar -                                           |                       | <ul> <li>Uyarılar sekmesinde</li> <li>yaşanan sistemsel</li> <li>batalar bağlantı</li> </ul> |
|------------------------------------------------------------------|-----------------------|----------------------------------------------------------------------------------------------|
| Yeni Emir<br>5 nolu hesap için F_X<br>Alış emriniz iletilmiştir. | 22:19:13<br>(U0300820 | kopmaları gibi<br>uyarılar yer<br>almaktadır.                                                |
| Logon<br>Giris Yapıldı                                           | 21:08:55              |                                                                                              |

#### Yatırım Danışmanı Bilgileri:

Platforma girildiğinde sağ üst köşede yer alan 😡 butonuna tıklandığında tanımlanmış yatırım danışmanının adı-soyadı, şubesi, e-posta adresi, telefon numarası ve varsa özgeçmiş ile fotoğrafı görüntülenmektedir.

E-posta adresine tıklanarak yatırım danışmanına e-mail atılabilmekte, telefon numarasına tıklanarak yatırım danışmanı aranabilmektedir.

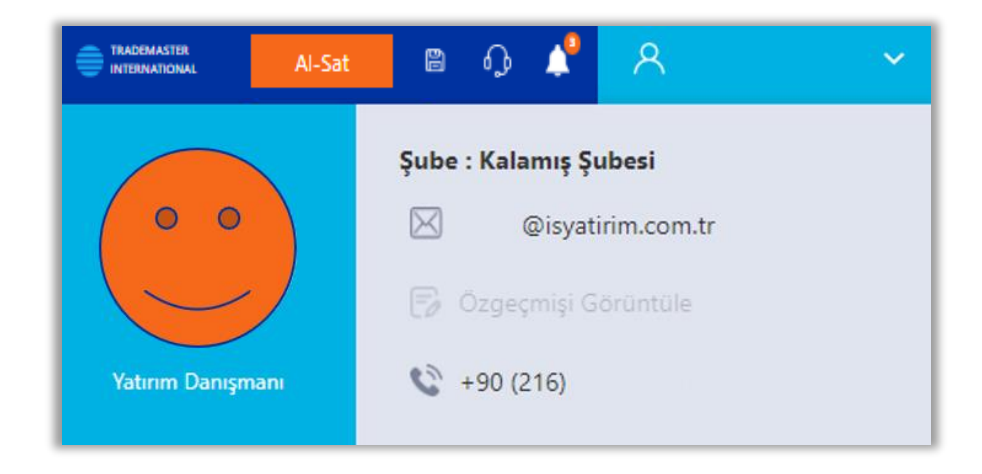

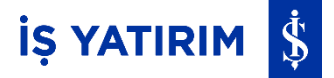

#### Sayfa Düzenini Kaydet:

Ana Sayfa'da yer alan Takip Listem, Portföyüm, Emirlerim, Fon Emirlerim, Geçmiş İşlemlerim sekmelerinde bulunan kolonlar için aşağıdaki özellikler, platformun sağ üst köşesinde yer alan E butonuna tıklanarak kaydedilebilmektedir.

| Al-Sat       | B 4                  | 4     | 8 | ~ |
|--------------|----------------------|-------|---|---|
| ÖNERİ LİS Sa | ayfa Düzenini Kaydet | STESİ |   | e |

Sayfa Düzenini Kaydet butonu ile;

- Kolonların boyutu
- Eklenen veya çıkartılan kolonlar
- Kolonların sıralaması

istenilen şekilde düzenlenerek kaydedilebilir.

| Sayfa Düzeni Ayarları                |  |
|--------------------------------------|--|
| Varsayılan Sayfa Ayarlarına Geri Dön |  |

Ayarlar > Genel Ayarlar > Sayfa Düzeni Ayarları > Varsayılan Sayfa Ayarlarına Geri Dön adımları ile Ana Sayfa düzeni aşağıdaki gibi varsayılan haline geri dönmektedir.

| G TradeMas          | ler   | Q Semb    | ol Ara         |            |                    |                 |             |           |        |          |            |           |                     |             |               |          |           |               |                      | Al-Sat         | <b>D</b>   | <b>*</b>  | ~                    |   |
|---------------------|-------|-----------|----------------|------------|--------------------|-----------------|-------------|-----------|--------|----------|------------|-----------|---------------------|-------------|---------------|----------|-----------|---------------|----------------------|----------------|------------|-----------|----------------------|---|
| <u>.</u>            | TAKİ  | P LÍSTEM  |                |            |                    |                 |             |           |        |          |            |           |                     | 1           | i + Ø         | ARAŞTIR  | MA MODE   | LPORTFÖY      | ÖNERİLER FON ÖNERİLE | rí fínansallar |            |           | e                    |   |
| ANA SAYFA           |       | Sembol 1  |                | Neğişim    | Son Flyat          | Alış            | Satuj       | Yüksek    | Düşük  | Ağ.Ort   | Miktar     | Hacim     |                     |             |               | GARAN.E  |           |               | Al Sat               | KCHOLE         |            |           | Al Set               |   |
| ab .                |       | ADESELE   | 1              | -0,48%     | 2)                 | 09 2,08         | 2,09        | 2,10      | 2,08   | 2,081    | 4.753.38   | 9.92      | 7.301 Al Sa         | e -         |               | Kapaniş  |           | 143.4 Hedef   | 182.00               | Kapaniş        | 183.4      | Hedef     | 325.00               |   |
| PİYASA VERİLERİ     |       | ADGYO.E   |                | -0,05%     | 30/                | 80 30,78        | 30,84       | 31,06     | 30,78  | 30,908   | 190.07     | 9 5.87    | 1978 Al Sa          | £           |               | Ağırlık  |           | 14.00% Tarih  | 08/07/2024           | Ağırlık        | 14.00%     | Tarih     | 06/09/2022           |   |
|                     |       | ADNACE    | 1              |            | 100                | 10.40           | 100.70      | 102.20    | 100.00 | 100.034  | 1 200 22   |           | AI SI               |             |               |          |           |               |                      |                |            |           |                      |   |
| 69                  |       | AEVON E   |                | 0,37%      | 140                | 10 10,00        | 16.10       | 16.26     | 108,50 | 16.102   | 620.24     | 230.30    | 110 AI S            |             |               | SAHOLE   |           |               | Al Sat               | ERGYO.E        |            |           | Al Sat               |   |
| FON İŞLEMLERİ       |       | AGESAL    |                | 0.50%      | 162                | 20 151.90       | 152.20      | 153.90    | 151.40 | 162.091  | 64.52      | 9.01      |                     |             |               | Kapaniş  |           | 107.4 Hedef   | 175.00               | Kapaniş        | 15.86      | Hedef     | 23.56                |   |
|                     |       | AGHOLE    |                | -0.65%     | 339.               | 25 339,25       | 339,50      | 344.50    | 338.50 | 340,592  | 134.71     | 2 45.88   | 1.885 AI 58         | e           |               | Aginik   |           | 14.00% Tarih  | 28/08/2023           | Agirik         | 11.00%     | Tarin     | 16/01/2025           |   |
| Q                   |       | AGROLE    | 1              | 0.53%      | 9.                 | 50 9,49         | 9,50        | 9,57      | 9,42   | 9,493    | 5.373.36   | 7 51.01   | .553 AI Sa          | đ           |               | ASELS    |           |               | AL Set               | ENISA.E        |            |           | AL Set               |   |
| ARAȘTIRMA           |       | AGYO.E    | 1 A            | 0,28%      | 7)                 | 14 7,03         | 7,04        | 7,04      | 7,01   | 7,021    | 36.40      | 9 25      | 5.610 Al Sa         | t.          |               | Kanana A |           | 117.1 Hedef   | 114.00               |                | 66.95      | Hedel     | 122.00               |   |
|                     |       | AHGAZLE   | ÷ •            | -0,48%     | 20/                | 88 20,88        | 20,90       | 21,04     | 20,78  | 20.89    | 348.78     | 1 7.28    | 5.016 Al Sa         | đ.          |               | Ağırlık  |           | 9.00% Tarih   | 16/01/2025           | Ağırlık        | 9.00%      | Tarih     | 21/02/2023           |   |
| <u>e</u>            |       | AHSGY.E   | 1 A            | 0,18%      | 22,                | 78 22,76        | 22,78       | 22,96     | 22,64  | 22,765   | 229.26     | 4 5.21    | ).247 Al Sa         | et -        |               |          |           |               |                      |                |            |           |                      |   |
| RESEARCH<br>MASTER  |       | AKBNIKE 🔼 | - E 🔺          | 1,27%      | 75.                | 85 75.80        | 75,85       | 75,85     | 74,90  | 75,354   | 10.714.79  | 5 807.40  | 2.198 Al Sa         | đ.          |               | SISE.E   |           |               | AI Sat               | TCELLE         |            |           | AJ Sat               |   |
|                     |       | AKCNS-E A |                | -0,69%     | 186,               | 40 186,40       | 186,50      | 188.20    | 185.60 | 186,958  | 118.63     | 2 22.17   | 0.163 Al <b>S</b> a | ¢           |               | Kapaniş  |           | 40.7 Hedef    | 72,44                | Kapaniş        | 109.4      | Hedef     | 159.98               |   |
|                     |       | AKENRLE   | 1 4            | 0,35%      | 11                 | 10 11,38        | 11,39       | 11,45     | 11,35  | 11,383   | 1.089.19   | 12.39     | 7.601 AI SI         | 1           |               | Ağırlık  |           | 8.00% Tarih   | 04/04/2022           | Ağırlık        | 8.00%      | Tarih     | 18/09/2023           |   |
| HESAP<br>RAPORI ARI |       | AKFGYLE   |                | 0,49%      | 2                  | 05 Z,04         | 2,05        | 2,05      | 2,03   | 2,041    | 4,450.33   | 9.09      | 1.593 AI Sa         | R           |               |          |           |               |                      |                |            |           |                      |   |
|                     | PORT  | TFÖYÜM    | EMIRLERIM      | FON EMÍ    | RLERİM GE          | ÇMİŞ EMİRLERİM  | GEÇMİŞ HAF  | EKETLERİM |        |          |            |           |                     |             |               |          |           |               |                      |                |            |           |                      |   |
| <u>ii</u>           |       |           |                |            |                    |                 |             |           |        |          |            |           |                     |             |               |          |           |               |                      |                |            |           |                      |   |
| PARA AKTARMA        | Tum   | a Port    | föy Dağılımı   | Hisse      | VIOP               | Fon Diger       | Hesap Ozeti |           |        |          |            |           |                     |             |               |          |           |               |                      |                |            |           |                      |   |
|                     | Semb  | ol        | Adet           | Satılabili | ir A               | T0 Adet         | T1 Adet     | T2 Adet   | Ma     | iyet Gün | İçi Mali 9 | ion Fiyat | Uzlaşma Fiyat       | Varlık T    | Anlık Kar/Za. | Ka       | r/Zarar I | Kar Zarar (%) |                      |                |            |           |                      |   |
| CALINE              | ADEL  | .E        | 15,            | 00         | 15                 | 15,00           | 15,00       | 1         | 15,00  | 8,2720   |            | 33,6800   |                     | - 506,70    | 31            | 81,12    | 382,62    | 307,16 9      | 6 Al Sat             |                |            |           |                      |   |
| İŞLEMLER            | ADES  | E.E       | E 10           | 00         | 1                  | 1,00            | 1,00        | 1         | 1,00   | 2,0300   | -          | 2,0900    |                     | - 2,08      | 1             | 0,06     | 0,05      | 2,96 %        | 6 Al Sat             |                |            |           |                      |   |
|                     | AEFES | 5.E 🔺     | 508,           | 00         | 508                | 508,00          | 508,00      | 5         | 08,00  | 184,7050 |            | 190,7000  |                     | - 96.926,40 | 3.0           | 45,46    | 3.096,26  | 3,25 1        | 6 Al Sat             |                |            |           |                      |   |
| TRADEMASTER         | AHG/  | AZ.E      | 15,            | 50         | 15,5               | 15,50           | 15,50       | 1         | 15,50  | 16,3310  |            | 20,8800   |                     | - 323,02    |               | 70,51    | 69,89     | 27,86 1       | 6 Al Sat             |                |            |           |                      |   |
| INTERNATIONAL       | AKBN  | IK.E 🔺    | 9,             | 00         | 9                  | 9,00            | 9,00        |           | 9,00   | 23,5933  |            | 75,8500   |                     | - 678,15    | 4             | 70,31    | 465,81    | 221,49 1      | 6 Al Sat             |                |            |           |                      |   |
|                     | AKSA  | E         | 9)             | 00         | 9                  | 9,00            | 9,00        | 1         | 9,00   | 6,3744   | -          | 12,8800   |                     | - 116,37    |               | 58,55    | 59,00     | 102,06 9      | 6 Al Sat             |                |            |           |                      |   |
|                     | AKSE  | N.E 🔊     | 19,            | 00         | 19                 | 19,00           | 19,00       |           | 19,00  | 28,0495  |            | 37,7400   |                     | - 715,54    | 1             | 84,12    | 182,60    | 34,55 1       | 6 Al Sat             |                |            |           |                      |   |
|                     | ALTIN | LS1       | 2.             | 00         | 2                  | 2.00            | 2.00        | 1         | 2,00   | 17,9300  |            | 37,2400   |                     | - 74,38     |               | 38,62    | 38,52     | 107,70 %      | Al Sat               |                |            |           |                      |   |
|                     | ASYA  | B.E       | 28,            | 00         | 28                 | 28,00           | 28,00       | 1         | 28,00  | 1,8682   |            | 0,8700    |                     | - 24,36     |               |          | -27,95    | -53,43 1      | 6 Al Sat             |                |            |           |                      |   |
|                     | ATAC  | E         | 27/            | 00         | 27                 | 27,00           | 27,00       | 1         | 27,00  | 1,4604   |            | 0,2900    |                     | - 7,83      | 1             |          | -31,60    | -80,14 5      | 6 Al Sat             |                |            |           |                      |   |
|                     | ATLA  | S.F.      |                | 00         | 4                  | 1.00            | 10          |           | 1.00   | 1.0700   |            | 5,2200    |                     | 5.21        |               | 4.15     | 4.14      | 387.85.9      | Al Sat               |                |            |           |                      | 1 |
|                     | ~     | Portföyüm | Kulanlabilir I | imit Kul   | Ianiablir VIOP Ter | minat MarginCal | 0%          |           |        |          |            |           |                     |             |               |          |           |               |                      |                | <b>•</b> • | outube Ka | nalimiza Abone Olunt |   |

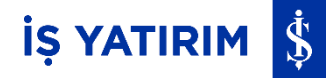

#### **Hesaplar:**

Platforma girildiğinde sağ üst köşede yer alan 🔁 aşağı ok (menü) işaretine tıklanarak açılan pencerede Aktif Hesap alanında, aktif hesap kutu içerisinde gösterilmektedir. Kutuya tıklandığında görmeye yetkili olunan tüm hesaplar listelenir. Listeden seçim yaparak veya kutucuğa manuel hesap numarası yazılarak aktif hesap değiştirilebilir.

Sözleşmeler butonuyla onaylanmış ve onay bekleyen sözleşmeler görüntülenir ve onay verilebilir.

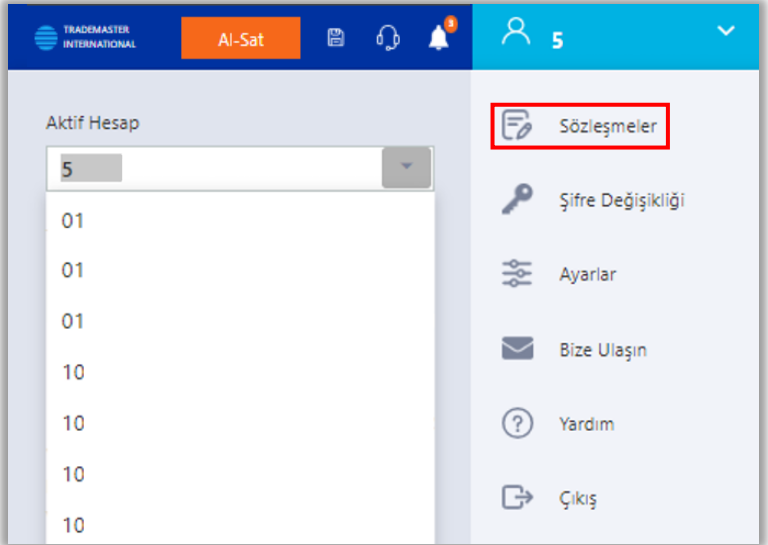

#### Portföyüm:

Ana Sayfa'daki Portföyüm üzerinden; aktif hesabın portföyünde yer alan tüm kıymetler, Hisse Senedi, Fon, Varant, Tahvil/Bono, Repo/Ters Repo, Döviz, TL Nakit Bakiye, TL Kredi Bakiyesi, Vadeli İşlem Sözleşmeleri ve Opsiyonlar görüntülenmektedir.

| PORTFÖYÜM |    | EMİRLERİM      | FON EMİRLERİM |      | GEÇMİŞ E | Mirlerim | GEÇMİŞ HAREKETLERİM |  |
|-----------|----|----------------|---------------|------|----------|----------|---------------------|--|
| Tümü      | Po | rtföy Dağılımı | Hisse         | VIOP | Fon      | Diğer    | Hesap Özeti         |  |

Tümü sekmesi tüm kıymetleri aynı ekranda gösterirken, sekmeler sayesinde ilgili ürünler kendi sekme başlığı altında görüntülenebilir.

Portföyüm modülü 🚺 butonu ile ekranı kaplayacak şekilde büyütülmektedir.

butonu ekranı tekrar bölünmüş olarak görüntülemeyi sağlamaktadır.

**II** butonu ile Portföyüm modülü ayrı bir pencere olarak izlenebilmekte, **b**utonu ile tekrar eski haline getirilebilmektedir.

butonu ile portföyümde yer alan pozisyonlar liste halinde görüntülenmekte,

Pozisyon verileri belirli sürelerde otomatik güncellenmektedir, *S* yenile butonu ile de pozisyon verilerinin manuel güncellenmesi sağlanabilmektedir.

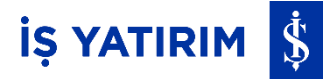

Portföyüm modülünde kıymet sembolünün sağında yer alan i menü butonuna tıklanarak ilgili kıymet için; Grafik, Takas Analizi, Derinlik, Sembol Detay, Kademe Analizi, Aracı Kurum Dağılımı, Bilanço, İlişkili Haberler, Sermaye Arttırımları, Takip Listeme Ekle ve Excel'e Aktar seçeneklerine ulaşılabilmektedir.

| ISCTR.E AI Sat       |  |  |  |  |  |  |
|----------------------|--|--|--|--|--|--|
| Grafik               |  |  |  |  |  |  |
| Takas Analizi        |  |  |  |  |  |  |
| Derinlik             |  |  |  |  |  |  |
| Sembol Detay         |  |  |  |  |  |  |
| Kademe Analizi       |  |  |  |  |  |  |
| Aracı Kurum Dağılımı |  |  |  |  |  |  |
| Bilanço              |  |  |  |  |  |  |
| İlişkili Haberler    |  |  |  |  |  |  |
| Sermaye Arttırımları |  |  |  |  |  |  |
| Takip Listeme Ekle   |  |  |  |  |  |  |
| Excel`e Aktar        |  |  |  |  |  |  |

- Takip Listeme Ekle tıklanarak ilgili kıymet takip listesine eklenebilmektedir.
- Excel'e Aktar tıklanarak Portföyümde yer alan tüm pozisyonlar Excel sayfasına aktarılabilmektedir.

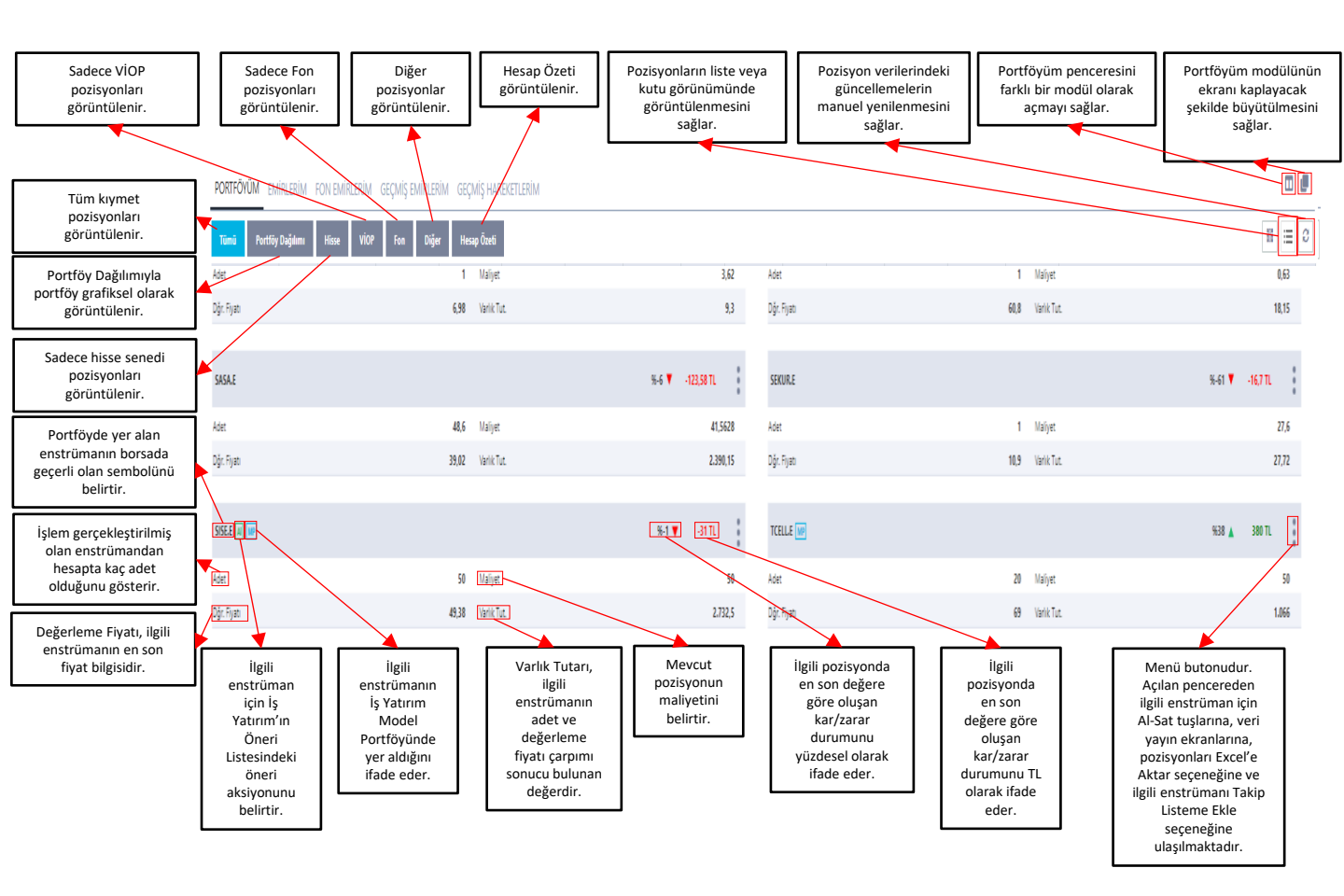

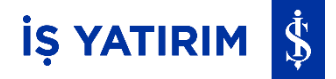

# Hesap Özeti:

Hesap Özeti sekmesinden hesabın genel durumu görüntülenir. Net ve Takas Bakiyeleri, Kredi ve Açığa Satış Limitleri, Teminat Durumu vb. hesabınıza dair tüm detaylar incelenebilir.

| Tümü Portföy Dağılımı        | Hisse V    | /ÎOP Fon | Diğer | Hesap Özeti |
|------------------------------|------------|----------|-------|-------------|
| Serbest TL                   | -11.210,72 |          |       |             |
| Takas Bakiye T1              |            |          |       |             |
| Takas Bakiye T2              | -0,01      |          |       |             |
| Net Bakiye                   | -11.210,73 |          |       |             |
| Net Varlık Limiti            | 256.887,16 |          |       |             |
| Rüçhan Tutarı                | -2,50      |          |       |             |
| Kullanılabilir Kredi Limiti  |            |          |       |             |
| Kredi Tutarı                 |            |          |       |             |
| Faiz+BSMV                    |            |          |       |             |
| Temettü Tutarı               |            |          |       |             |
| Açığa Satış Limiti           |            |          |       |             |
| Nakit Teminat                | 15.382,59  |          |       |             |
| Diğer Teminat                |            |          |       |             |
| Kar/Zarar (Uz. Fyt.)         | -20,60     |          |       |             |
| Başlangıç Teminatı           | 8.312,37   |          |       |             |
| Takasbank Başlangıç Teminatı | 4.156,18   |          |       |             |
| Çekilebilir Teminat          | 7.049,62   |          |       |             |
| Kullanılabilir Teminat       | 7.049,62   |          |       |             |
| Risk Oranı                   | 0,54       |          |       |             |
| Opsiyon Prim                 |            |          |       |             |
| Toplam Teminat               | 15.361,99  |          |       |             |
| Seans İçi Teminat            | 15.361,99  |          |       |             |
| Seans Başı Teminat           | 15.382,59  |          |       |             |

# Portföy Özet Bilgi ve Teminatlar:

Platforma giriş yapıldıktan sonra ekranın en altında, kullanıcı hangi menüde olursa olsun, seçili aktif hesabın portföy özet bilgisini görebileceği alt bilgi alanı mevcuttur.

- Portföyüm: Hesabın toplam portföy değerini ifade eder.
- Kullanılabilir Limit: Hesabın alım limitini ifade eder.

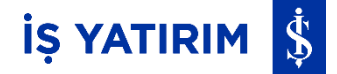

- Kullanılabilir VİOP Teminat: Hesabın Viop işlemlerinde kullanabileceği teminat tutarını ٠ ifade eder.
- MarginCall: Piyasadaki değişimlere göre değeri azalan teminatları tamamlama çağrısıdır. Burada yer alan MarginCall alanı ise risk oranının yüzdesel görünümünü ifade eder.
- Özet bilginin sağındaki Youtube kanalımıza abone olun alanı ise; tıklandığında İş Yatırım'ın YouTube adresine yönlendirmektedir.

| Portföyi<br>1.041. | n Kullanılabilir Limit Kulla<br>28 07 4 702 107 74 486 | anılabilir VIOP Teminat MarginCall | 0% | Þ | Youtube Kanalımıza Abone Olun! |
|--------------------|--------------------------------------------------------|------------------------------------|----|---|--------------------------------|
|--------------------|--------------------------------------------------------|------------------------------------|----|---|--------------------------------|

Özet bilgi alanındaki 🛛 🚬 yukarı ok işaretine tıklandığında seçili olan Aktif Hesabın Viop için Risk Oranı, Toplam Teminat, Seans İçi Teminat, Seans Başı Teminat, Kullanılabilir VİOP Teminat, Çekilebilir Teminat, Başlangıç Teminat, Sürdürme Teminat, Kar/Zarar ve Takasbank Başlangıç Teminatı tutarları görüntülenir.

| Portföyü                                                     | m Kullanılabilir Limit                   | Kullanılabilir VIOP Teminat | MarginCall 0%                |
|--------------------------------------------------------------|------------------------------------------|-----------------------------|------------------------------|
| 1.041.                                                       | 528,07 4.701.974,84                      | <b>486,02</b>               |                              |
| 0 risksiz, 1 çok riskli                                      |                                          |                             |                              |
| Risk Oranı                                                   | Seans Başı Teminat                       | Başlangıç Teminat           | Takasbank Başlangıç Teminatı |
| <b>O</b>                                                     | <b>486,02</b>                            | <b>O</b>                    | <b>O</b>                     |
| Toplam Teminat                                               | Kullanılabilir VİOP Teminat              | Sürdürme Teminat            |                              |
| <b>486,02</b>                                                | <b>486,02</b>                            | <b>0</b>                    |                              |
| Seans içi Teminat                                            | Çekilebilir Teminat                      | Kar/ Zarar                  |                              |
| <b>486,02</b>                                                | <b>486,02</b>                            | O                           |                              |
| Portföyüm Kullanılabilir Limit     1.041.528,07 4.701.974,84 | Kullanilabilir VIOP Teminat Ma<br>486,02 | arginCall <b>0%</b>         |                              |
|                                                              | Boşta bulunan<br>çekilebilir teminat     |                             |                              |

#### Takip Listem:

Anasayfada yer alan Takip Listem modülünde; takip edilen kıymetler listesi güncellenebilir, anlık alış-satış-son fiyatları, en düşük, en yüksek ve ağırlıklı ortalama fiyatları, hacim, değişim yüzdeleri izlenebilmektedir.

üst köşedeki 🛄 butonu ile ekranı kaplayacak şekilde Takip Listem modülü, sağ büyütülmektedir.

+ butonuna tıklanarak açılan Takip Listem Ekle/Çıkart penceresinde kıymet sembolleri listelenmektedir. Sembol Ara Q Sembol Ara alanına kıymet sembolü yazılarak aranılan kıymet getirilmekte ve ilgili kıymetin sağındaki yıldıza 📉 tıklanarak takip listesine eklenmektedir. Seçili olan kıymetin sağındaki yıldız mavi olmakta 📩 ve yıldıza tekrar tıklandığında ise; kıymet takip listesinden çıkartılmaktadır. Takip Listesine en fazla 60 adet kıymet eklenebilmektedir.

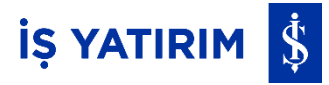

| Takip Listem Ekle/Çıkart | × |
|--------------------------|---|
| Q Sembol Ara             |   |
| ADESE.E                  | * |
| ADNAC.E                  | * |
| AFYON.E                  | * |
| AGESA.E                  | * |
| AGHOL.E                  | * |
| AGYO.E                   | + |

| Takip Listem Ekle/Çıkart | × |
|--------------------------|---|
| Q Sembol Ara             |   |
| ADESE.E                  | * |
| ADNAC.E                  | * |
| AFYON.E                  | * |
| AGESA.E                  | * |
| AGHOLE                   | * |
| AGYO.E                   | * |

Takip listesinde satırların solunda yer alan 🚖 butonu ile ilgili satır seçilip listede farklı bir satıra sürüklenerek taşınabilmektedir.

Takip Listemde kıymet üzerindeki AI butonu tıklanarak ilgili kıymet için alış ekranı, Sat butonu tıklanarak ilgili kıymet için satış ekranı açılmaktadır.

Takip listemde satır sonundaki i menü butonuna tıklanarak ilgili kıymet için; Grafik, Takas Analizi, Derinlik, Sembol Detay, Kademe Analizi, Aracı Kurum Dağılımı, Bilanço, İlişkili Haberler, Sermaye Arttırımları, Takip listemden çıkar ve Satır Detay Göster/Gizle seçeneklerine ulaşılabilmektedir.

| Alarm Ekle                   |
|------------------------------|
| Grafik                       |
| Research Master Aç           |
| Takas Analizi                |
| Derinlik                     |
| Sembol Detay                 |
| Kademe Analizi               |
| Aracı Kurum Dağılımı         |
| Bilanço                      |
| İlişkili Haberler            |
| Sermaye Arttırımları         |
| Takip listemden çıkar 🛛 📩    |
| Satır Detay Göster/Gizle 🗸 🗸 |

- Takip listemden çıkar seçeneği ile ilgili kıymet takip listesinden çıkarılabilmektedir.
- Satır Detay Göster/Gizle seçeneği ile satıra sığmayan diğer bilgiler açılıp kapatılabilmektedir.

#### Yeni Emir Giriş Ekranı - Hisse Emir Girişi:

Platforma girildiğinde sağ üst köşede yer alan Al-Sat Al-Sat butonuna tıklanarak yeni emir giriş ekranı açılmaktadır. 1 adet emir giriş penceresi açıldıktan sonra aynı anda 2. Emir giriş penceresi açmak için ilgili Al-Sat alanının solunda yer alan + Al-Sat + butonuna basılmalıdır.

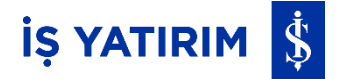

En fazla 5 adet emir giriş penceresi açılabilmektedir.

#### Emir giriş penceresindeki alan açıklamaları aşağıdaki ekran görüntüsünde yer almaktadır:

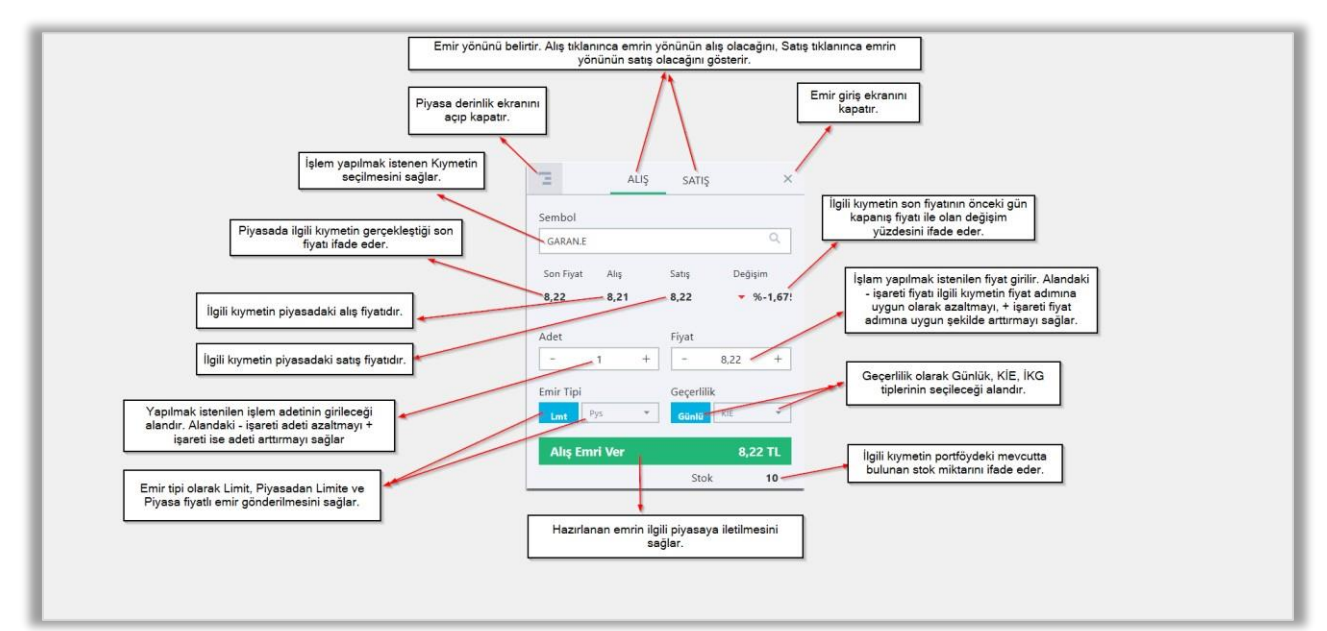

#### Hisse tarafında girilebilecek emir tipleri ve geçerlilikleri aşağıda yer almaktadır:

|                  | Günlük | КІЕ |
|------------------|--------|-----|
| Limit            | +      | +   |
| Piyasa           | -      | +   |
| Piyasadan Limite | +      | +   |

#### **Emir Tipleri:**

Limit Fiyatlı Emirler (Lmt): Fiyatın ve miktarın belirtildiği emirlerdir. Emrin gerçekleşmeyen

Kısmı işlem görmedikçe Sistemde pasif olarak geçerlilik süresi sonuna kadar (KİE olarak girilmediği sürece) bekletilir.

**Piyasa Emirleri (Market Order)(Pys):** Fiyat olmaksızın sadece miktar belirtilerek girilen emirlerdir. Karşı taraftaki en iyi fiyatlı emirlerle eşleşerek işleme dönüşürler. Karşı tarafta eşleşecek hiçbir emir yoksa otomatik olarak iptal edilirler. Tek fiyat yönteminde emir toplama aşamasında girilen piyasa emirleri, eşleştirme başlayana kadar emir defterinde bekletilir, eşleştirme başladığında ise işleme dönüşür. İşleme dönüşmeyen piyasa emirleri seansın sürekli işlem bölümüne aktarılmaz, iptal edilir. Maksimum 3.000.000 TL sınırına tabidir. Bu tutar en son işlem fiyatı üzerinden hesaplanır. Son işlem fiyatı yoksa bir önceki kapanış fiyatına bakılır. Her ikisinin de olmadığı durumda manuel olarak Borsa tarafından girilen bir fiyat varsa ona bakılır yoksa işlem olana kadar sistem tarafından piyasa emri girilmesine izin verilmez.

# İŞ YATIRIM 💲

**Piyasadan Limite Emirler (Market to Limit Order) (Pys->Lmt):** Piyasa emirleri gibi fiyatsız olarak girilen emirlerdir. Karşı taraftaki sadece en iyi fiyat kademesinde bekleyen emirlerle eşleşerek işleme dönüşürler. Ancak işleme dönüşmeyen kısım, gerçekleştiği son işlem fiyatını alarak limit fiyatlı emre dönüşür ve emir defterinde pasif olarak yazılır (ancak KİE olarak girilirse pasife yazılmaz). Maksimum 3.000.000 TL sınırına tabidir. Bu tutar piyasa emirlerinde olduğu gibi belirlenir.

#### **Geçerlilik Tipleri:**

**Günlük:** Emir, girildiği günde geçerlidir. Gün sonuna kadar eşleşmezse sistem tarafından otomatik olarak iptal edilir.

Kalanı İptal Et (KİE): Emir girildiği anda, emrin tamamının veya bir kısmının gerçekleşmesi, aksi takdirde gerçekleşmeyen kısmının iptal edilmesi için kullanılan emir türüdür.

**İptale Kadar Geçerli (İKG):** Emir, girildiği seanstan itibaren iptal edilene kadar geçerlidir.

\*Sadece halka arz emirleri İKG (İptale Kadar Geçerli) olarak gönderilebilir. Bu emirlerin gönderebileceği kıymetlerin uzantıları ".HE"dir.

#### Yeni Emir Giriş Ekranı - VİOP Emir Girişi:

Platforma girildiğinde sağ üst köşede yer alan Al-Sat Al-Sat butonuna tıklanarak yeni emir giriş ekranı açılmaktadır. 1 adet emir giriş penceresi açıldıktan sonra aynı anda 2. emir giriş penceresi açmak için ilgili Al-Sat alanının solunda yer alan + Al-Sat + butonuna basılmalıdır.

Emir yönünü belirtir. Alış tıklanınca emrin yönünün alış olacağını, Satış tıklanınca emrin yönünün satış olacağını gösterir. SATIS Piyasa derinlik ekranını açıp kapatır ×. Emir giriş ekranını kapatır. Sembol İşlem yapılmak istenen kıymetin seçilmesini sağlar F\_AEFES1023 İlgili kıymetin son fiyatının nceki gün kapanış fiyatı ile olan değişim yüzdesini ifade eder. Piyasada ilgili kıymetin gerçekleştiği son fiyatı ifade eder. Son Fivat Alıs Satis Değişim 115 114,99 115,04 A %2.78 İlgili kıymetin piyasadaki alış fiyatıdır. İşlem yapılmak istenilen fiyat girilir. Alandaki -işareti fiyatı ilgili kıymetin fiyat adımına uygun olarak azaltmayı, + işareti fiyat adımına uygun şekilde arttırmayı sağlar. İlgili kıymetin piyasadaki satış fiyatıdır. Г 115,10 /apılmak istenilen işlem adetinin girileceği alandır. Alandaki - işareti Geçerlilik Emir Tipi 👩 0 adeti azaltmayı, + işareti ise adeti arttırmayı sağlar Lmt Emir tipi olarak: Limit, Piyasadan Limite, Şartlı Limit, Şartlı Piyasadan Limite emir gönderilmesini sağlar. Akşam Seans Geçerlilik olarak Günlük, Kalanı İptal Et (KİE), İptale Kadar Geçerli (İKG), Gerçekleşmezse İptal Et (GİE) ve Tarihli tiplerinin seçileceği alandır /IOP Teminati: 2.357,61 TL Tutar: 11.510 TL akşam seansında da geçerli olmasını sağlar Şart Fiyat Hesaptaki Kullanılabilir VIOP Teminatını gösterir. Şart kıymetinin fiyatını ifade eder. 1 115,10 Emir iletilen pozisyonun parasal büyüklüğünü gösterir. Şart Semb × Alış Er Şart kıymetinin seçilmesini sağlar F AEFES1023 Hazırlanan emrin ilgili piyasaya gönderilmesini sağlar. Şart Tipi Şart Yönü Şartın yönünün yukarı ya da aşağı En İyi Satış Yukarı seçilmesini sağla Şart tipinin En İyi Satış, En İyi Alış, Son Fiyat seçilmesini sağlar.

En fazla 5 adet emir giriş penceresi açılabilmektedir.

Kurumumuz başlangıç teminatı seviyeleri, Takasbank tarafından belirlenen güncel risk parametrelerinin 1,5 katı olacak şekilde uygulanmakta olup Yeni Emir Onay Penceresinde görüntülenmektedir. Dayanak varlık bazında uygulanan katsayı bu orandan farklılaşabilmektedir.

| Yeni Emir                                     | Yeni Emir                                       |
|-----------------------------------------------|-------------------------------------------------|
| 1 adet F_AEFES1023 112,70 fiyatlı             | 1 adet F_AEFES1023 112,70 fiyati                |
| Başlangıç Teminatı: 2643.84                   | Başlangıç Teminatı: 2643.84                     |
| Aug emri göndermek istediğinize emin misiniz? | Satış emri göndermek istediğinize emin misiniz? |
| Hayır Evet                                    | Hayır Evet                                      |

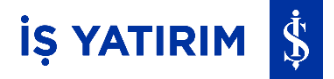

|                         | Günlük | KİE | İКG | GİE | Tarihli |
|-------------------------|--------|-----|-----|-----|---------|
| Limit                   | +      | +   | +   | ÷   | +       |
| Piyasadan Limite        | +      | +   | +   | +   | +       |
| Şartlı Limit            | +      | +   | +   | +   | +       |
| Şartlı Piyasadan Limite | +      | +   | +   | +   | +       |

#### VIOP tarafında girilebilecek emir tipleri ve geçerlilikleri aşağıda yer almaktadır:

**Şarta Bağlı Emirler:** Bir sözleşmenin son fiyatının veya emir defterindeki en iyi alış veya en iyi satış fiyatının, koşul olarak belirtilen fiyat seviyesine ulaşması durumunda ilgili veya tanımlanmış bir diğer sözleşmenin emir defterinde aktif hale gelen veya işleme dönüşen emirlerdir.

Şarta bağlı (koşullu) emirler koşul sağlanana kadar aktif değildir. Aktif olmayan koşullu emirler, aktivasyon anına kadar risk grubu kontrollerinde dikkate alınmaz.

**Günlük:** Emir, girildiği günde geçerlidir. Gün sonuna kadar eşleşmezse sistem tarafından otomatik olarak iptal edilir.

Kalanı İptal Et (KİE): Emir girildiği anda, emrin tamamının veya bir kısmının gerçekleşmesi, aksi takdirde gerçekleşmeyen kısmının iptal edilmesi için kullanılan emir türüdür.

**İptale Kadar Geçerli (İKG):** Emir, girildiği seanstan itibaren iptal edilene kadar geçerlidir.

**Gerçekleşmezse İptal Et (GIE):** Emir girildiği anda, emrin tamamının gerçekleşmesi, aksi takdirde tamamının iptal edilmesi için kullanılan emir türüdür.

**Tarihli:** Emir, belirtilen tarihe kadar geçerlidir. Belirtilen tarihe kadar eşleşmezse ya da iptal edilmezse, bu tarihte gün sonunda sistem tarafından otomatik olarak iptal edilir.

#### **Emirlerim:**

Girilen tüm emirlerin listelendiği ekrandır. Emrin durumu, yönü, fiyatı, adeti, gerçekleşen adeti, kalan adeti, ortalama fiyatı, tutarı, zamanı, gerçekleşen tutarı, emir tipi, geçerlilik süresi, tarihi, hesap numarası, şart fiyatı, gönderen kullanıcısı, emir numarası, istemci numarası gibi bilgiler yer alır.

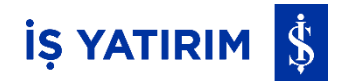

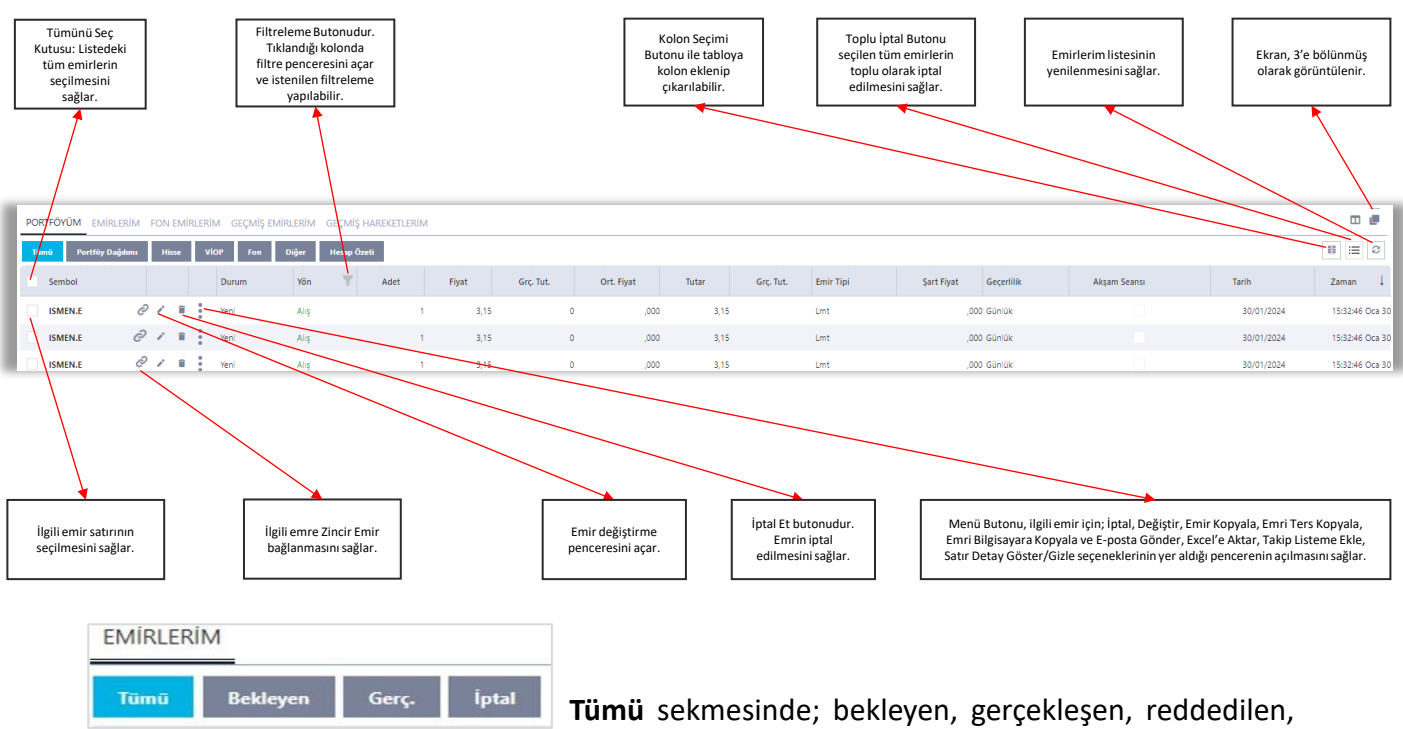

iptal edilen tüm durumlardaki emirler listelenirken, **Bekleyen** sekmesinde bekliyor durumundaki emirler, Gerç. Sekmesinde kısmi veya tamamı gerçekleşti durumundaki emirler, **İptal** sekmesinde ise iptal durumundaki emirler listelenmektedir.

Emirlerim modülünün sağ üst köşesindeki 🔲 butonu ile modül, ekranı kaplayacak şekilde büyütülmektedir.

butonu ekranı 3'e bölünmüş olarak görüntülemeyi sağlamaktadır.

butonu ile Tabloya kolon ekleyip çıkarılabilmektedir.

Emirlerim listesinde yer alan satır sonundaki imenü butonuna tıklanarak, ilgili emir için; İptal Et, Değiştir, Emir Kopyala, Emri Ters Kopyala, Emri Bilgisayara Kopyala ve e-Posta Gönder, Excel'e Aktar, Takip Listeme Ekle, Satır Detay Göster/Gizle, Zincir Alış Ekle, Zincir Satış Ekle seçeneklerinin yer aldığı pencere açılır.

| Emir verilen kıymet sembolüdür.                                           |                                                                                                 | İlgili emrin emir miktarını ifade eder.                                     |
|---------------------------------------------------------------------------|-------------------------------------------------------------------------------------------------|-----------------------------------------------------------------------------|
| Emri iptal eder.                                                          | ISMEN.E Adet:1                                                                                  | Emir üzerinde değişiklik yapılması için<br>emir değiştirme ekranı açar.     |
| İlgili emirde girilen verilerin verilerin yer aldığı aynı yönde (alış ise | Ceğiştir                                                                                        | İlgili emirde girilen verilerin yer aldığı                                  |
| alış, satış ise satış) yeni emir<br>giriş ekranı açar.                    | ] Emri Ters Kopyala<br>→ Emri Bil. Kopyala ve e-Posta Gönder                                    | ters yönde (alış ise satış, satış ise alış)<br>yeni emir giriş ekranı açar. |
| İlgili emri bilgisayara<br>kopyalayarak mail<br>gönderilmesini sağlar.    | <ul> <li>Excel'e Aktar</li> <li>Takip Listeme Ekle</li> <li>Satir Detay Göster/Gizle</li> </ul> | Sadece ilgili satır değil tüm emirlerin<br>Excel'e aktarılmasını sağlar.    |
| Emir verilen kıymeti takip<br>listesine eklemeyi sağlar.                  | <ul> <li>7 Zincir Alış Ekle</li> <li>7 Zincir Satış Ekle</li> </ul>                             | Ekrana sığmayan diğer detay bilgilerini<br>göstermeyi sağlar.               |
| İlgili emre Zincir Alış emri bağlanır.                                    |                                                                                                 | İlgili emre Zincir Satış emri bağlanır.                                     |

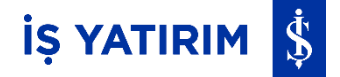

#### **Geçmiş Emirlerim:**

Geçmiş pay ve VİOP emirlerinin listelendiği ekrandır. Başlangıç ve Bitiş tarihleri arası en fazla 15 gün olacak şekilde Listele butonuna basılarak geçmiş emirler görüntülenebilmektedir. Sağ tarafta yer alan Excel'e Aktar butonuyla bu penceredeki veriler Excel formatında indirilebilir.

| PORTFÖYÜM EMİ    | rlerím fon | emirlerim | GEÇMİŞ EMİRLEF | RİM GEÇMİŞ HAR | eketlerim tak | ip listem 🛛 | ARAŞTIRMA | MODEL PORT | ÖY ÖNERİLEF | FON ÖNERİLERİ       | FINANSALLAR |
|------------------|------------|-----------|----------------|----------------|---------------|-------------|-----------|------------|-------------|---------------------|-------------|
| Başlangıç Tarihi | 05-12-202  | 24 🖬      | Bitiş Tarihi   | 20-12-2024     | 🖬 Piya        | sa Tümi     | i -       | Liste      | le          |                     |             |
| Sembol           | Durum      | Yön       | Fiyat          | Adet Emir Tip  | i Geçerlilik  | Grç. Mkt.   | Grç. Tut. | Ort. Fiyat | Tarih       | Zaman               |             |
| AKBNK.E          | Reddedildi | Alış      | 44,00          | 10 Limit       | Günlük        |             |           | 0 ,000     | 15/01/2024  | 2024/01/15 16:43:31 | 1           |
| ISCTR.E          | Reddedildi | Alış      | 28,54          | 10 Limit       | Günlük        |             |           | 0 ,000     | 15/01/2024  | 2024/01/15 16:41:11 | 1           |
| AKBNK.E          | Reddedildi | Alış      | 44,00          | 1 Limit        | Günlük        |             |           | 0 ,000     | 16/01/2024  | 2024/01/16 14:26:33 | 3           |
| ISCTR.E          | Reddedildi | Alış      | 25,38          | 1 Limit        | Günlük        |             |           | 0,000      | 16/01/2024  | 2024/01/16 14:58:15 | 5           |
| ISCTR.E          | Reddedildi | Alış      | 25,36          | 1 Limit        | Günlük        |             |           | 0,000      | 16/01/2024  | 2024/01/16 14:09:46 | 6           |
| ISCTR.E          | Reddedildi | Alış      | 25,36          | 1 Limit        | Günlük        |             |           | 0,000      | 16/01/2024  | 2024/01/16 14:10:10 | 0           |
| AKBNK.E          | Reddedildi | Alış      | 41,94          | 1 Limit        | Günlük        |             |           | 0,000      | 17/01/2024  | 2024/01/17 15:56:38 | 8           |
| GARAN.E 🛤        | Reddedildi | Alış      | 180,00         | 100 Limit      | Günlük        |             |           | 0,000      | 17/01/2024  | 2024/01/17 15:57:08 | 8           |
| GARAN.E 🛤        | Reddedildi | Alış      | 180,00         | 100 Limit      | Günlük        |             |           | 0,000      | 17/01/2024  | 2024/01/17 15:54:52 | 2           |
| GARAN.E 🛤        | Reddedildi | Alış      | 180,00         | 100 Limit      | Günlük        |             |           | 0,000      | 17/01/2024  | 2024/01/17 15:54:53 | 3           |
| GARAN.E 📕        | Reddedildi | Alış      | 180,00         | 100 Limit      | Günlük        |             |           | 0,000      | 17/01/2024  | 2024/01/17 15:54:54 | 4           |
| GARAN.E 📕        | Reddedildi | Alış      | 180,00         | 100 Limit      | Günlük        |             |           | 0,000      | 17/01/2024  | 2024/01/17 15:54:55 | 5           |
| GARAN.E 🛤        | Reddedildi | Alış      | 180,00         | 100 Limit      | Günlük        |             |           | 0,000      | 17/01/2024  | 2024/01/17 15:54:55 | 5           |
| GARAN.E 📕        | Reddedildi | Alış      | 180,00         | 1 Limit        | Günlük        |             |           | 0,000      | 17/01/2024  | 2024/01/17 15:56:18 | 8           |
| GARAN.E 🛤        | Reddedildi | Alış      | 60,05          | 100 Limit      | Günlük        |             |           | 0,000      | 17/01/2024  | 2024/01/17 15:48:10 | ٥           |
| GARAN.E 📶        | Geçmiş     | Alış      | 180,00         | 100 Limit      | Günlük        |             |           | 0 ,000     | 17/01/2024  | 2024/01/17 15:48:53 | 3           |
| VESBE.E          | Reddedildi | Alış      | 180,25         | 100 Limit      | Günlük        |             |           | 0,000      | 17/01/2024  | 2024/01/17 15:51:44 | 4           |
| VESBE.E          | Reddedildi | Alış      | 180,25         | 100 Limit      | Günlük        |             |           | 0,000      | 17/01/2024  | 2024/01/17 15:51:45 | 5           |
| VECRE E M        | Daddadidi  | Alte      | 180.05         | 100 Limit      | CONTRA        |             |           | 0 000      | 17/01/2024  | 2024/01/17 15:51:46 | A           |

#### **Geçmiş Hareketlerim:**

Hesaptaki tüm geçmiş hareketlerin listelendiği ekrandır. Gerçekleşen işlemler ile birlikte nakit girişi-çıkışı, teminat aktarımı, komisyon, BSMV gibi bilgilere de ulaşılabilir. Başlangıç ve Bitiş tarihleri arası en fazla 15 gün olacak şekilde Listele butonuna basılarak görüntüleme sağlanabilir.

Sağ tarafta yer alan indirilebilir.

| PORTFÖYÜN  | M EMIRLERIN | 1 FON EMIRLERIM GEÇMİŞ EMIRLERIM GEÇMIŞ HAREKETLERIM                   | TAKIP LISTEM | ARAŞTIRMA | MODEL PORTFÖ | Y ÖNERİLER | FON ÖNERİLER | i FINANS | ALLAR            |  |  |
|------------|-------------|------------------------------------------------------------------------|--------------|-----------|--------------|------------|--------------|----------|------------------|--|--|
| Başlangıç  | 01-02-2025  | Bitiş 16-02-2025 🖬 Ürün Tümü *                                         |              |           |              |            |              |          |                  |  |  |
| Tarih      | Sembol      | Açıklama                                                               | İşlem Tipi   | Adet      | Birim Fiyat  | Tutar      | Para Birimi  | Yön      | Takas Zamanı     |  |  |
| 06/02/2025 | UV          | MUSTERI ADINA FON ALIS. ADET:223                                       | Fon          | 223       | 3,00         | 669,49     | п            | Alış     | 06/02/2025 14:21 |  |  |
| 06/02/2025 |             | MUSTERI ADINA FON ALIS. ADET =223 TUTAR = 669,49                       | Nakit        |           |              | -669,49    | т            | Çıkış    | 06/02/2025 14:21 |  |  |
| 06/02/2025 |             | BİST VİOP - Türev Piyasalar Nakit Teminat Çekme - Müşteri              | Nakit        |           |              | 100,00     | т            | Giriş    | 06/02/2025 11:06 |  |  |
| 06/02/2025 | F_EKGYO022  | 5 F_EKGYO0225 TAKASBANK - VİOP TEMİNAT KONTRATI UZUN POZISYON ALIS     | . VIOP       | 1         | 14,73        | 14,73      | τι           | Alış     | 06/02/2025 11:09 |  |  |
| 06/02/2025 |             | BIST VİOP Komisyon - 1.473 TL üzerinden İşlem Komisyonu(%)=0.2         | Nakit        |           |              | -2,95      | π            | Çıkış    | 06/02/2025 10:54 |  |  |
| 06/02/2025 |             | 2,95 TL üzerinden BSMV(%)=5.0                                          | Nakit        |           |              | -0,15      | τι           | Çıkış    | 06/02/2025 10:54 |  |  |
| 06/02/2025 | F_EKGYO022  | 5 F_EKGYO0225 TAKASBANK - VİOP TEMİNAT KONTRATI KISA POZISYON ALIS IS. | VIOP         | 1         | 14,62        | 14,62      | τι           | Satış    | 06/02/2025 11:09 |  |  |
| 06/02/2025 |             | BIST VİOP Komisyon - 1.462 TL üzerinden İşlem Komisyonu(%)=0.2         | Nakit        |           |              | -2,92      | τι           | Çıkış    | 06/02/2025 11:09 |  |  |
| 06/02/2025 |             | 2,92 TL üzerinden BSMV(%)=5.0                                          | Nakit        |           |              | -0,15      | TL           | Çıkış    | 06/02/2025 11:09 |  |  |
| 06/02/2025 | MOPAS       | MOPAS Satiş, 10 Adet                                                   | Pay          | -10       | 35,50        | -355,00    | τι           | Satış    | 06/02/2025 02:12 |  |  |
| 06/02/2025 |             | MOPAS Satiş Bedeli, 10 Adet                                            | Nakit        |           |              | 355,00     | т            | Giriş    | 06/02/2025 02:12 |  |  |
| 06/02/2025 |             | 355 TL üzerinden İşlem Komisyonu(%)=0.2                                | Nakit        |           |              | -0,71      | π            | Çıkış    | 06/02/2025 02:12 |  |  |
| 06/02/2025 |             | 0,71 TL üzerinden BSMV(%)=5.0                                          | Nakit        |           |              | -0,04      | п            | Çıkış    | 06/02/2025 02:12 |  |  |
| 07/02/2025 | F_EKGYO022  | 5 F_EKGYO0225 TAKASBANK - VİOP TEMİNAT KONTRATI UZUN POZISYON ALIS     | . VIOP       | 1         | 14,37        | 14,37      | ΤL           | Alış     | 07/02/2025 17:44 |  |  |
| 07/02/2025 |             | BIST VİOP Komisyon - 1.437 TL üzerinden İşlem Komisyonu(%)=0.2         | Nakit        |           |              | -2,87      | π            | Çıkış    | 07/02/2025 14:27 |  |  |
| 07/02/2025 |             | 2,87 TL üzerinden BSMV(%)=5.0                                          | Nakit        |           |              | -0,14      | τι           | Çıkış    | 07/02/2025 14:27 |  |  |
| 07/02/2025 | F_EKGYO022  | 5 F_EKGYO0225 TAKASBANK - VİOP TEMİNAT KONTRATI KISA POZISYON ALIS IS. | VIOP         | 1         | 14,49        | 14,49      | τι           | Satış    | 07/02/2025 17:44 |  |  |
| 07/02/2025 |             | BIST VİOP Komisyon - 1.449 TL üzerinden İşlem Komisyonu(%)=0.2         | Nakit        |           |              | -2,90      | τι           | Çıkış    | 07/02/2025 17:44 |  |  |
| 07/02/2025 |             | 2,9 TL üzerinden BSMV(%)=5.0                                           | Nakit        |           |              | -0,15      | π            | Çıkış    | 07/02/2025 17:44 |  |  |
| 10/02/2025 |             | BİST VİOP - Türev Piyasalar Nakit Teminat Çekme - Müşteri              | Nakit        |           |              | 5,00       | π            | Giriş    | 10/02/2025 14:41 |  |  |
| 10/02/2025 |             | BİST VİOP - Türev Piyasələr Nəkit Teminət Çekme - Müşteri              | Nakit        |           |              | 896,00     | п            | Giriş    | 10/02/2025 14:42 |  |  |
| 10/02/2025 | KCAER       | KCAER Satiş, 1 Adet                                                    | Pay          | -1        | 11,49        | -11,49     | п            | Satış    | 08/02/2025 02:23 |  |  |
| 10/02/2025 |             | KCAER Satış Bedell, 1 Adet                                             | Nakit        |           |              | 11,49      | π            | Giriş    | 08/02/2025 02:23 |  |  |
| 10/02/2025 |             | 11,49 TL üzerinden İşlem Komisyonu(%)=0.2                              | Nakit        |           |              | -0,02      | TL           | Çıkış    | 08/02/2025 02:23 |  |  |

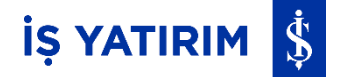

#### **Model Portföy:**

Model Portföy ile, <u>http://www.isyatirim.com.tr</u> adresindeki Öneriler menüsü üzerinden ulaşılan İş Yatırım'a ait Model Portföy görüntülenebilmektedir.

Model Portföy modülünün sağ üst köşesindeki 🤲 butonu ile modül, ekranı kaplayacak şekilde büyütülmektedir.

Model portföyde kıymet üzerindeki AI butonu tıklanarak ilgili kıymet için alış ekranı,

Sat butonu tıklanarak ilgili kıymet için satış ekranı açılmaktadır.

| Tradel          | Aaster<br>WEB | Q Sembo      | l Ara                        |                                      |                     |         |            |            |              |             |               |            |          |     |          |                  | TRADEMASTER                   | Al-Sat            | 🛛 🗈 🗘                     | A *                          |
|-----------------|---------------|--------------|------------------------------|--------------------------------------|---------------------|---------|------------|------------|--------------|-------------|---------------|------------|----------|-----|----------|------------------|-------------------------------|-------------------|---------------------------|------------------------------|
| <u>d</u>        | ТАКІР         | LISTEM       |                              |                                      |                     |         |            |            |              |             |               |            |          | 0   | ARAŞTIRM | MA MODEL PORTFÖY | ÖNERİLER FON ÖNERİLERİ        | FİNANSALLA        | 2                         | 8                            |
| ANA SAVEA       |               |              |                              |                                      |                     |         |            |            |              |             |               |            |          | H + | YKENK.E  |                  | Al Sat                        | KCHOLE            |                           | Al Sat                       |
| alt             |               | Sembol       | Son F                        | iyat Değişi                          | im A                | leş -   | Sates      | Yüksek     | Düşük        | Ağ.Ort      | Miktar        | Hacim      |          |     | Kapang   | 21.34 H          | edef 26.00                    | Kapanış           | 162.3 Hed                 | f 203.00                     |
| PIYASA VERILERI |               | ENKALE 📧     | :                            | 36.12 🔻                              | -1.85%              | 36,12   | 36.14      | 36.        | 26 36.06     | 36.30       | 13.797.637    | 500.859.96 | Al Sat   |     | Ağrık    | 13.00% 12        | arih 25/01/2022               | Ağıtlık           | 11.00% Tarih              | 06/09/2022                   |
| 6               |               | ENUSALE 👥 🔊  | :                            | 53.85 🔺                              | 0,65%               | 53.80   | 53,85      | \$4,       | 50 52.75     | 53.861      | 8.334.223     | 448.892.10 | 6 Al Sat |     | ARCLKE   |                  | Al Sat                        | BIMAS.E           |                           | Al Sat                       |
| PON ISLEMILERI  |               | EMNIS.E      | 1                            | 117.20                               | 6,08%               |         |            | 118.       | 00 117,20    | 117.807     | 10.810        | 1.273.49   | Al Sat   |     | Kapang   | 141.6 H          | edef 229.42                   | Kapaniş           | 372 Hed                   | 408.00                       |
|                 |               | ELITE.E      | :                            | \$1,10 <b>V</b>                      | -2.57%              | \$1.00  | \$1,10     | 52.3       | 75 50.75     | \$1,507     | 1,425,526     | 73,425.07  | AI Sat   |     | Ağrık    | 10.00% 74        | arih 21/02/2023               | Ağelik            | 10.00% Tarih              | 09/03/2021                   |
| 8               |               | DURDO.E      | :                            | 17.35                                | .0.80%              | 17.35   | 17.39      | 17.        | ip 17.16     | 17.398      | 540.052       | 9,396,17   | A Set    |     |          |                  |                               |                   |                           |                              |
| ARAȘTIRMA       |               | DOKTALE      | :                            | 32.80                                | -2.02%              | 12.76   | 12.82      | 33.5       | 14 12.68     | 12,927      | 440 191       | 14 500 98  | Al Set   |     | SAHOLE   |                  | A 54                          | SISEE             |                           | AI SE                        |
| Ø               |               |              |                              | 13.20                                |                     | 11.28   | 13.20      | 11         | 7 11.14      | 11.144      | 45.063.057    | 612 161 61 |          |     | Abrik    | 10.00% Te        | voer 95.00<br>srin 28/08/2023 | Kapang<br>Ağırlık | 49.88 Heb<br>10.00% Tarih | 04/04/2022                   |
| RESEARCH        |               | DONOLE       | :                            | 10,40                                | 0,08%               | 13,20   | 13,29      | 140        | •/ 12,10     | 13,3***     | +3.203.257    | 013.301.01 |          |     |          |                  |                               |                   |                           |                              |
|                 |               | DOZTER       | :                            |                                      |                     |         |            |            |              |             |               |            | A 285    |     | TCELLE   |                  | Al Set                        | CCOLA.E           |                           | Al Sat                       |
|                 |               | DGNMO.E      | :                            | 10,30                                | 1,78%               | 10,27   | 10,30      | 10,        | 71 10,15     | 10,435      | 3.381.541     | 35.286.60  | 7 Al Sat |     | Kapanij  | 69.3 H           | edef 88.23                    | Kapaniş           | 560.5 Hed                 | 657.00                       |
| RAPORLARI       | PORT          | FÖYÜM EMİ    | ÍRLERÍM FO                   | ON EMÍRLERÍM                         | GEÇMİŞ EMİ          | RLERIM  | GEÇMİŞ HA  | REKETLERİM |              |             |               |            |          |     |          |                  |                               |                   |                           | e o                          |
| Â               | Tümi          | Portföy Da   | ağılımı Hi                   | isse VÍOP                            | Fon Diger           | Hesap   | Özeti      |            |              |             |               |            |          |     |          |                  |                               |                   |                           | U 😑 0                        |
| PARA AKTARMA    | freeho        |              |                              | for the later                        | Helen               | Die E   |            | T          | K            | ×           | No. Tom (b)   |            |          |     |          |                  |                               |                   |                           |                              |
|                 | sembo         |              | Adet                         | Saciaonii Adet                       | Marget              | Ugt. Hy | padi varia | IUC Anii   | ( NBF/ LBFBF | NBY/ LAY BY | Kar Zarar (%) |            |          |     |          |                  |                               |                   |                           |                              |
| ONLINE          | n             |              | -11,210,72                   | -11,210,7                            | 2                   |         |            | 11.210,73  |              |             |               |            | _        |     |          |                  |                               |                   |                           |                              |
|                 | ACSEL         | E            | 1,00                         |                                      | 1 50,               | 8000 1  | 129,2000   | 129,10     | 78,4         | 78,30       | 154,33        | % AI       | Sat      |     |          |                  |                               |                   |                           |                              |
|                 | ADELE         |              | 5,00                         |                                      | 5 66,               | 6540 4  | 17,0000    | 2.075,00   | 1.751,73     | 1.741,73    | 525,62        | % N        | Sat      |     |          |                  |                               |                   |                           |                              |
| TRADEMASTER     | AEFES.        | E 🖪          | \$23,00                      | 52                                   | 3 52/               | 6156 1  | 42,3000    | 74.370,60  | 45.904,94    | 46.852,64   | 170,45        | % AI       | Sat      |     |          |                  |                               |                   |                           |                              |
|                 | AFYON         | u -          | 2,00                         |                                      | 2 0,                | 6500    | 12,4000    | 24,76      | 7,5          | 7,46        | 43,35         | % N        | lat -    |     |          |                  |                               |                   |                           |                              |
|                 | AHGA          | LE           | 12,50                        | 12                                   | 5 6/                | 6680    | 12,7700    | 160,00     | 76,27        | 76,65       | 91,51         | % AI       | Sat      |     |          |                  |                               |                   |                           |                              |
|                 | AKENP         | LE 🛋         | 25,00                        | 2                                    | 5 12,               | 7548    | 39,9400    | 999,50     | 679,63       | 680,63      | 213,14        | % N        | Sat      |     |          |                  |                               |                   |                           |                              |
|                 | AKSA.         |              | 1,00                         |                                      | 1 76,               | 5000    | 92,0500    | 91,95      | 15,55        | 15,45       | 20,33         | % AI       | Sat      |     |          |                  |                               |                   |                           |                              |
|                 | AKSEN         | .с           | 100,00                       | 10                                   | 0 28,               | 0495    | 36,0200    | 3.600,00   | 797,05       | 795,05      | 28,42         | % Al 🗧     | Sat      |     |          |                  |                               |                   |                           |                              |
|                 | ~ 1           | trillyon Kul | ionistalie Linat<br>6.887.16 | Estantabile VICP Terrier<br>7.074.42 | ut <u>Mangi-Cal</u> | 54%     |            |            |              |             |               |            |          |     |          |                  |                               |                   | Vo                        | utube Kanalimiza Abone Olun! |

# Öneriler:

Öneri Listesi ile, <u>http://www.isyatirim.com.tr</u> adresindeki Hisse Tavsiyeleri menüsünde yer alan kıymet listesine ulaşılabilmektedir.

Öneri Listesi modülünün sağ üst köşesindeki 🦳 butonu ile modül ekranı kaplayacak şekilde büyütülmektedir. Öneri Listesinde kıymet üzerindeki 🛛 AI butonu tıklanarak ilgili kıymet için alış ekranı açılmaktadır.

| TradeM              | aster (     | ۹, Sembol    | Ara        |                |          |               |             |              |                 |             |               |               |        |     |           |               |               | Al-Sat       | a o 📌 😕 |         |
|---------------------|-------------|--------------|------------|----------------|----------|---------------|-------------|--------------|-----------------|-------------|---------------|---------------|--------|-----|-----------|---------------|---------------|--------------|---------|---------|
|                     | TAKIP LISTE | EM           |            |                |          |               |             |              | —               |             |               |               |        |     | ARASTIRMA | MODEL RORTEÖV | FON ÖNFRILFRI | FÍNANSALLAR  |         |         |
| ANA LAHRA           |             | _            |            |                |          |               |             |              |                 |             |               |               |        | н + | Sembol    | Hedef Fiyat   | Getiri Pot.%  | Öneri Tarihi | Kapanış | Aksiyon |
| ah l                | Semb        | ol           | Son Fi     | yat            | Deģişim  | Alış          | Satis       | Yüksel       | k Düşük         | Ağ.Ort      | Miktar        | Hacim         |        |     | VESTLE    | 105,26        | 89,15         | 24/10/2023   | 55,65   | - 44    |
| YASA VERLERI        | ê enka      | I.E 💌        | :          | 36.12          | -1,85%   | 30.10         |             | 36,12        | 36,96 36        | 06 36,299   | 13.895.927    | 504,409,094   | Al Sat |     | TOASO.E   | 436,20        | 78,77         | 24/10/2023   | 244,00  | AL      |
|                     | ÷ ENJS/     | u 🔛 🕖        |            | \$3.75         | 0,47%    | \$3.75        | 6 1         | \$3.80       | \$4.60 \$3      | .75 \$3.861 | 8.378.830     | 4\$1.291.790  | Al Sat |     | GWIND.E   | 45,36         | 78,16         | 11/09/2023   | 25,46   | AL      |
| 69                  | ÷ EMNR      | 5.E          | 1          | 117,20         | 6,00%    |               |             |              | 118,00 117      | 20 117,807  | 10.810        | 1.273.498     | Al Sat |     | TKFENLE   | 70.63         | 76,93         | 24/10/2023   | 39.92   | AL      |
| <b>DIEWIER</b>      | € ELITE.    | £            | :          | 51,10          | -2,57%   | 51,00         |             | 51,10        | 52,75 50        | 75 51,506   | 1.430.835     | 73.695.891    | Al Sat |     | YATASJE   | \$4,45        | 75.64         | 24/10/2023   | 31,00   | AL      |
| Q                   | 🌐 DURD      | IO.E         | :          | 17,35          | -0,80%   | 17,36         | 5           | 17,39        | 17,59 17        | .16 17,398  | 540.062       | 9.396.178     | Al Sat |     | ARCLIKE   | 229,42        | 62,02         | 23/10/2023   | 141,60  | - 44    |
| RŞTIRMA             | 🔶 рокт      | A.E          | :          | 32,80          | -2,03%   | 32,80         | o 1         | 32,85        | 33,54 31        | .68 32,927  | 440.674       | 14.510.201    | Al Sat |     | VAKBN.E   | 23,00         | 59,61         | 24/10/2023   | 14,41   | - 44    |
| ø                   | 🌐 ронс      | DL.E         | :          | 13.29          | 0,15%    | 13.25         |             | 13.30        | 13,47 13        | 10 13,344   | 46.005.897    | 613.919.001   | Al Sat |     | VESBE.E   | 27,61         | 59,44         | 24/10/2023   | 17,32   | AI      |
| MARCH               | 🌐 dgzt      | E.E          | :          |                |          |               |             |              |                 |             |               |               | Al Sat |     | KRDMD.E   | 42.12         | 59,17         | 13/07/2023   | 26,46   | ~       |
|                     | ⊕ DGNN      | 40.E         | :          | 10,29          | 1,68%    | 10,27         |             | 10,30        | 10,71 10        | 15 10,434   | 3.395.653     | 35.431.561    | Al Sat |     | PGSUS.E   | 1.177.65      | 54,85         | 24/10/2023   | 760.50  | AI      |
| -                   | PORTFÖYÚ    | M EMIE       | RIERÍM EC  | N EMÍRI E      | RÍM GECN | IS EMIRI ERIN | A GECMIS    | S HAREKETI F | RİM             |             |               |               |        |     |           |               |               |              |         |         |
| PORLARI             | 70-0        | Prosting Day |            |                |          | Din 1         | teres Õusti |              |                 |             |               |               |        |     |           |               |               |              |         |         |
| <u>î</u>            | Territo .   | Politiky Us  |            |                |          | ungen         | reap ozen   |              |                 |             |               |               |        |     |           |               |               |              |         |         |
| ANTARMA             | Sembol      |              | Adet       | Satılabilir Ad | et       | Maliyet D     | ğr. Fiyatı  | Varlik Tut.  | Anlık Kar/Zarar | Kar/Zarar   | Kar Zarar (%) |               |        |     |           |               |               |              |         |         |
|                     | π           |              | -11.210,72 | -11            | 1.210,72 |               |             | -11.210,73   |                 |             |               |               | _      |     |           |               |               |              |         |         |
| NUME                | ACSELE      |              | 1.00       |                | 1        | \$0,8000      | 129.0000    | 129.00       | 78.2            | 78,20       | 153.94        | % AI SI       | R      |     |           |               |               |              |         |         |
| TOTER               | ADELE       |              | 5,00       |                | 5        | 66,6540       | 416,0000    | 2.075,00     | 1.746,73        | 1.741,73    | 524,12        | % AI <u>S</u> |        |     |           |               |               |              |         |         |
| 0                   | AEFES.E 🛋   |              | 523,00     |                | 523      | 52,6156       | 142,0000    | 74.318,30    | 46.748,04       | 46.800,34   | 169,88        | % AI SI       |        |     |           |               |               |              |         |         |
| EMASTER<br>NATIONAL | APYON.E     |              | 2,00       |                | 2        | 8,6500        | 12,3900     | 25,00        | 7,48            | 7,70        | 43,24         |               |        |     |           |               |               |              |         |         |
|                     |             |              | 14,50      |                | 14.5     | 0.0000        | 12,0000     | 100.25       | 70.05           | 76,90       | 91,96         |               |        |     |           |               |               |              |         |         |
|                     | AKSA F      |              | 100        |                | 1        | 76 5000       | 92,2000     | 974.30       | 15.7            | 579.03      | 20.52         |               |        |     |           |               |               |              |         |         |
|                     | AKSENLE     |              | 100.00     |                | 100      | 28.0495       | 36.0000     | 3,592,00     | 795.05          | 787.05      | 28.34         | N AI          |        |     |           |               |               |              |         |         |
|                     |             |              |            |                |          |               |             |              |                 |             |               |               |        |     |           |               |               |              |         |         |

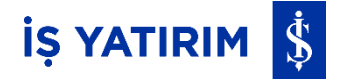

#### **Research Master:**

Research Master, F-Ray Fintech tarafından geliştirilmiş, Borsa İstanbul ve Amerika borsalarında (NASDAQ, NYSE) işlem gören şirketlere dair finansal oranlar, sektörel getiri karşılaştırması, halka arz ve temettü bilgileri gibi çok çeşitli veriye hızlıca erişerek görselleştirme teknikleriyle detaylı finansal verileri kolay bir şekilde yorumlamayı sağlayan borsa analiz platformudur.

| <u>.</u>        | TAKIP LISTEM |             |     |          |           |           |  |  |  |  |  |
|-----------------|--------------|-------------|-----|----------|-----------|-----------|--|--|--|--|--|
| ANA SAYFA       |              | Sembol      |     | Değ      | işim      | Son Fiyat |  |  |  |  |  |
|                 | ÷            | XU100       | :   | •        | -0,28%    | 9.737     |  |  |  |  |  |
|                 |              | EKGYO.E     | :   | •        | -1,89%    | 12        |  |  |  |  |  |
| PIYASA VERILERI |              | F_XU0300225 | :   | •        | -0,80%    | 11.340    |  |  |  |  |  |
| 60              |              | ADEL.E AI   | :   | •        | -0,17%    | 35        |  |  |  |  |  |
|                 |              | AEFES.E AI  |     |          | 4,91%     | 235       |  |  |  |  |  |
| FON IŞLEMLERI   |              | ISMEN.E     |     |          | 0,83%     | 43        |  |  |  |  |  |
| 0               |              | TSGYO.E     | 161 |          |           | 9         |  |  |  |  |  |
| ~               |              | SKBNK.E Sat | ISI | MEN.E    |           | 4         |  |  |  |  |  |
| AKAŞTIKMA       |              | ASELS.E     | Ala | arm Ekle | 2         | 9         |  |  |  |  |  |
| a               |              | TOASO.E AI  | Gr  | afik     |           | 7         |  |  |  |  |  |
|                 |              | THYAO.E AI  | Re  | search I | Master Ag | 9         |  |  |  |  |  |
| MASTER          | <u> </u>     | GARAN.E     | Tai | cas Ana  | lizi      | 5         |  |  |  |  |  |

Research Master menüsüne TradeMaster Web içerisindeki sol menüden veya Takip Listesinde bulunan kıymet için 3 nokta butonu > Research Master Aç adımlarıyla ulaşılabilmektedir.

| ARAŞTIRMA | MODEL PORTFÖY ÖNERİLER                | FON ÖNERİLERİ <b>Fİ</b> M | IANSALLAR        |                    |
|-----------|---------------------------------------|---------------------------|------------------|--------------------|
| Sembol    | Şirket Ünvanı                         | İşlem Gördüğü Borsa       | Açıklanma Tarihi |                    |
| BORSK     | Bor Şeker A.Ş.                        | BIST                      | 16-12-2024 18:14 | Şirket Kartına Git |
| OBAMS     | Oba Makarnacılık Sanayi ve Ticaret    | BIST                      | 11-12-2024 19:39 | Şirket Kartına Git |
| SKTAS     | Söktaş Tekstil Sanayi ve Ticaret A.Ş. | BIST                      | 11-12-2024 18:25 | Şirket Kartına Git |
| MAVI      | Mavi Giyim Sanayi ve Ticaret A.Ş.     | BIST                      | 09-12-2024 18:11 | Şirket Kartına Git |

TradeMaster Web'e eklenen Finansallar penceresinde, yayınlanan güncel şirket bilançoları takip edilebilir ve Şirket Kartına Git butonuyla incelenmek istenen şirketin özet bilgilerinin bulunduğu sayfa görüntülenebilir.

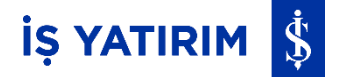

#### **Piyasa Verileri:**

Soldaki navigasyon menüsü başlıklarından Piyasa Verileri ile Matriks veri yayıncısının sağladığı datalara ulaşılabilmektedir.

| TradeMa              | ven q. :                                                                                                    | Sembol Ara                                                                                                    |                                                                                                    |                                                                                                    |                                                                                                    |                              |                 |                                                      |                                                                                                    |                                |      |                                                                                                    |                                                                                                    | IMARTIR<br>NATIONAL                                                                | Al-Sat                                                                                                    | B 0                                                                                                    | 1                                                                                                    |         |
|----------------------|----------------------------------------------------------------------------------------------------|----------------------------------------------------------------------------------------------------|----------------------------------------------------------------------------------------------------|----------------------------------------------------------------------------------------------------|----------------------------------------------------------------------------------------------------|------------------------------|-----------------|------------------------------------------------------|----------------------------------------------------------------------------------------------------|--------------------------------|------|----------------------------------------------------------------------------------------------------|----------------------------------------------------------------------------------------------------|------------------------------------------------------------------------------------|----------------------------------------------------------------------------------------------------|----------------------------------------------------------------------------------------------------|----------------------------------------------------------------------------------------------------|---------|
| <u>Ш</u><br>ла 5493а |                                                                                                    | VIOP Yaken V                                                                                                    | fa Taslağı 1<br>Iade Di                                                                                                    | •                                                                                                    | E ISCTR                                                                                                    | \$<br>+ r0 st                | ai 🖬 🖩          |                                                      |                                                                                                    | + 19                           | * ×  | <b>BIST Endeksle</b>                                                                                   |                                                                                                    |                                                                                    |                                                                                                    |                                                                                                    |                                                                                                    | + 10 55 |
|                      | Sembol<br>Sembol<br>= USD<br>= SUSD<br>= EUR<br>= GBP<br>= GBP<br>= GBP<br>= BRE<br>= USD<br>= USD<br>= XAU | VICP 13811<br>Alig<br>27,5334<br>27,5570<br>28,9756<br>28,9020<br>33,4226<br>1,608,84<br>1,0516<br>1,21305<br>84,755<br>148,903<br>0,915830<br>1,816,03 | 300 000<br>300 000<br>27,5560<br>27,5560<br>28,9804<br>28,9500<br>33,4290<br>1,609,02<br>1,0517<br>1,2130<br>64,773<br>148,905<br>0,915880<br>1,816,22 | NUE X<br>NUE X<br>-0.05<br>-0.15<br>-0.17<br>-0.21<br>-0.33<br>0.12<br>-0.08<br>-0.15<br>-0.28<br>-0.15<br>-0.28 | Aquitame<br>DOLANTURK LIRAS<br>ABD Dolan Eschess Pyl<br>EUROTURK LIRAS<br>Evan Schess Pyl<br>Stellun Trukk LIRAS<br>Stellun Trukk LIRAS<br>Stellun Trukk LIRAS<br>LIRO USD<br>EURO USD<br>EURO USD<br>EURO USD<br>EURO USD<br>Ever Perol<br>JAPON YEA<br>Stocker Franzis<br>ALTIN ONS |                              |                 | 201100 G () ⊙ 5 →<br>BIST 100 1G BISTEX AND U VERADO | 4 54 54<br>547545 5556.5 - 2<br>54<br>54<br>54<br>54<br>54<br>54<br>54<br>54<br>54<br>54<br>54<br>54<br>54 | E V   Noviet -<br>(2011-(2020) |      | Sembol<br>Sembol<br>H XU1<br>XU0<br>XU0<br>XU0<br>XU1<br>XU1<br>XU4<br>XU4<br>XU4<br>XU5<br>XU5<br>XU5 | 5m<br>8.306,13<br>8.685,50<br>7.240,35<br>9.643,79<br>26.580,66<br>10.819,59<br>29.955,34<br>7.687,27<br>13.367,25<br>9.041,90 | %6<br>0.32<br>0.44<br>0.31<br>0.41<br>0.41<br>0.32<br>0.73<br>0.38<br>0.36<br>0.36 | Nacim<br>11.2.272,410.5<br>73,009,800,700<br>86533,89576,8553,89576<br>153,165444<br>16,759,4410,600,679,705<br>39,9612,44-690<br>45,773,3144,400<br>61,704,443,226<br>136,119,2494 | Yükesk<br>8.450,50<br>8.847,15<br>7.367,44<br>9.800,93<br>27.099,23<br>11.025,56<br>30.432,94<br>7.808,93<br>13.802,19<br>9.191,06 | Depik 4<br>8.179,93<br>8.563,56<br>7.136,05<br>9.492,24<br>10.666,74<br>25.461,24<br>7.566,19<br>13.345,60<br>8.901,48 | + 0 4   |
| •                    | Tüm Haberler                                                                                                | r X KAP H                                                                                                    | laberier 🖄                                                                                                    | Matriks H                                                                                                    | aberier X                                                                                                    |                              |                 |                                                      |                                                                                                    | + 🕫                            | 16 × |                                                                                                    |                                                                                                    |                                                                                    |                                                                                                    |                                                                                                    |                                                                                                    |         |
| ADEMASTER            | Sambol Seçi                                                                                                 | iniz                                                                                                    |                                                                                                    |                                                                                                    |                                                                                                    | T                            |                 |                                                      |                                                                                                    |                                |      |                                                                                                    |                                                                                                    |                                                                                    |                                                                                                    |                                                                                                    |                                                                                                    |         |
|                      | Zaman                                                                                                    |                                                                                                    | Başhic                                                                                                    |                                                                                                    |                                                                                                    |                              |                 |                                                      | Kategori                                                                                                   |                                |      |                                                                                                    |                                                                                                    |                                                                                    |                                                                                                    |                                                                                                    |                                                                                                    |         |
|                      | 05 Eki 15:55                                                                                                |                                                                                                    | Fevzi Gar                                                                                                    | ndur Lojisti                                                                                                    | k ve Origin Lojistik deki hi                                                                                                    | isse devir işlemleri için Re | kabet Kurulu'r  | a başvuruldu                                         | ŞİRKET                                                                                                    |                                |      |                                                                                                    |                                                                                                    |                                                                                    |                                                                                                    |                                                                                                    |                                                                                                    |         |
|                      | 05 Eki 15:53                                                                                                |                                                                                                    | Entek Ele                                                                                                    | ktrik Üretir                                                                                                    | ni'in bir kısım hisselerinin                                                                                                    | Opet Petrolcülük tarafın     | dan devralinm   | ası işlemi için Rekabet Kurulu'na başvuruldu         | ŞİRKET                                                                                                    |                                |      |                                                                                                    |                                                                                                    |                                                                                    |                                                                                                    |                                                                                                    |                                                                                                    |         |
|                      | 05 Eki 15:46                                                                                                |                                                                                                    | Haftalik I                                                                                                    | Menkul Kıyı                                                                                                    | met İstatistikleri Raporu (I                                                                                                    | Halk Yatırım )               |                 |                                                      | YORUM                                                                                                    |                                |      |                                                                                                    |                                                                                                    |                                                                                    |                                                                                                    |                                                                                                    |                                                                                                    |         |
|                      | 05 Eki 15:45                                                                                                |                                                                                                    | Yabanoli                                                                                                    | ann Hisse 8                                                                                                    | k DİBS İşlemleri (Bizim Me                                                                                                    | enkul)                       |                 |                                                      | YORUM                                                                                                    |                                |      |                                                                                                    |                                                                                                    |                                                                                    |                                                                                                    |                                                                                                    |                                                                                                    |         |
|                      | 05 Ekt 15:33                                                                                                |                                                                                                    | ISO Başk                                                                                                    | ani Bahçıva                                                                                                    | n: Merkez Bankasi'nin, ih                                                                                                    | racati teşvik eden reesko    | nt kredilerinde | finansman maliyetini düşürmesi ve firma              | EKONOMİ                                                                                                    |                                |      |                                                                                                    |                                                                                                    |                                                                                    |                                                                                                    |                                                                                                    |                                                                                                    |         |
|                      |                                                                                                    |                                                                                                    |                                                                                                    |                                                                                                    |                                                                                                    |                              |                 |                                                      | MODELINE :                                                                                                 |                                |      |                                                                                                    |                                                                                                    |                                                                                    |                                                                                                    |                                                                                                    |                                                                                                    |         |

-

Butonuyla Portföy ve Emirler sekmelerine kısayoldan erişilebilmektedir.

Matriks sayfa taslaklarından varsayılan olarak Sayfa Taslağı 1 gelmektedir. Bu alana tıklayarak diğer sayfa taslaklarına ulaşılabilmektedir.

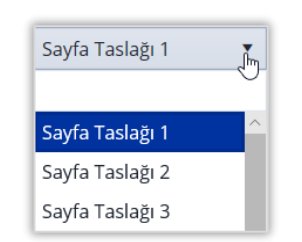

butonuna basılarak yeni sayfa eklenebilmekte ve var olan sayfa üzerinde yapılan değişiklikler farklı kaydet ile yeni bir taslak olarak kaydedilebilmektedir.

| Sayfa Taslağı 1 | • |             | GARAN |
|-----------------|---|-------------|-------|
|                 |   | + Yeni Say  | fa    |
|                 |   | 🥒 İsim Değ  | iştir |
|                 |   | 🗂 Kaydet    |       |
|                 |   | 🗈 Farklı Ka | ydet  |
|                 |   | 💼 Sil       |       |

Taslak sayfalarında yer alan kısayol ikonları 📚 🎢 🖬 尾 ile 🛛 seçilen kıymet için Derinlik, Sembol Detayı, Teknik Analiz ve Haberlere ulaşılabilmektedir.

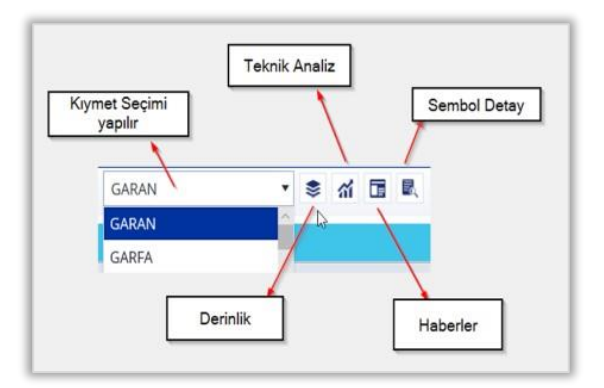

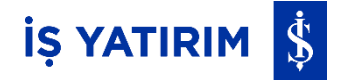

butonlar;

 $\times$ 

Taslak sayfalarındaki modüllerin sağ üst köşelerinde yer alan 🛛 🕂 🗖 💱

ilgili modülü kapatmak, tam ekran modunda açmak, yeni pencerede açmak ve yeni modül eklemek için kullanılmaktadır. Yeni pencerede açılan modüller platform dışında farklı bir sayfa olarak açılmaktadır.

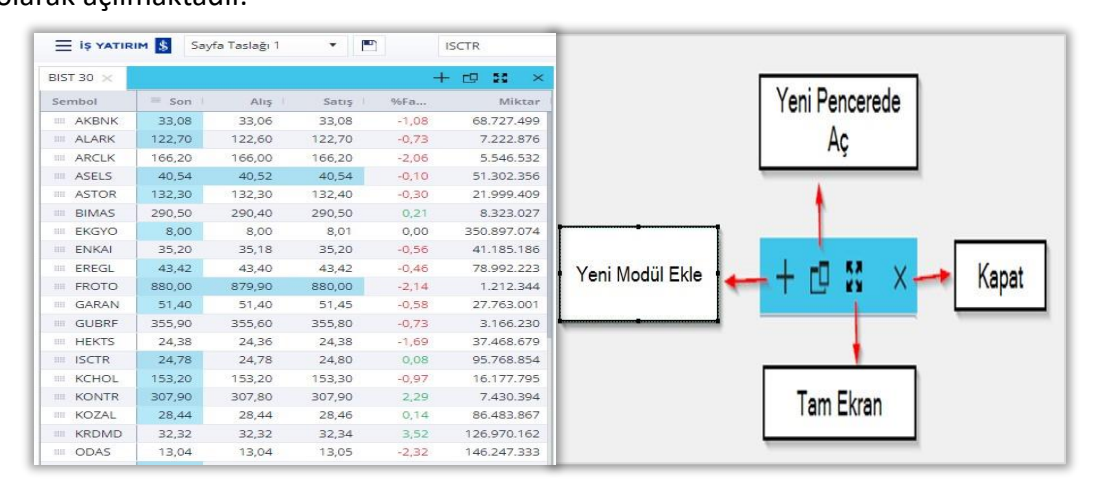

Modüllerde sağ klik ile Al, Sat ve Takip listeme ekle gibi işlemler yapılabilmektedir. Ayrıca; Alarm eklenebilmekte, Grafik, Hisse Takas Analizi, Derinlik, Sembol Detay, Kademe Analizi, Aracı Kurum Dağılımı, Bilanço, İlişkili Haber, Sermaye Arttırımları modülleri sayfa içerisinde ayrı pencere olarak açılabilmektedir.

|                 | IM 🚺 Say | fa Taslağı 1 | ▼ ■ ISCTR                           |
|-----------------|----------|--------------|-------------------------------------|
| BIST 30 $	imes$ |          |              | + 🗗 🖬 🗙                             |
| Sembol          | Son      | Alış         | Satış %Fa Miktar                    |
| AKBNK           | 33,10    | 33,08        | 33,10 -1,02 68.816.939              |
| III ALARK       | 122,70   | 122,60       | 122,70 -0,73 7.234.201              |
| III ARCLK       | 166,10   | 165,90       | 166.10 -2.12 5.551.572              |
| ASELS           | 40,58    | 40,56        | AI 4.698                            |
| ASTOR           | 132,40   | 132,30       | 1 Sat 8.617                         |
| BIMAS           | 290,60   | 290,50       | 2 Takip listeme ekle 9.368          |
| EKGYO           | 8,00     | 7,99         | Alarmiar > 6.506                    |
| III ENKAI       | 35,20    | 35,18        | Grafik 7.470                        |
| III EREGL       | 43,42    | 43,42        | Hisse Takas Analizi 8.309           |
| III FROTO       | 879,90   | 879,50       | 8 Derinlik 6.691                    |
| III GARAN       | 51,55    | 51,50        | Sembol Detay 5.427                  |
| GUBRF           | 355,60   | 355,50       | Kademe Analizi 0.758                |
| III HEKTS       | 24,38    | 24,36        | Aracı Kurum Dağılımı 1.560          |
| ISCTR           | 24,88    | 24,86        | Bilanco 8.319                       |
| III KCHOL       | 153,30   | 153,20       | 1 liiskili Haber 9.208              |
| III KONTR       | 307,10   | 307,00       | Sermave Arttirimlari 1.070          |
| III KOZAL       | 28,52    | 28,50        | 7.417                               |
| KRDMD           | 32,30    | 32,28        | Sekme Başlığını Değiştir<br>3.067   |
| III ODAS        | 13,05    | 13,05        | Sembol Seçimi<br>Kolon Seçimi 0.771 |

Piyasa Verileri sayfasındaki İş Yatırım logosuna

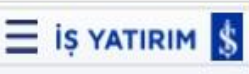

tıklandığında açılan

pencerede; Piyasalar, Araçlar ve Yardım seçenekleri bulunmaktadır.

| Piyasalar | • |
|-----------|---|
| Araçlar   | • |
| Yardım    | • |

Logoya tekrar tıklandığında pencere kapanmaktadır.

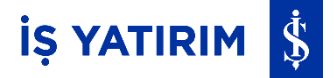

Piyasalar menüsüne tıklanarak; BIST Pay Piyasası, BIST VİOP, Dünya Borsa Endeksleri, Pariteler, Serbest Piyasa Kurları, Merkez Bankası Kurları, Liborlar ve Tahvil/Bono datalarına ulaşılmaktadır.

| Piyasalar | ► | BIST Pay Piyasası      | ► |
|-----------|---|------------------------|---|
| Araçlar   | • | BIST VİOP              | ۲ |
| Yardım    | • | Dünya Borsa Endeksleri |   |
|           |   | Pariteler              |   |
|           |   | Serbest Piyasa Kurları |   |
|           |   | Merkez Bankası Kurları |   |
|           |   | Liborlar               |   |
|           |   | Tahvil/Bono            |   |

Piyasalar menüsünden BIST Pay Piyasası seçildiğinde; BIST30, BIST50, BIST100, BIST Endeksleri, Varantlar ve Borsa Yatırım Fonları verilerine ulaşılmaktadır.

| Piyasalar | BIST Pay Piyasası      | ► | BIST 30               |
|-----------|------------------------|---|-----------------------|
| Araçlar   | BIST VIOP              | • | BIST 50               |
| Yardım    | Dünya Borsa Endeksleri |   | BIST 100              |
|           | Pariteler              |   | BIST Endeksleri       |
|           | Serbest Piyasa Kurları |   | Varantlar 🕨           |
|           | Merkez Bankası Kurları |   | Borsa Yatırım Fonları |
|           | Liborlar               |   | 8                     |
|           | Tahvil/Bono            |   | 88.51                 |

Piyasalar menüsünden BIST VİOP seçildiğinde; Vadeli İşlem Sözleşmeleri ve Opsiyon Sözleşmeleri seçenekleri gelmektedir.

Vadeli işlem sözleşmeleri seçeneğinde; Tümü, Endeks Sözleşmeleri, Döviz Sözleşmeleri, Pay Sözleşmeleri, Kıymetli Madenler Sözleşmeleri, Elektrik Sözleşmeleri, Emtia Sözleşmeleri, Yabancı Endeksler Sözleşmeleri, Metal Sözleşmeleri, BYF Sözleşmeleri, Gecelik Repo Sözleşmeleri, Döviz/USD Sözleşmeleri, Kıymetli Madenler/USD Sözleşmeleri ve Fiziki Döviz Sözleşmeleri yer almaktadır.

| Piyasalar | * | BIST Pay Piyasası                                                                                                  | ۲ |                             |                                                                                                    |
|-----------|---|----------------------------------------------------------------------------------------------------|---|-----------------------------|----------------------------------------------------------------------------------------------------|
| Araçlar   |   | BIST VIOP                                                                                                    | ۲ | Vadeli İşlem Sözleşmeleri 🕨 | Tümü                                                                                                    |
| Yardım    |   | Dünya Borsa Endeksleri<br>Pariteler<br>Serbest Piyasa Kurları<br>Merkez Bankası Kurları<br>Liborlar<br>Tahvil/Bono |   | Opsiyon Sözleşmeleri 🔸      | Endeks Sözleşmeleri<br>Döviz Sözleşmeleri<br>Pay Sözleşmeleri<br>Kıymetli Madenler Sözleşmeleri<br>Elektrik Sözleşmeleri<br>Emtia Sözleşmeleri<br>Yabancı Endeksler Sözleşmeleri<br>Metal Sözleşmeleri<br>BYF Sözleşmeleri<br>Gecelik Repo Sözleşmeleri<br>Döviz/USD Sözleşmeleri<br>Kıymetli Madenler/USD Sözleşmeleri<br>Fiziki Döviz Sözleşmeleri |

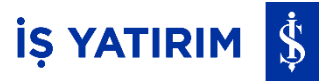

Opsiyon Sözleşmeleri seçeneğinde; Endeks, Döviz, Pay ve Fiziki Döviz Opsiyonları verileri ayrı ayrı yer almaktadır.

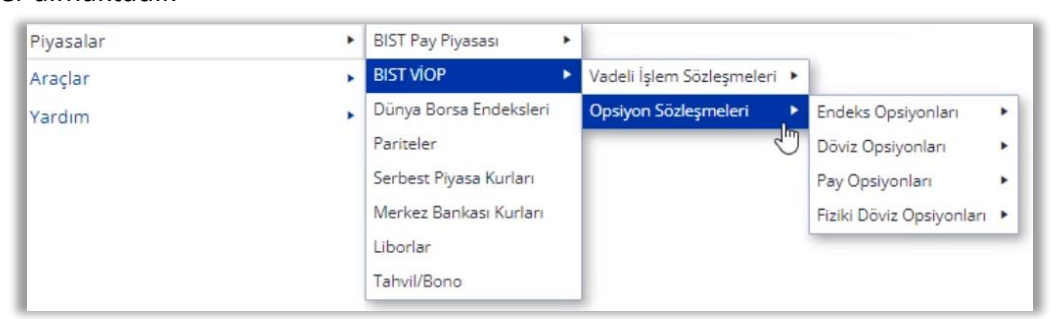

Araçlar menüsünden; Alarmlar, Aracı Kurum Dağılımı, Derinlik, Fiyatlar, Haberler, Kademe Analizi, Grafik, Sembol Detay, Getiri Karşılaştırma, Ekonomik Takvim, Şirket Profili, Yükselen Hisseler, Düşen Hisseler, Aktif Hisseler verilerine ulaşılmaktadır. Bu verilerden Aracı Kurum Dağılımı, Derinlik, Kademe Analizi, Sembol Detay, Getiri Karşılaştırma verileri pop-up olarak açılmaktadır.

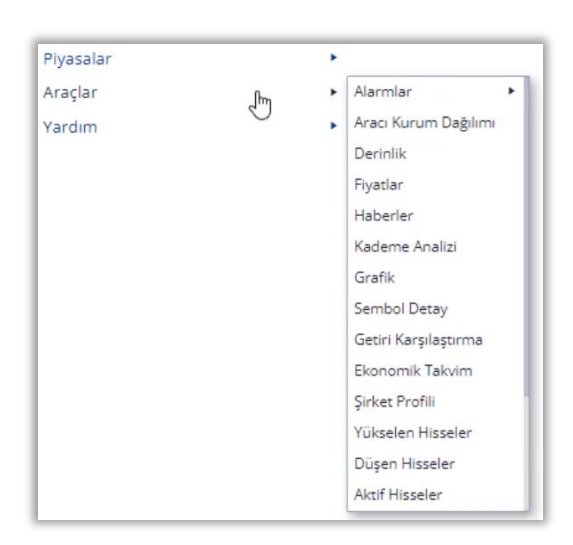

Yardım menüsünden 'Log Al' ile Matriks logları kaydedilerek gerektiğinde ilgili birimlere iletilmektedir.

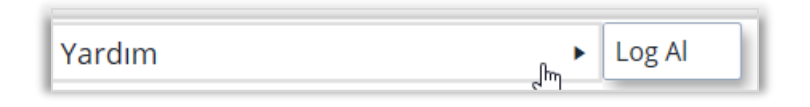

#### Hesap Raporları:

Platforma giriş yapıldıktan sonra soldaki navigasyon menüsünden Hesap Raporları'na ulaşılabilmektedir. Rapor Tipi ve Tarih seçilip 'Raporları Çağır' butonuna tıklanarak raporlar görüntülenir. En fazla 90 günlük aralıklar ile rapor alınabilir. Bu ekranda görüntülenen raporlar kopyalanarak Excel'e alınabilir.

Buradaki tüm raporlar Aktif Hesap için alınmaktadır. Farklı hesap için platformun sağ üst köşesindeki menüden Aktif Hesap değiştirilmelidir.

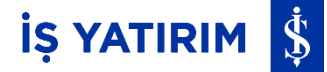

| ANA SAYFA                             | Hesap Raporları<br>Giriş > Hesap Raporları<br>TÜM RAPORLAR                                                                     |
|---------------------------------------|----------------------------------------------------------------------------------------------------|
| 69                                    | Rapor Tipi                                                                                                    |
| FON İŞLEMLERİ                         | Hesap Durumu                                                                                                    |
| Q                                     | Hesap Durumu                                                                                                    |
| ARAŞTIRMA<br>CO<br>RESEARCH<br>MASTER | Hesap Durumu(Deposuz)<br>Nakit Ekstresi<br>Kredi Faiz Ekstresi                                                                 |
| HESAP<br>RAPORLARI                    | İşlem Sonuç Formu<br>Yatırımcı Menkul Kıymet Hareket Ekstresi                                                                  |
| PARA AKTARMA                          | Türev Piyasalar Yatırıncı Nakit Ekstresi<br>Türev Piyasalar Açık Pozisyon Raporu<br>Türev Piyasalar Müşteri Kâr / Zarar Raporu |
| ONLINE<br>IŞLEMLER<br>TRADEMASTER     |                                                                                                    |

| R TradeMaster VIEB Q. Sembol Ara                                                                                                    |                                                                                                    | 🖶 THATOMASTRA<br>MITERANDONAL AL-Sat 🗈 🛈 🖨 🗶 🛩                                                                                                    |
|----------------------------------------------------------------------------------------------------|----------------------------------------------------------------------------------------------------|----------------------------------------------------------------------------------------------------|
| Hesap Raportan<br>Girig > Hesap Raportan<br>TUM RAFORLAR<br>TUM RAFORLAR                                                                                                    | Hesap Durumu<br>31-05-2023                                                                                                    | iş yatırım 💲                                                                                                    |
| Applie       Notation       Notation       Notation       Notation       Notation       Notation       Notation       Notation       Notation       Notation       Notation       Notation       Notation | Tum     202203-318.20203       Marcine Carlos     Marcine Carlos       Marcine Carlos     Marcine Carlos | Topen Hotp Open (TC)         6.00           Topen Hotp Open (TC)         6.00           Verying         Topen Hotp Open (TC)         6.00           Topen Hotp Open (TC)         6.00         6.00           Topen Hotp Open (TC)         6.00         6.00           Topen Hotp Open (TC)         6.00         6.00           Topen Topen Topen (TC)         6.00         6.00           Topen Topen (TC)         6.00         6.00           Topen Topen (TC)         6.00         6.00           Topen Topen (TC)         6.00         6.00           Topen (TC)         6.00         6.00           Topen (TC)         6.00         6.00           Topen (TC)         6.00         6.00           Topen (TC)         6.00         6.00           Topen (TC)         6.00         6.00           Topen (TC)         6.00         6.00           Topen (TC)         6.00         6.00           Topen (TC)         6.00         6.00           Topen (TC)         6.00         6.00 |
|                                                                                                    | HesapDurumu_31-05-2023                                                                                                    |                                                                                                    |
| ▲ Perthylm: Eutanizabilir (imt: Rulaniabilir VCP Senicat: MarginCal #6<br>71,15 306,41                                                                                                    |                                                                                                    | Youtube Kanalimiza Abone Olun!                                                                                                    |

#### Para Aktarma:

Platforma giriş yapıldıktan sonra sol navigasyon menüsündeki Para Aktarma modülünde;

#### VİOP Teminat Çekme / Yatırma:

VİOP Teminat sekmesinde VİOP işlem yetkisi olan hesaplara Yatır sekmesine tıklanarak teminat yatırma ve cek sekmesine tıklanarak teminat çekme işlemleri yapılmaktadır.

Teminat işlemi yapılacak hesap, 'Hesap Numarası' alanından seçilir, hesap seçildiğinde güncel nakit ve çekilebilir teminat bakiyeleri sorgulanır. Tutar alanına çekilecek veya yatırılacak tutar girilerek 'Transfer Et' butonuna basılır.

İşlem iletildiğinde yapılan teminat işlemleri 'Bekliyor' statüsü ile İşlem Listesi alanında listelenmektedir.

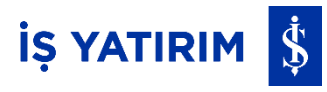

| Tradel                | taster Q Sembol Ara                         |                                   |                         |                |            |          | TRADOMASTOR<br>INTERNATIONAL | Al-Sat | BQ 🗸 A                     | ~             |
|-----------------------|---------------------------------------------|-----------------------------------|-------------------------|----------------|------------|----------|------------------------------|--------|----------------------------|---------------|
| ANIA SAVIA            | <b>PARA AKTARMA</b><br>Giriş > Para Aktarma |                                   |                         |                |            |          |                              |        |                            |               |
| ali<br>PNASA VERILERI | NAKIT VIOP TEMINAT BAN                      | KA HESAPLARIM YURTDIŞI Pİ         | YASALAR                 | IŞLEM LİSTESİ  |            |          |                              |        |                            |               |
| 0                     | Cok Vator                                   |                                   |                         | Tümü Yatırma   | Çekme      |          |                              |        | Son Veri Güncellemesi : 17 | .00.27 🖸 🍸    |
| PON IŞLEMLERI         | Hesap No                                    |                                   |                         | Hesap Numarasi | işlem Yonu |          | Tutar                        | Durum  | Işlem Zamanı               |               |
| Q<br>ARAȘTIRMA        | Nakit Bakiye                                | Çekilebilir Teminat               | Son Veri Güncellemesi O |                |            |          |                              |        |                            |               |
| Ø                     | Tutar TL                                    |                                   |                         |                |            |          |                              |        |                            |               |
| RESEARCH<br>MASTER    | .00                                         |                                   |                         |                |            |          |                              |        |                            |               |
|                       |                                             | Transfer Et                       |                         |                |            |          |                              |        |                            |               |
| HESAP<br>RAPORLARI    |                                             |                                   |                         |                |            |          |                              |        |                            |               |
| PARA AKTARMA          |                                             |                                   |                         |                |            |          |                              |        |                            |               |
|                       |                                             |                                   |                         |                |            |          |                              |        |                            |               |
| ONLINE                |                                             |                                   |                         |                |            | Veri yok |                              |        |                            |               |
| ۲                     |                                             |                                   |                         |                |            |          |                              |        |                            |               |
| INTERNATIONAL         |                                             |                                   |                         |                |            |          |                              |        |                            |               |
|                       |                                             |                                   |                         |                |            |          |                              |        |                            |               |
|                       |                                             |                                   |                         |                |            |          |                              |        | _                          |               |
|                       | ▲ Portbyum Euterlaber Lint<br>71,24 306,41  | Kullanlabër VIOP Teminat Mar<br>- | gercal <b>0%</b>        |                |            |          |                              | _      | Youtube Kanalımız          | a Abone Olun! |

İşlem listesindeki <u>Tümü</u> <u>Yatırma</u> <u>Çekme</u> 'Tümü' sekmesinden bugün yapılan tüm teminat işlemleri, 'Yatırma' sekmesinden bugün yapılan teminat yatırma işlemleri, 'Çekme' sekmesinden de bugün yapılan teminat çekme işlemleri görüntülenmektedir.

İşlem gerçekleştiğinde 'Tamamlandı' durumunda, işlem gerçekleşmediğinde 'Bekliyor' durumunda, işlem iptal edildiğinde 'İptal Edildi' durumunda listede görüntülenmektedir.

#### Nakit Çekme / Yatırma:

Nakit sekmesinde para yatırma/çekme işlemleri yapılabilmektedir. Yatır sekmesine tıklanarak İş Bankası Hesabı'na giriş yapılmalıdır. Mevcut TCKN/Müşteri Numarası ve Şifre ile giriş yapılır. Gelecek SMS Doğrulama Kodu ile birlikte platforma tekrar bağlanılır. Hesap, Alıcı Hesap ve Tutar girişleri sonrasında "Aktar" tuşuna basılarak, istenilen tutar, İş Bankası'ndaki hesapta bulunan serbest bakiyeden İş Yatırım hesabına yatırılır.

|                                                                                             | C Sembol Ara                                                                                                    |                                                                                                    |                               |                                                                                                    |                                                                                                    |       | Al-Sat       |                                                          |
|---------------------------------------------------------------------------------------------|----------------------------------------------------------------------------------------------------|----------------------------------------------------------------------------------------------------|-------------------------------|----------------------------------------------------------------------------------------------------|----------------------------------------------------------------------------------------------------|-------|--------------|----------------------------------------------------------|
| <u>h</u>                                                                                    | PARA AKTARMA                                                                                                    |                                                                                                    |                               |                                                                                                    |                                                                                                    |       |              |                                                          |
| AY7A                                                                                        | Giriş > Para Aktarma                                                                                                    |                                                                                                    |                               |                                                                                                    |                                                                                                    |       |              |                                                          |
| 1<br>1<br>1<br>1<br>1<br>1<br>1<br>1<br>1<br>1<br>1<br>1<br>1<br>1<br>1<br>1<br>1<br>1<br>1 | NAKIT VIOP TEMINAT BANKA HESAPLARIM YURT DIŞI PİYASALAR                                                                                                    |                                                                                                    | İŞLEM LİSTESİ                 |                                                                                                    |                                                                                                    |       |              |                                                          |
| 5                                                                                           | Çok Yatır                                                                                                    |                                                                                                    | Tümü Yatırma                  | Çekme                                                                                                    |                                                                                                    |       |              | Son Veri Güncellemesi : 16:52:17 🖉                       |
| EMLERI                                                                                      | Gönderen Herson                                                                                                    | *                                                                                                    | Hesap Numarası                | İşlem Yönü                                                                                                    |                                                                                                    | Tutar | Durum        | İşlem Zamanı                                             |
| 2                                                                                           | Seç                                                                                                    |                                                                                                    |                               | Yatırma                                                                                                    |                                                                                                    | 5,00  | Tamamlandi   | 29-09-2023 11:30:19                                      |
| TIRMA                                                                                       | Son Veri Güncellemesi                                                                                                    |                                                                                                    |                               | Çekme                                                                                                    |                                                                                                    | 1,00  | İptal Edildi | 06-09-2023 10:05:59                                      |
| 5                                                                                           | Alici Hesap                                                                                                    |                                                                                                    |                               | Yabrma                                                                                                    |                                                                                                    | 5,00  | Tamamlandi   | 06-09-2023 09:58:55                                      |
| ARCH<br>TER                                                                                 | Seç<br>Tutar TL                                                                                                    | *                                                                                                    |                               | Yatırma                                                                                                    |                                                                                                    | 5,00  | Tamamlandi   | 05-09-2023 17:04:50                                      |
| a                                                                                           | .00                                                                                                    |                                                                                                    |                               |                                                                                                    |                                                                                                    |       |              |                                                          |
| AÐ<br>ILARI                                                                                 | Aktar                                                                                                    |                                                                                                    |                               |                                                                                                    |                                                                                                    |       |              |                                                          |
|                                                                                             |                                                                                                    |                                                                                                    |                               |                                                                                                    |                                                                                                    |       |              |                                                          |
| TARMA                                                                                       | <b>O</b>                                                                                                    |                                                                                                    |                               |                                                                                                    |                                                                                                    |       |              |                                                          |
| 8                                                                                           | İş Bankası'na giriş yapmanız gerekmektedir<br>Lütten giriş yapabilmek için tıklayınız.                                                                                                    |                                                                                                    |                               |                                                                                                    |                                                                                                    |       |              |                                                          |
| LER                                                                                         | <ul> <li>Ru monü ile İs Bankası internet subesi üzerinden 7nün/24 saat İs Vatırım n</li> </ul>                                                                                                    | nezdindeki Türk                                                                                                |                               |                                                                                                    |                                                                                                    |       |              |                                                          |
|                                                                                             | Lirasi serbest hesabiniza para aktarımı gerçekleştirebilirsiniz.                                                                                                    |                                                                                                    |                               |                                                                                                    |                                                                                                    |       |              |                                                          |
| ASTER<br>TIONAL                                                                             | <ul> <li>Farklı bir banka aracılığı ile İş Yatırım serbest hesabınıza yapacağınız Türk l<br/>aktarımlarınızı,</li> </ul>                                                                                                    | Lirası                                                                                                    |                               |                                                                                                    |                                                                                                    |       |              |                                                          |
|                                                                                             | <ul> <li>Alıcı Hesap Adı: İş Yatırım Menkul Değerler A.Ş.</li> </ul>                                                                                                    |                                                                                                    |                               |                                                                                                    |                                                                                                    |       |              |                                                          |
|                                                                                             | <ul> <li>IBAN: TR540006400000111110005636</li> </ul>                                                                                                    |                                                                                                    |                               |                                                                                                    |                                                                                                    |       |              |                                                          |
|                                                                                             | <ul> <li>IBAN: TR540006400000111110005636</li> <li>Açıklama kısmına iş Yatırım hesap numaranız ile ad-soyad bilginizi ya<br/>gerçekleştirebilirsiniz.</li> </ul>                                                                                                    | azarak                                                                                                    |                               |                                                                                                    |                                                                                                    |       |              |                                                          |
|                                                                                             | <ul> <li>IBAN: TR3400640000111110005636</li> <li>Açıklama Kısımına iş Yatırım hesap numaranız ile ad-soyad bilginizi ya<br/>gerçekleştirebilininiz.</li> </ul>                                                                                                    | azarak                                                                                                    |                               |                                                                                                    |                                                                                                    |       |              |                                                          |
|                                                                                             | IBAN- TESABOGAGOROADINI TITIODISER     Addema kumma is yatum hesp-rumaranzi ile ad-soyad bilginizi ya gerçekleştirebilminiz.     Addema kumma iş yatum kumatakı volt hınızı     Addema kumatakı volt hınızı     Addema kumatakı volt hınızı     Addema kumatakı volt hınızı     Addema kumatakı volt hınızı     Addema kumatakı volt hınızı     Addema kumatakı volt hınızı     Addema kumatakı volt hınızı                                                                                                    | azarak                                                                                                    |                               |                                                                                                    |                                                                                                    |       |              | Voutube Kanalimiza Abone 6                               |
|                                                                                             | ElitANN TEX-BOOGLEGOOD/111110005816     Addema keyme is (httm: hesp:numaranz ile ad-soyad bilginizi ya gerçekleştirebilminiz,     Caretelationa, saketake tork keine keyme keym                                                                                                    | azarak                                                                                                    |                               |                                                                                                    | _                                                                                                    | _     |              | Youtube Kanalimiza Abone C                               |
|                                                                                             | el IBAN: TESABOOGE0000011111000580     Addema komme is (harm hesp numaranz ile ad soyad bilginizi ya perpekiepterbilnaniz; <u>Prinsim</u> <u>standala inat</u> <u>standala koh heren</u> <u>Maurical Ps</u>                                                                                                    | azarak<br>Tana PiMasi                                                                                          | ter WEB                       | Türkiye İs Bankaşı                                                                                                    | _                                                                                                    | 1     | _            | Voutube Kanalimiza Abore C                               |
|                                                                                             | Elitado e Illano, Tradicio de Constante de Constante de la disconde bilginital y la constante de la disconde bilginital y la constante de la disconde bilginital y la constante de la disconde bilginital y la constante de la disconde bilginital y la constante de la disconde bilginital y la constante de la disconde bilginital y la disconde bilginital y la disconde bilginitat y la disconde bilginitat y la disconde bilginitat y la disconde bilginitat y la disconde bilginitat y la disconde bilginitat y la disconde bilginitat y la disconde bilginitat y la disconde bi                                                                                                    | zzarak<br>I →Mas<br>¢                                                                                          | ter WEB                       | Türkiye İş Bankası<br>İnternet Sube İle Giris                                                                                                    | _                                                                                                    | 1     | _            | Voutube Kanalimaz Abone 4                                |
|                                                                                             | Elitaria Tradicionale Constanti en la constanti de la discupad bilginia ya generale presidente bilisina: <u>Presidente bilisiona</u> (denetaté volt-tener teneral et la constanti de la constanti de la co                                                                                                    | azarak<br>Masi                                                                                                 | ter WEB                       | Türkiye İş Bankası<br>İnternet Şube İle Giriş                                                                                                    |                                                                                                    | ]     | -            | 🔀 Youtube Kanalimuz Abone t                              |
|                                                                                             | Elitaria Tradicionale Constanti e la disorda bilginici ya<br>Generali e la disorda bilginici ya<br>Constanti e la disorda bilginici ya<br>Constanti e la disorda bilginici ya<br>Cons                                                                                                    | ızızınık<br>I →Mass<br>İnterri<br>olduğu he                                                                    | ter WE3<br>netin<br>er verde! | Türkiye İş Bankası<br>İnternet Şube İle Giriş                                                                                                    | _                                                                                                    |       | -            | 🕦 Youtube Kanalimuta Abone t                             |
|                                                                                             | Elitaria e littaria e littar                                                                                                    | Mas<br>Mas<br>Interr<br>olduğu he                                                                              | ter WEB<br>netin<br>er yerde! | Türkiye İş Bankası<br>İnternet Şube İle Giriş                                                                                                    | andištan sonra līgiji<br>eceksinīz.                                                                               |       | -            | 🗩 Youtube Kanalimuza Abore e                             |
|                                                                                             | Elitaria e littaria e littar                                                                                                    | Mas<br>Mas<br>interr<br>olduğu he                                                                              | ter WEB<br>netin<br>er yerde! | Türkiye İş Bankası<br>İnternet Şube İle Giriş<br>GradeMaster WEƏ                                                                                                    | andétan soma ligili<br>socielarikiz                                                                               |       |              | Youtube Kanalimuza Abone e                               |
|                                                                                             | Elitaria e la disorde docto de la disorde docto de la disorde docto de la disorde de la disorde                                                                                                    | Mas<br>Mas<br>Interr<br>olduğu he                                                                              | ter WEB<br>netin<br>er yerde! | Türkiye İş Bankası<br>İnternet Şube İle Giriş<br><b>TradeMaster WEƏ</b> Hieroriz tanan<br>Hieroriz tanan                                                                                                    | andidan sonra ligili<br>codistriž.                                                                                |       |              | Voidube Kanalimica Abore e                               |
|                                                                                             | Elitaria e litaria e                                                                                                    | Mas<br>Mas<br>interr<br>olduğu he                                                                              | ter WEB<br>netin<br>er yerde! | Türkiye İş Bankası<br>İnternet Şube İle Giriş<br>Internet Şube İle Giriş<br>Internet Sube İle Giriş<br>Moşter Namarand / TCNN / YNN<br>Ster / Decis Ster                                                                                                    | andikan sonra ligili<br>contantz.<br>(Hearn)<br>()                                                                |       |              | Vostube Kanalimica Abiene e                              |
|                                                                                             | Elitaria Tradicional Consolution (1111100558)     Agadema Assemanta () Astron Resp. rumanna () le ad-soyad bilginia yas perseteptinebilisma: <u>Prassin Boleginia () Advedebilisma () Aspeca () Prassin</u>                                                                                                    | Masi<br>Masi<br>interr<br>olduğu he                                                                            | ter WEB<br>netin<br>er yerde! | Türkiye İş Bankası<br>İnternet Şube İle Giriş<br>Internet Şube İle Giriş<br>Istereyörtendet<br>Müşter Namaranız / TCRN / YRN<br>Sifter / Geçiz Şifte                                                                                                    | andétan soora ligit<br>ecotsinz.<br>()<br>()                                                                      |       | _            | Notrube Kanalimica Abone e                               |
|                                                                                             | Elitaria Tradicionale Constrainte<br>Agridama dama la giutaria hesp rumanina le la di soyad bilginia ya<br>protegin <u>deve di soya</u> <u>deve di soyad bilginia ya</u><br><u>Protegin <u>deve di soya</u> <u>deve di soyad bilginia ya</u><br/><u>Protegin <u>deve di soya</u> <u>deve di soyad bilginia ya</u><br/><u>Protegin <u>deve di soyad bilginia ya</u><br/><u>Protegin <u>deve di soyad bilginia ya</u><br/><u>Protegin <u>deve di soyad bilginia ya</u><br/><u>Protegin <u>deve di soyad bilginia ya</u><br/><u>Protegin <u>deve di soyad bilginia ya</u><br/><u>Protegin <u>deve di soyad bilginia ya</u><br/><u>Protegin <u>deve di soyad bilginia ya</u><br/><u>Protegin <u>deve di soyad bilginia ya</u><br/><u>Protegin <u>deve di soyad bilginia ya</u><br/><u>Protegin <u>deve di soyad bilginia ya</u><br/><u>Protegin <u>deve di soyad bilginia ya</u><br/><u>Protegin <u>deve di soyad bilginia ya</u><br/><u>Protegin protegin protegi</u></u></u></u></u></u></u></u></u></u></u></u></u></u></u> | Masi<br>Masi<br>interr<br>olduğu he                                                                            | ter WEB<br>netin<br>er yerde! | Türkiye İş Bankası<br>İnternet Şube İle Giriş         Image: TradeMaster VVIII         Müpleri Numaranız / TCNN / YNN         Image: TradeMaster VVIII         İmage: TradeMaster VVIIII         İmage: TradeMaster VVIIII         İmage: TradeMaster VVIIIII         İmage: TradeMaster VVIIIIIIIIIIIIIIIIIIIIIIIIIIIIIIIIIII                                                                                                    | andétan soora ägil<br>ecoskintz.<br>()<br>()                                                                      |       | _            | Nortube Karalanicz Abone i<br>Nortube Karalanicz Abone i |
|                                                                                             | Elitaria Tradicionali (Constanti de la diseña biglinitar) ya<br>genetieterebilisina:<br><u>Prasio de de la diseña de la diseña biglinitar ya</u><br><u>Prasio de de la diseña de la diseña biglinitar ya</u><br><u>Prasio de de la diseña de la diseña de la di diseña de la diseña de la diseña de la diseña de la diseña de la </u>                                                                                                    | Masi<br>Masi<br>Interr<br>olduğu he                                                                            | ter WEB<br>netin<br>er yerde! | Türkiye İş Bankası<br>İnternet Şube İle Giriş         Image: TradeMaster WED         Müşteri Numaranız / TCRN / YNN         Image: TradeMaster WED         Müşteri Numaranız / TCRN / YNN         Image: TradeMaster WED         İmage: TradeMaster WED         İmage: TradeMaster WED                                                                                                    | andétan soora ligil<br>excelaintiz.<br>()<br>()<br>Gifts                                                          |       |              | Noutube Kanalimiza Abone                                 |
|                                                                                             | e IIIAN: TISSBOOK-6000011111000586     Addema skown is ly them here rumanne le ad-soyad bilginis ya preskiepteblisine. <u>Virisin Securité una Ganadé VO'heren Verra Po</u>                                                                                                    | Mass<br>Mass<br>Interr<br>olduğu he                                                                            | ter WEB<br>netin<br>er yerde! | Türkiye İş Bankası<br>İnternet Şube İle Giriş<br>Internet Şube İle Giriş<br>Internet Sube İle Giriş<br>Müşleri Namaranız / TCRN / YIN<br>Sifte / Gepca Şifte<br>I Şifter Yok / Unudum                                                                                                    | andičan sora igil<br>interkniz<br>Heaton<br>()<br>Gitig                                                           |       |              | Notuber Kanalmuza Abone V                                |
|                                                                                             | e IIIAN: TISSGOOGGOODUIT11000586     Adjubana kasema is juharn hesp rumanna ile ad soyad bilgina ya proving transfer kasema iya yakan kasema iya yakan kasema kasema iya yakan kasema iya yakan kasema iya yakan kasema iya yakan kasema iya yakan kasema iya kasema iya yakan kasema iya yakan kasema iyakan kasema iya yakan kasem                                                                                                    | suzzak<br>Sinterr<br>olduğu he<br>Sinterr<br>olduğu he<br>Sinterr<br>olduğu he<br>Sinterr<br>olduğu he         | ter WEB<br>netin<br>er yerde! | Türkiye İş Bankası<br>İnternet Şube İle Giriş         Image: TradeMaster VEE         İşerriniz tanamı<br>İserye yörendil         Müşleri Namaranız / TCRN / YIN         Şifte / Geçal Şifte         İşfter Yok / Unuffum                                                                                                    | andidan sonra ligil<br>(Hatara)<br>()<br>()<br>Girş                                                               |       |              | Notabe Kanalmoz Abone                                    |
|                                                                                             | e IIIAN: TISABOOLéODOOL1111000548     Adjubana kasema is jaharn hesp rumanna le la disojad bilgina ja<br>gerekleptebilisina; <u>Reveal disojad bilgina ja</u> <u>Reveal disojad bilgina ja</u>                                                                                                    | Seniş tarayıcı<br>erişebile<br>radeMar<br>Kullanıcı dos                                                        | ter WEB<br>netin<br>er yerde! | Türkiye İş Bankası         İnternet Şube İle Giriş         Image TradeMaster VVEI         İmage Yolmaranı / TONY / YNN         İştre / Geçes Şire         İştren Yok / Unutum                                                                                                    | andidan sonra ligili<br>cocksiniz.<br>()<br>Gifig                                                                 |       | _            | Voidube Kanalimica Abore e                               |
|                                                                                             | e IIIAN: TISSBOOREGOODUIT11000588     Agadema Basema IS yatami heso rumanna le la di soyad bilginia ya prosteptnebilisina: <u>Vrttpin Boogla Vatami Andrea Volt heso Uterna Uterna  Uterna Uterna Uterna Uterna Uterna Uterna Uterna Uterna Uterna Uterna Uterna Uterna Uterna Uterna Uterna Uterna Uterna Uterna Uterna Uterna Uterna Uterna Uterna Uterna Uterna Uterna Uterna Uterna Uterna Uterna Uterna Uterna Uterna Uter</u>                                                                                                    | Mass<br>Mass<br>Interr<br>olduğu he<br>Geniş tarayıc<br>erişebile<br>TradeMas<br>Kullanıcı doş<br>ve kişiselle | ter WEB<br>netin<br>er yerde! | Türkiye İş Bankası<br>İnternet Şube İle Giriş         Image: State State | andištan soma ligiti<br>ecetisiniz.<br>()<br>()<br>()<br>()<br>()<br>()<br>()<br>()<br>()<br>()<br>()<br>()<br>() |       |              | Volube Kanalimus Abore C                                 |
|                                                                                             | e IBAN: TSS600064000011111000588     Agdetal assume is y bitmin hesp numarine lie ad-soyiad bilginita yas perskeptnebilisine.     Yotty      Bood      Agdetal assume is y bitmin hesp numarine lie ad-soyiad bilginita yas     advetal toth hema:      Married      Married                                                                                                    | Geniş tarayıcı<br>Geniş tarayıcı<br>erişebile<br>TradeMas<br>kullanişi selle<br>modül ye<br>hizmet             | ter WEB<br>netin<br>er yerde! | Türkiye İş Bankası<br>İnternet Şube İle Giriş         Image: State State | andétan soora Bgil<br>cooksintz.<br>()<br>()<br>Girig<br>yrn, Bankamz<br>yrns kabu                                |       |              | Volube Kanalmusz Abore C                                 |
|                                                                                             | elitaria Tradicionale Consolutional Informational Consolution and Consolution and Consolu                                                                                                    | Geniş tarayıcı<br>Geniş tarayıcı<br>ve kişiselle<br>modül yı<br>hizmeti                                        | ter WEB<br>netin<br>er yerde! | Türkiye İş Bankası<br>İnternet Şube İle Giriş         Image: State State | andétan soora ligit<br>ecotsiintz.<br>()<br>()<br>Girş<br>yıyın Bankamız<br>pirnayın.<br>kultanın ve              |       |              | Notube Karalence Abore C                                 |

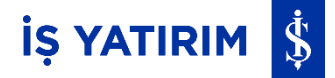

İş Bankası dışındaki farklı bankalardan İş Yatırım Hesaplarına para transferi için;

Alıcı Adı: İş Yatırım Menkul Değerler A.Ş.

IBAN: TR54 0006 4000 0011 1110 0056 36

Açıklama: (İş Yatırım hesap numarası ile ad soyad bilgileri)

yazılarak mevcut bankalardan İş Yatırım hesabına aktarım gerçekleşir.

|               | aster Q. Sembol Ara                                       |                                       |   | _               |            | ТАСКИААТ | Ai-Sat       | ¤ 0, <b>4°</b> ∧ ~                   |
|---------------|-----------------------------------------------------------|---------------------------------------|---|-----------------|------------|----------|--------------|--------------------------------------|
| ANA SAVTA     | PARA AKTARMA<br>Giriş > Para Aktarma                      |                                       |   |                 |            |          |              |                                      |
| db            | NAKIT VIOP TEMINAT BANKA HESAPI                           | LARIM YURT DIŞI PİYASALAR             |   | İŞLEM LİSTESİ   |            |          |              |                                      |
|               | Cek Yatar                                                 |                                       |   | Tümü Yatırma Çe | kme        |          |              | Son Veri Güncellemesi : 16:56:07 🔉 🍸 |
| FON ISLEMLERI | Gönderen Hesap                                            |                                       | * | Hesap Numarası  | İşlem Yönü | Tutar    | Durum        | İşlem Zamanı 🗍                       |
| 0             | Seç                                                       |                                       | * |                 | Yatırma    | 5,00     | Tamamlandi   | 29-09-2023 11:30:19                  |
| ARASTIRMA     | Serbest TL<br>0 00 TL                                     | Son Veri Güncellemesi                 |   |                 | Çekme      | 1,00     | İptal Edildi | 06-09-2023 10:05:59                  |
| Ø             | Alici Hesap                                               |                                       |   |                 | Yatırma    | 5,00     | Tamamlandi   | 06-09-2023 09:58:55                  |
| MASTER        | Seç<br>Tutar Ti                                           |                                       | * |                 | Yatırma    | 5,00     | Tamamlandi   | 05-09-2023 17:04:50                  |
|               | .00                                                       |                                       |   |                 |            |          |              |                                      |
| HESAP         |                                                           | Aktar                                 |   |                 |            |          |              |                                      |
|               |                                                           |                                       |   |                 |            |          |              |                                      |
| PARA AKTARMA  |                                                           |                                       |   |                 |            |          |              |                                      |
| <b>(P</b> )   |                                                           |                                       |   |                 |            |          |              |                                      |
| ONLINE        |                                                           |                                       |   |                 |            |          |              |                                      |
|               |                                                           |                                       |   |                 |            |          |              |                                      |
| TRADEMASTER   |                                                           |                                       |   |                 |            |          |              |                                      |
|               |                                                           |                                       |   |                 |            |          |              |                                      |
|               |                                                           |                                       |   |                 |            |          |              |                                      |
|               |                                                           |                                       | Ŷ |                 |            |          |              |                                      |
|               | ▲ Portly, im Kutaniabilir Limit<br>71,23 306,41 - Kutania | bër VIOP Terrinat MarginCal <b>0%</b> |   |                 |            |          |              | Youtube Kanalimiza Abone Olun!       |

**Çek** sekmesine tıklandığında İş Yatırım hesabından İş Bankası'na ya da farklı bankalara havale/eft işlemleri yapılabilmektedir. Para çekme talimatları tam iş günlerinde 09.20 - 13:00 ve yarım iş günlerinde 09:15 - 10:00 saatleri aralığında iletilebilir.

Gönderen Hesap, Alıcı Hesap ve Tutar girilerek "Aktar" tuşuna basılır. Böylelikle çekme talimatı alınmış olur. Hesabın serbest bakiyesi ve portföy kontrollerinde uygunluk oluşursa işlem gerçekleştirilir, aksi halde yatırım danışmanları ile görüşülür.

Tüm para aktarma işlemlerinde sağ üst köşesindeki 'Yenile' güncellemesi için liste yenilenebilmektedir.

Filtrele 🔽 butonuna tıklanarak; Bugün, 1 Hafta, 1 Ay, 3 Ay olarak veya manuel tarih girilerek tarih filtrelemesi yapılabilmektedir.

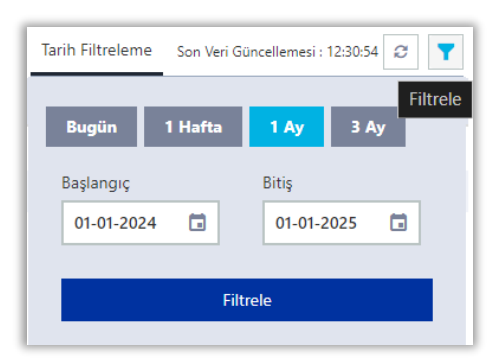

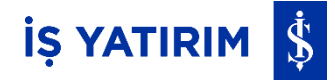

#### Yurt Dışı Piyasalar Teminat Çekme / Yatırma:

| TradeM                                                                                                    | Aster Q. Sembol Ara                                                                                                    |                    |            |       | Al-Sat      | n 🗘 📌 🖊           | (                   |
|----------------------------------------------------------------------------------------------------|----------------------------------------------------------------------------------------------------|--------------------|------------|-------|-------------|-------------------|---------------------|
|                                                                                                    | PARA AKTARMA<br>Giriş > Para Aktarma<br>NAKIT VİDP TEMINAT BANKA HESAPLARIM YURT DIŞI PİYASALAR                                           | İŞLEM LİSTESİ      |            |       |             |                   |                     |
| 6                                                                                                    | Çek Yatır                                                                                                    | Tümü Yatırma Çekme |            |       |             | Son Veri Güncelle | mesi : 14:10:20 🛛 🍸 |
| PON ISLEMLERI                                                                                                    | Hesap No                                                                                                    | Hesap Numarası     | İşlem Yönü | Tutar | Para Birimi | Durum             | İşlem Zamanı        |
| Q                                                                                                    | · · · · ·                                                                                                    |                    | Çekme      | 1,00  | USD         | Tamamlandı        | 09-01-2024 11:34:08 |
| ALLETTIMA<br>CO<br>NEARCH<br>NEARCH | Nakit Bakiye         Çekilebilir Terminat         Son Veri Güncetlemesi Ø           3 USD         0 USD         14:06           Tutar USD |                    | Yatırma    | 1.00  | UED         | Smannod           | 04-01-2024 101910   |

Çek sekmesine tıklandığında Yurt Dışı (TradeMaster International) hesabınızdan İş Yatırım hesabınıza USD transfer işlemleri yapılabilmektedir. Para çekme talimatları tam iş günlerinde 09:15 – 13:30 ve yarım iş günlerinde 09:15 - 11:00 saatleri aralığında iletilebilir.

Hesap No seçilip Tutar USD girilerek "Transfer Et" tuşuna basılır. Böylelikle çekme talimatı alınmış olur. Günlük tutar limiti ve altındaki işlemler hesaptaki serbest tutarın ve portföy büyüklüğünün uygun olması durumunda otomatik olarak gerçekleşir.

|                                                                                              | asterQ. Sembol Ara                                                                                                    |                    |            |       | Al-Sat      | B 🗘 🖍 🦯          | R 👻                  |
|----------------------------------------------------------------------------------------------|----------------------------------------------------------------------------------------------------|--------------------|------------|-------|-------------|------------------|----------------------|
| ANA SAYFA                                                                                    | PARA AKTARMA<br>Girtş > Para Aktarma                                                                                                    |                    |            |       |             |                  |                      |
| <u>ah</u>                                                                                    | NAKİT VİOP TEMİNAT BANKA HESAPLARIM YURT DIŞI PİYASALAR                                                                                                    | İŞLEM LİSTESİ      |            |       |             |                  |                      |
| PIYASA VERILERI                                                                              | Çek Yatır                                                                                                    | Tümü Yatırma Çekme |            |       |             | Son Veri Güncell | emesi : 14:11:20 Ø 🝸 |
| ED ISLEMLERI                                                                                 | Hesap No                                                                                                    | Hesap Numarasi     | İşlem Yönü | Tutar | Para Birimi | Durum            | İşlem Zamanı 🛛       |
|                                                                                              | ·                                                                                                    |                    | Çekme      | 1,00  | USD         | Tamamlandi       | 09-01-2024 11:34:08  |
| ARAȘTIRMA                                                                                    | Nakit Bakiye         Son Veri Güncellemesi €           3 USD         14:11                                                                                                    |                    | Yatırma    | 1,00  | USD         | Tamamlandi       | 04-01-2024 10:19:10  |
| Ø                                                                                            | Tutar USD                                                                                                    |                    |            |       |             |                  |                      |
| RESEARCH                                                                                     | 0,00                                                                                                    |                    |            |       |             |                  |                      |
|                                                                                              | Transfer Et                                                                                                    |                    |            |       |             |                  |                      |
| HESAF<br>RAFORIARI<br>PARA AKTARMA<br>ORAN AKTARMA<br>USAMARA<br>TRADOMASTRA<br>INTERMETONIA | Bu menu ile Yert Day Poysolar (TMI) para yatama işlemlerinizi;     Tam iş günerinde <b>0915 - 18:15</b> Yanın iş günerinde <b>0915 - 18:15</b> Yanın iş günerinde <b>0915 - 11:00</b> saatele arasında gerçekleştirebilininiz.     Gönciki 20000 USU va sindali şilemlerini. Nevalınızdaki serbest tutarın va portfoy biyyıkluğunun voyan ortması dunumunda ortomatik olarak gerçekleştirebickitir. Bahve konu tutarın üzerinde talepleriniz mevcut ve beleyen işlemlerinitle birlikte değerlendirilecektir. |                    |            |       |             |                  |                      |

vatır sekmesine tıklandığında İş Yatırım hesabınızdan Yurt Dışı (TradeMaster International) hesabınıza USD transfer işlemleri yapılabilmektedir. Para yatırma talimatları tam iş günlerinde 09:15 - 18:15 ve yarım iş günlerinde 09:15 - 11:00 saatleri aralığında iletilebilir.

Hesap No seçilip Tutar USD girilerek "Transfer Et" tuşuna basılır. Böylelikle yatırma talimatı alınmış olur. Günlük tutar limiti ve altındaki işlemler hesaptaki serbest tutarın ve portföy büyüklüğünün uygun olması durumunda otomatik olarak gerçekleşir.

Tüm para aktarma işlemlerinde sağ üst köşesindeki 'Yenile' 2 butonu ile durum güncellemesi için liste yenilenebilmektedir. Filtrele **T** butonuna tıklanarak; Bugün, 1 Hafta, 1 Ay, 3 Ay olarak veya manuel tarih girilerek tarih filtrelemesi yapılabilmektedir.

| Filtrele     1 Ay   3 Ay |
|--------------------------|
| Bitiş                    |
| 01-01-2025               |
| rele                     |
|                          |

#### Banka Hesaplarım:

"Banka Hesaplarım" sekmesinde "Banka Hesaplarım" butonuna tıklanması ile sistemimizde tanımlı olan banka hesaplarının IBAN bilgileri listelenecektir. Açılacak sayfada IBAN ve para birimleri alanları doldurularak, en fazla 12 adede kadar alıcı adı hesap sahibi olacak şekilde banka hesabı tanımlama işlemleri ya da listeli hesaplardan silme işlemleri günde 1 kez olmak üzere mobil onay kodu ve şifre girmek suretiyle gerçekleştirilebilecektir.

|                                    | laster Q Sembol Ara                                                                                                    |   |
|------------------------------------|----------------------------------------------------------------------------------------------------|---|
| ANA SAYFA                          | PARA AKTARMA<br>Giriş > Para Aktarma                                                                                                    |   |
| PIYASA VERILERI                    | NAKIT VIOP TEMINAT BANKA HESAPLARIM YURT DIŞI PIYASALAR                                                                                                    |   |
| PON İŞLEMLERİ                      | •                                                                                                    |   |
| Q                                  | Sistemimizde tanımlı banka hesaplarınızın IBAN bilgileri listelenecektir. Bu menüden; IBAN ve para<br>birimi alanlarını doldurarak, kendi adınıza tanımlı en fazla 12 adet banka hesabınızı para<br>transferlerinde kullanılmak üzere tanımlayabilirsiniz. |   |
| C<br>RESEARCH<br>MASTER            | BANKA HESAPLARIM                                                                                                    |   |
|                                    |                                                                                                    | ~ |
| HESAP<br>RAPORLARI<br>PARA AKTARMA |                                                                                                    |   |
|                                    |                                                                                                    |   |
|                                    |                                                                                                    |   |
| TRADEMASTER                        |                                                                                                    |   |

| Carter Q. Sembol Ara                                                                                                    |                                                |                                                                                 |                                                                          | TradeMaster Q. Sembol As                                                                                       |
|----------------------------------------------------------------------------------------------------|------------------------------------------------|---------------------------------------------------------------------------------|--------------------------------------------------------------------------|----------------------------------------------------------------------------------------------------|
| BANKA HESAPLARIM                                                                                                    |                                                |                                                                                 |                                                                          | BANKA HESAPLARIM                                                                                               |
| Sistemimizde tanımlı banka hesaplarınızın IBAN l<br>adınıza tanımlı en fazla 12. adet banka hesabınızı<br>sonra 'Devam' butonuna basınızı. | bilgileri aşağıda listi<br>para transferlerind | əlenmiştir. Bu menüden; IBAN ve parı<br>ə kullanılmak üzere tanımlayabilirsini; | a birimi alanlarını doldurarak, kendi<br>z. Eklemələrinizi tamamladıktan |                                                                                                    |
| IBAN TL.                                                                                                    | ~                                              |                                                                                 |                                                                          | Giriş<br>Lütfen cep telefonunuza iletilen tek kullanımlık doğrulama kodunuzu ve TradeMaster şifrenizi giriniz. |
| Ekle Devam                                                                                                    | Para Birimi                                    | Banka                                                                           | Alıcı Adı                                                                | Doğrulama Kodu                                                                                                 |
| TR                                                                                                    | TL                                             | TÜRKİYE İŞ BANKASI A.Ş.                                                         | Sil                                                                      | Şifre                                                                                                    |
| TR                                                                                                    | USD                                            | TÜRKİYE İŞ BANKASI A.Ş.                                                         | SI                                                                       | Tekrar Cinder Gits                                                                                             |
| TR                                                                                                    | TL.                                            | BANKASI A.Ş.                                                                    | Sa                                                                       |                                                                                                    |
|                                                                                                    |                                                |                                                                                 |                                                                          |                                                                                                    |

| TradeMaster o car |                                           |               |        | Virial View A. Sembol Ara                                                                                      | <u> </u> |
|-------------------|-------------------------------------------|---------------|--------|----------------------------------------------------------------------------------------------------|----------|
| WEB               |                                           | _             | APSat  | BANKA HESAPLARIM                                                                                               |          |
| BANKA HESAPLARIM  |                                           |               |        | D P ± 4 1/2 - + Papert 1                                                                                       |          |
|                   | Form ve Sözleşmeler (0 / 1)               |               |        | Human                                                                                                    |          |
|                   | Doküman Adı                               | Durum         |        | A È level finer (here                                                                                          |          |
|                   | Genel Virman Talimati                     | Onay Bekkiyor | incele | and a second second second second second second second second second second second second second second second |          |
|                   | © 2022 - İş Yatırım Mesikul Değerler A.Ş. |               |        | Okudum, Anladum <mark>Onayiyorum Geri</mark>                                                                   |          |

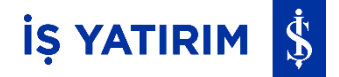

#### Araştırma:

Platforma giriş yapıldıktan sonra soldaki navigasyon menüsünden Araştırma ile <u>https://arastirma.isyatirim.com.tr</u> adresine ulaşılmaktadır. Bu sayfada İş Yatırım'a ait tüm araştırma raporları görüntülenebilmektedir.

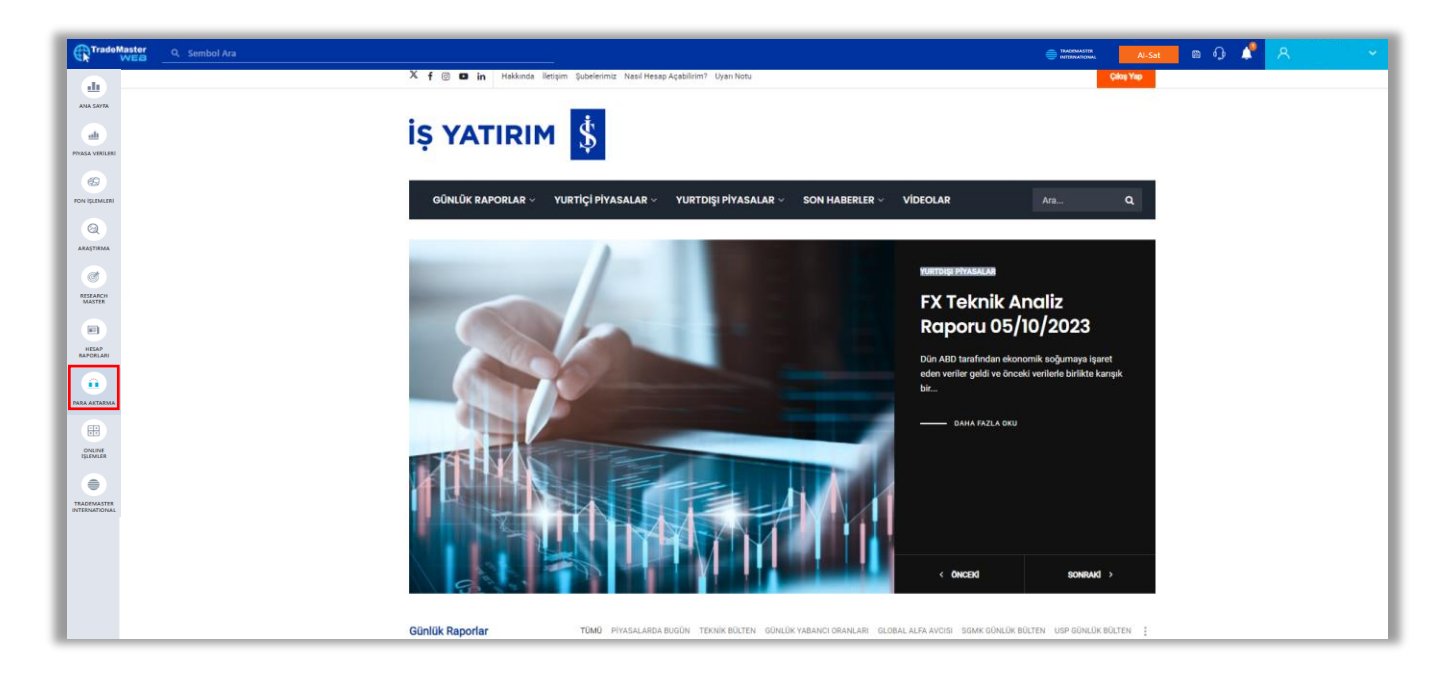

Ayrıca sol menüdeki Ana Sayfa ekranından da Araştırma Raporlarına ulaşılabilmektedir.

| Trade         | laster Q s   | iembol Ara         |                     |                   |                                           |               |                   |           |            |          |            |     |           |                                                                                        | ~ ~                   |
|---------------|--------------|--------------------|---------------------|-------------------|-------------------------------------------|---------------|-------------------|-----------|------------|----------|------------|-----|-----------|----------------------------------------------------------------------------------------|-----------------------|
| •             | TAKIP LISTEM |                    |                     |                   |                                           |               |                   |           |            |          |            | ø   | ARAŞT     | TIRMA MODEL PORTFÖY ÖNERİLER FON ÖNERİLERİ FİNANSALLAR                                 |                       |
| ANA SAYTA     |              |                    |                     |                   |                                           |               |                   |           |            |          |            | = + | 05        | İş Yatınm - Uluslararası Piyasalar - Günlük FX Teknik Analiz Raporu                    |                       |
| <u>ali</u>    | Sembol       | Y Son Fiyat        | T Alış              | 🝸 Satış           | T Değişim                                 | Yűksek        | T Düşük           | T Ağ.Ort  | Miktar     | T        |            |     | Đđ        |                                                                                        |                       |
|               | ÷ BIGCH.E    | 35,18              | 35,16               | 35,24             | 0,40%                                     | 35,62         | 34,50             | 35,155    | 924.286    | Al       | Sat        |     | 05<br>EKI | iş Varant Raporu: iş Varant<br>© 11:03                                                 |                       |
| FON IŞLEMLERI | BFREN.E      | 8.970,60           | 8.970,60            | 20.00             | 0,00%                                     | 8.970,60      | 8.970,60          | 8.970,60  | 3.584      | A        | Sat        | :   | 05        | İş Yatınm - Piyasalarda Bugün 5.10.2023                                                |                       |
| 0             | 🔶 BERA.E     | 17,32              | 17,31               | 17,32             | <b>3</b> ,71%                             | 17,36         | 16,41             | 16,923    | 22.541.248 | A        | Sat        |     | ĐQ        | 009:31                                                                                 |                       |
| ARASTIRMA     | 🔶 AKSGY.E    | 12,79              | 12,75               | 12,78             | 1,51%                                     | 12,96         | 12,27             | 12,655    | 1,234.580  | AI       | Sat        |     | 05<br>EKI | İş Yatınm - Sermaye Artırımları/Azaltımları ve Temettü Ödemeleri 05/10/2023<br>© 09:00 |                       |
| Ø             | 🔶 АКҮНО.Е    | 3,76               | 3,76                | 3,79              | •0,53%                                    | 3,84          | 3,67              | 3,738     | 2.217.560  | AI       | Sat        | :   | 05        | İş Yatının - SGMK Günlük Bülten 5.10.2023                                              |                       |
| MASTER        | ALARK.E      | 124,40             | 94,35               | 94,50             | <ul> <li>0,65%</li> <li>-2,48%</li> </ul> | 97,35         | 87,85             | 94,472    | 8,692,391  | A        | Sat<br>Sat | :   | EKI       | © 08:59                                                                                |                       |
| HEAP          | PORTEÖYÜM    |                    | ON EMIRIERIM        | GECMÍS EMÍRI ER   |                                           | AREKETLERİM   |                   |           |            |          |            |     |           |                                                                                        |                       |
| RAPORLARI     | Tümü His     | se vior            | Fon Dider           | Hesan Özeti       | un ocymyn                                 |               |                   |           |            |          |            |     |           |                                                                                        | II := 0               |
|               | Sembol 🝸     | Adet T S           | atılabilir Miktar 🝸 | Maliyet T         | Dğr. Fiyatı 🝸                             | Varlık Tut. 🝸 | Anlık Kar/Zarar 🝸 | Kar/Zarar | T Kar Zar  | ar (%) 🍸 |            |     |           |                                                                                        |                       |
|               | n            | 34,83              | 34,830              |                   |                                           | 34,83         |                   |           |            |          |            |     |           |                                                                                        | :                     |
| ONLINE        | EKGYO.E 🔺    | 1,00               | 1,000               | 8,5600            | 8,1500                                    | 8,14          | -0,41             |           | -0,42      | -4,79 %  |            |     |           |                                                                                        | :                     |
| •             | REEDR.E      | 1,00               | 1,000               | 9,3000            | 21,6400                                   | 21,64         | 12,34             | 1         | 12,34      | 132,69 % |            |     |           |                                                                                        |                       |
| TRADEMASTER   | SKBNK.E      | 1,00               | 1,000               | 3,1400            | 0 6,9700                                  | 6,97          | 3,83              |           | 3,83       | 121,97 % |            |     |           |                                                                                        | :                     |
|               |              |                    |                     |                   |                                           |               |                   |           |            |          |            |     |           |                                                                                        |                       |
|               |              |                    |                     |                   |                                           |               |                   |           |            |          |            |     |           |                                                                                        |                       |
|               | A Partityum  | Eulandabilir Limit | Kullandabilir VIOP  | Teminat MarginCal | 1 0%                                      |               |                   |           |            |          |            |     |           | Nortuba Ka                                                                             | inslimiza Abone Oluni |
|               | ^ 71,58      | 306,41             | •                   |                   | _                                         | _             | _                 | _         | _          | _        | _          | _   | _         |                                                                                        | inalimiza Abone Olun: |

Raporun sağındaki 🤖 butonuna tıklanarak ilgili rapor PDF olarak, 🔤 butonuna tıklanarak ilgili rapor Excel olarak görüntülenebilmektedir.

Araştırma Raporları modülünün sağ üst köşesindeki 🛄 butonu ile modül, ekranı kaplayacak şekilde büyütülmektedir.

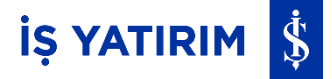

# Fon İşlemleri:

Platforma giriş yapıldıktan sonra soldaki navigasyon menüsünde yer alan Fon İşlemleri ile İş Portföy ve diğer kurumlara ait yatırım fonları iki ayrı sekmede görüntülenir. Sayfa, İş Portföy Fonları sekmesi seçili olarak açılmaktadır. Arama kutusundan fon ismi, fon kodu gibi bilgilerle arama yapılabilir. butonu ile fon verileri yenilenebilir. İncelenmek istenen fonun üstüne tıklandığında sağ tarafta ilgili fona ait detay bilgileri görüntülenir. Bu alandan Fon Detay, Performans, Alım Satım Esasları incelenebildiği gibi

|                 | vea _ Q Set       | mbol Ara                                                   |                                       |             | _          |                        |                   |               |   |                                                               | e an                                           | Al-Sat                                                 | n 🗘 🖍                                                             | ጽ <sup>1</sup> •                       |
|-----------------|-------------------|------------------------------------------------------------|---------------------------------------|-------------|------------|------------------------|-------------------|---------------|---|---------------------------------------------------------------|------------------------------------------------|--------------------------------------------------------|-------------------------------------------------------------------|----------------------------------------|
| <u>dı</u>       | FON İŞLEM         | ILERİ                                                      |                                       |             |            |                        |                   |               |   | 7                                                             |                                                |                                                        |                                                                   |                                        |
| ANALATIA        | iş Portföy Fonlar | n Tüm Fonlar                                               |                                       |             | D IS       | Portföy Fonlarında Ari | )                 |               | ۹ |                                                               |                                                |                                                        |                                                                   |                                        |
| <u>ah</u>       | Fon Kodu          | Fon Adı                                                    | Tür                                   | Para Birimi | Fon Fiyatı | Günlük Getiri          | Aylık Getiri      | Yıllık Getiri |   | FONU                                                          | A VADELI BORÇLANMA                             | ARAÇLARI (TL)                                          | Fon Flyati<br>17,349899 TL                                        | Al Sat                                 |
| PINASA VERILERI | TIV               | TIV-İŞ PORTFÖY KISA VADELİ BORÇLANMA<br>ARAÇLARI (TL) FONU | Borçianma<br>Araçları Şemsiye<br>Fonu | TL.         | 17,349899  | %0,07                  | %2,21             | %20,3         | ۹ | Fon Detay Performan                                           | ns Alım Satım Esasları                         |                                                        |                                                                   |                                        |
| FON ISLEMLERS   | TI 1              | TI1-İŞ PORTFÖY PARA PİYASASI FONU -                        | Para Piyasasi<br>Fonu                 | τL          | 493,680344 | %0,09                  | %2,62             | %25,65        | ۹ | Temel Bilgiler                                                |                                                |                                                        |                                                                   |                                        |
| Q               | CKS               | CKS-İŞ PORTFÖY BİRİNCİ KATILIM SERBEST (DÖVİZ)<br>FON      | Serbest Şemsiye<br>Fonu               | TL          | 28,618131  | %-0                    | %2,03             | 160           | ۹ | Fon Kurulug Tarihi<br>02/01/1992<br>En Az Almabilir Pay Adedi | Fon Kodu<br>TIV<br>En Az Satilabilir Pay Adedi | ISIN Kod<br>TRMTISWWWWW1<br>Fon Yönetim Ücreti (Yilik) | Fon Toplam Değeri<br>5499059450.33<br>Fon Yönetim Ücreti (Sünlük) | Fon Flyati<br>17,349899 TL<br>Fon Türü |
| ARAŞTIRMA       | EDU               | EDU-İŞ PORTFÖY TEV EĞİTİME DESTEK SERBEST FON              | Serbest Şemsiye<br>Fonu               | τL          | 1,195259   | %0,42                  | %0,92             | 560           | ۹ | -<br>Varlık Dağılımı                                          |                                                | %2,010000                                              | %0,005500                                                         | YF                                     |
| Ø               | FBV               | FBV-İŞ PORTFÖY MODEL SERBEST FON                           | Serbest Şemsiye<br>Fonu               | TL          | 2,334592   | %-0,58                 | 96+3,16           | %62,93        | ۹ | ,                                                             | 12.7                                           | 2                                                      | E Fi                                                              | tansman Bonosu<br>evlet Tahvili        |
| MASTER          | IAT               | IAT-İŞ PORTFÖY KİRA SERTİFİKALARI KATILIM (TL)<br>FONU     | İştirak Fonu                          | ΤL          | 0,069236   | %0,07                  | %1,96             | %24,51        | ۹ |                                                               |                                                | 8.63                                                   | <b>a</b> 6.                                                       | tel Sektör Tahvili<br>evoluat (TL)     |
| HISAP           | 188               | IBB-İŞ PORTFÖY ATAK DEĞİŞKEN FON                           | Değişken<br>Şemsiye Fonu              | ΤL          | 6,13473    | %0,06                  | %0,66             | %73,5         | ۹ |                                                               | 23.62                                          | 4.69                                                   | Te                                                                | rs-Repo                                |
| RAPORTARI       | IDF               | IDF-İŞ PORTFÖY SERBEST (DÖVİZ) FON                         | Hisse Senedi<br>Fonu                  | ΤL          | 35,318847  | %0                     | %2,83             | %58,67        | ۹ |                                                               |                                                | 0.53                                                   | ت <b>ا</b>                                                        | kasbank Para Piyasasi                  |
| PARA AKTARMA    | IDF-USD           | IDF-USD-İŞ PORTFÖY SERBEST (DÖVİZ) FON                     | Serbest Fon                           | USD         |            |                        |                   |               | ۹ |                                                               |                                                |                                                        |                                                                   |                                        |
|                 | IDH               | IDH-İŞ PORTFÖY BIST 100 DIŞI ŞİRKETLER HİSSE<br>SENEDİ (T  | Hisse Senedi<br>Şemsiye Fonu          | ΤL          | 6,877145   | %1,61                  | %18,89            | %282,36       | ۹ |                                                               |                                                | 44.39                                                  |                                                                   |                                        |
| ONLINE          | IEV               | IEV-İŞ PORTFÖY TAŞIMACILIK DEĞİŞKEN FON                    | Değişken<br>Şemsiye Fonu              | ΤL          | 2,097833   | %0,18                  | %+3,32            | %78,11        | ۹ |                                                               |                                                | _                                                      |                                                                   |                                        |
| •               | інк               | IHK-İŞ PORTFÖY İŞ'TE KADIN HİSSE SENEDİ (TL)<br>FONU (HİS  | Hisse Senedi<br>Şemsiye Fonu          | ΤL          | 8,098701   | %1,85                  | %7,44             | %206,7        | ۹ |                                                               |                                                |                                                        |                                                                   |                                        |
| TRADEMASTER     | IHT               | IHT-İŞ PORTFÖY İHRACATÇI ŞİRKETLER HİSSE SENEDİ<br>(TL) F  | Hisse Senedi<br>Şemsiye Fonu          | TL          | 2,855569   | %0,92                  | %12,71            | 560           | ۹ |                                                               |                                                |                                                        |                                                                   |                                        |
|                 | UB                | IJB-İŞ PORTFÖY DİJİTAL OYUN SEKTÖRÜ KARMA<br>FON           | Karma Şemsiye<br>Fonu                 | TL.         | 2,404857   | %0,71                  | %-3,56            | %54,53        | ۹ |                                                               |                                                |                                                        |                                                                   |                                        |
|                 | 10 20 4           | 10                                                         |                                       |             |            | Sayf                   | a 1 / 3 (52 veri) | < 1 2 3       | > |                                                               |                                                |                                                        |                                                                   |                                        |

Tüm Fonlar sekmesi tıklandığında tüm kurumlara ait işlem yapılabilir fonlar listelenir.

Al Sat

Sat butonları ile işlem yapılabilir.

|                 | Sembol Ara         |                                                        |                    |                | Al-Sat 🗎      | 0 📌   | <u>م</u> | ~    |
|-----------------|--------------------|--------------------------------------------------------|--------------------|----------------|---------------|-------|----------|------|
| Ш               | FON İŞLEMLERİ      |                                                        |                    |                |               |       |          |      |
| ANA SAYFA       | lş Portföy Fonları | üm Fonlar                                              | 🖉 Tüm Fonlarda Ara |                |               |       |          | ۹    |
| alt             | Fon Kodu           | Fon Adi                                                | Para Birimi        | Fon Fiy        | Jti           |       |          |      |
| PIYASA VERILERI | AAK                | AAK-ATA PORTFÖY ÇOKLU VARLIK DEĞIŞKEN FON              | TL                 | 16,1402        | .04           | AI .  | Sat      |      |
| 8               | AAL                | AAL-ATA PORTFÖY PARA PİYASASI (TL) FONU                | TL                 | 1,05013        | 4             | Al    | Sat      |      |
| PON IŞLEMLERI   | AAS                | AAS-ATA PORTFÖY FON SEPETİ SERBEST FONU                | TL                 | 5,71320        | .9            | Al    | Sat      |      |
| ARASTIRMA       | AAV                | AAV-ATA PORTFÖY İKİNCİ HİSSE SENEDİ (TL) FONU (HİSSE S | TL                 | 37,1664        | ,06           | A     | Sat      |      |
|                 | AC1                | AC1-A1 PORTFÖY KISA VADELİ KATILIM SERBEST FONU        | TL                 | 1,04665        | .9            | Al    | Sat      |      |
| RESEARCH        | AC4                | AC4-A1 PORTFÖY PARA PİYASASI (TL) FON                  | TL                 | 1,13188        | 15            | Al    | Sat      |      |
| MASTER          | AC5                | ACS-A1 PORTFÖY İSTATİSTİKSEL ARBİTRAJ SERBEST FON      | TL                 | 1,44759        | 12            | Al    | Sat      |      |
| HESAP           | AC6                | ACG-A1 PORTFÖY DÖRDÜNCÜ SERBEST (DÖVİZ) FON            | TL                 | 28,4158        | 86            | Al    | Sat      |      |
| RAPORLARI       | ACC                | ACC-İSTANBUL PORTFÖY DÖRDÜNCÜ HİSSE SENEDİ FONU (HİSSE | TL                 | 20,2523        | 29            | Al    | Sat      |      |
|                 | ACD                | ACD-İSTANBUL PORTFÖY İKİNCİ DEĞİŞKEN FON               | TL                 | 2,3734         | a             | Al    | Sat      |      |
| 670             | ACK                | ACK-İSTANBUL PORTFÖY HİSSE SENEDİ FONU(HİSSE SENEDİ YO | TL                 | 0,25906        | 16            | Al    | Sat      |      |
| ONLINE          | ACU                | ACU-İSTANBUL PORTFÖY URARTU SERBEST (DÖVİZ) FON        | TL                 | 27,3940        | 49            | Al    | Sat      |      |
| I,LIMILK        | ADE                | ADE-AK PORTFÖY DEĞİŞKEN FON                            | TL                 | 0,31159        | a             | Al    | Sat      |      |
| TRADEMASTER     | ADP                | ADP-AK PORTFÖY BIST BANKA ENDEKSİ HİSSE SENEDİ (TL) FO | TL                 | 0,63864        | 19            | Al    | Sat      |      |
| INTERNATIONAL   | AED                | AED-ATA PORTFÖY BIRINCI DEĞIŞKEN FON                   | TL                 | 50,0276        | 121           | Al    | Sat      |      |
|                 | AES                | AES-AK PORTFÖY PETROL YABANCI BYF FON SEPETİ FONU      | TL                 | 0,0727         | iő            | IA    | Sat      |      |
|                 | 10 20 40           |                                                        |                    | Sayfa 1 / 31 ( | ;19 veri) < 1 | 2 3 4 | 5 3      | 31 💙 |

## Fon Emirlerim:

Girilen fon emirleri Ana Sayfa'da yer alan Fon Emirlerim ekranından izlenebilir.

Emrin yanında bulunan 🥛 butonuyla emir iptal edilebilir.

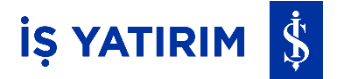

# Fon Önerileri:

Fon Önerileri penceresinde İş Portföy tarafından Düşük/Orta/Yüksek Risk seviyelerine uygun fon önerileri aylık olarak paylaşılır. Önerilen fonların üzerine tıklandığında fon ile ilgili detay bilgiler görüntülenir. Alım-Satım işlemi yapılabilir.

| Trade              | Aaster<br>WEB | Q S       | embol Ara         |                       |               |                 |             |         |             |                    |                      |     |            | TRACEMASTER<br>INTERNATIONAL                     | Al-Sat          | 0 🖍 🕺  | *                     |
|--------------------|---------------|-----------|-------------------|-----------------------|---------------|-----------------|-------------|---------|-------------|--------------------|----------------------|-----|------------|--------------------------------------------------|-----------------|--------|-----------------------|
| <u>.</u>           | TAKIP         | P LISTEM  |                   |                       |               |                 |             |         |             |                    |                      | 8   | ARAŞTIRMA  | MODEL PORTFÖY ÖNERİLER FON                       | NERÎLERÎ FÎNANS | ALLAR  | ø                     |
| ANA SAYFA          | -             |           |                   |                       |               |                 |             |         |             |                    |                      | H + | Düşük Risk | Orta Risk Yüksek Risk                            |                 |        |                       |
| <u>ah</u>          |               | Sembol    | 🝸 Son Fiyat       | T Alış T              | Satış 🕎       | Değişim         | T Yüksek    | T Düşük | T Ağ.Ort    | T Miktar           | т                    |     | Fon Kodu   | Fon Adi                                          | Ağırlık 🍸 Tarih |        | 17                    |
| PIYASA VERILERI    |               | THYAO.E 🛃 | 240,00            | 239,90                | 240,00        | <b>V</b> -0,62% | 242,90      | 238,30  | 240,414     | 26,132,080         | Al Sat               | :   | ιιz        | İş Fartföy Temkinil Fan Sepeti Fanu              | %45 Eki 0       | 1 2023 |                       |
| 8                  |               | GARAN.E   | 52,00             | 52,00                 | 52,05         | <b>V</b> -1,33% | 52,80       | 51,75   | 52,119      | 26.896.738         | Al Sat               | :   | TBV        | İş Portföy Özel Sektör Borçianma Araçıan (TL) Fo | 9640 Eki 0      | 1 2023 |                       |
| FON ISLEMLERI      |               | ASELS.E   | 41,00             | 41,00                 | 41,02         | <b>V</b> -1,58% | 41,66       | 40,76   | 41,175      | 33.395.606         | AL Sat               | :   | TTA        | iş Portföy Altın Fonu                            | %15 Eki 0       | 1 2023 |                       |
|                    |               | AKBNK.E   | 34,08             | 34,06                 | 34,08         | •0,35%          | 34,26       | 33,62   | 33,932      | 86.304.898         | Al Sat               | :   |            |                                                  |                 |        | Düşük Riskli Sepel Al |
| ARAȘTIRMA          |               | PETKM.E   | 23,68             | 23,66                 | 23,68         | ▲ 0,77%         | 24,64       | 23,52   | 24,069      | 222.685.946        | A Sat                | :   |            |                                                  |                 |        |                       |
| Ø                  |               | TUPRS.E   | 148,20            | 148,10                | 148,20        | ▼ -1,92%        | 150,80      | 147,40  | 148,745     | 23.577.371         | Al Set               |     |            |                                                  |                 |        |                       |
| RESEARCH<br>MASTER |               | HALKB.E   | 16,35             | 16,35                 | 16,36         | ▼ -0,37%        | 16,54       | 16,10   | 16,345      | 39.375.647         | A/ Sat               |     |            |                                                  |                 |        |                       |
|                    | 177           | EREGLE    | 44,74             | 44,72                 | 44,74         | 1,08%           | 45,04       | 43,86   | 44,632      | 104.453.425        | Ai Sat               | :   |            |                                                  |                 |        |                       |
| HESAP<br>RAPORLARI | POR           | TFÖYÜM    | EMIRLERIM         | FON EMIRLERIM         | GEÇMİŞ EMİ    | RLERIM G        | eçmiş harek | ETLERIM |             |                    |                      |     |            |                                                  |                 |        |                       |
|                    |               |           |                   |                       |               |                 |             |         |             |                    |                      |     |            |                                                  |                 |        | C                     |
| PARA AKTARMA       | Fon Ko        | odu Fo    | n Adı             | Y                     | Durum T       | Yön             | Fiyat 🝸     | Adet 🖤  | Tutar 🝸 Ta  | rin 17             | Valör Tarihi 🌱       | [   |            |                                                  |                 |        |                       |
|                    | AAL           | AA        | L-ATA PORTFÓY PA  | RA PİYASASI (TL) FONU | İptal Edilmiş | Satiş           | 1,188307    | 10      | 11,88307 12 | :09:08 Eyi 29 2023 | 00:00:00 Eyi 29 2023 |     |            |                                                  |                 |        |                       |
| ONLINE             | AAL           | AA        | L-ATA PORTFÖY PA  | RA PİYASASI (TL) FONU | Reddediidi    | Satiş           | 1,188307    | 5       | 5,941535 12 | :08:54 Eyi 29 2023 | 00:00:00 Eyi 28 2023 |     |            |                                                  |                 |        |                       |
|                    | AAL           | AA        | L-ATA PORTFÖY PA  | RA PİYASASI (TL) FONU | Reddedildi    | Satiş           | 1,188307    | 5       | 5,941535 12 | :08:48 Eyi 29 2023 | 00:00:00 Eyl 28 2023 |     |            |                                                  |                 |        |                       |
|                    | AAL           | AA        | L-ATA PORTFÖY PA  | RA PİYASASI (TL) FONU | Reddedildi    | Satiş           | 1,188307    | 5       | 5,941535 12 | :08:43 Eyi 29 2023 | 00:00:00 Eyi 28 2023 |     |            |                                                  |                 |        |                       |
| INTERNATIONAL      | DAS-US        | ISD DA    | S-USD-DENIZ POR   | TFÖY ONIKINCI SERBE   | Reddedid      | Satig           | 0,00        | 84      | 100 12      | :05:02 Eyi 29 2023 | 00:00:00 Eyi 28 2023 |     |            |                                                  |                 |        |                       |
|                    | TIV           | TI        | /-İŞ PORTFÖY KISA | VADELİ BORÇLANMA      | Reddedildi    | Satiş           | 17,00       | 11      | 200 14      | :14:46 Eyi 28 2023 | 00:00:00 Eyl 28 2023 |     |            |                                                  |                 |        |                       |
|                    | FFH           | FF        | H-QNB FİNANS POF  | RTFÖY ÇOKLU VARLIK    | Reddedildi    | Satiş           | 0,00        | 0       | 12          | :27:47 Eyi 28 2023 | 00:00:00 Eyi 28 2023 |     |            |                                                  |                 |        |                       |
|                    | FFH           | FF        | H-QNB FİNANS POR  | RTFÖY ÇOKLU VARLIK    | Reddedildi    | Alg             | 0,00        | 0 0     | 200 12      | :27:32 Eyi 28 2023 | 00:00:00 Eyi 28 2023 |     |            |                                                  |                 |        |                       |

Risk seviyesine göre gruplandırılmış fon sepetleri tek seferde alınabilir.

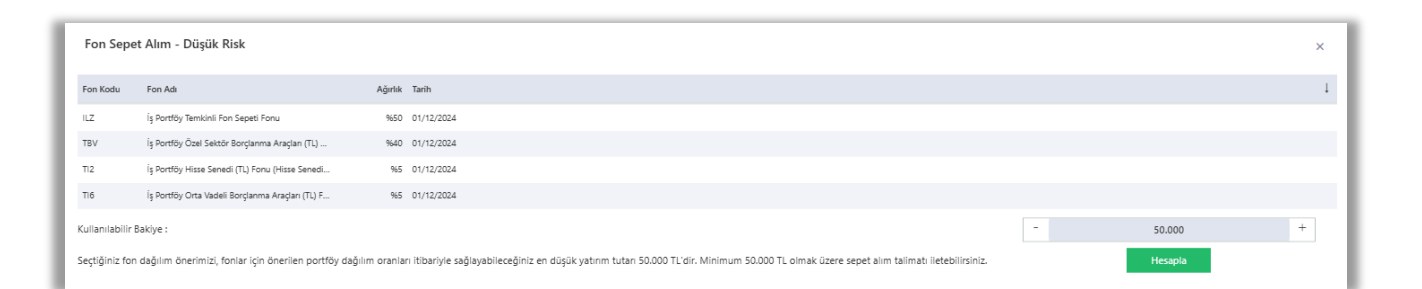

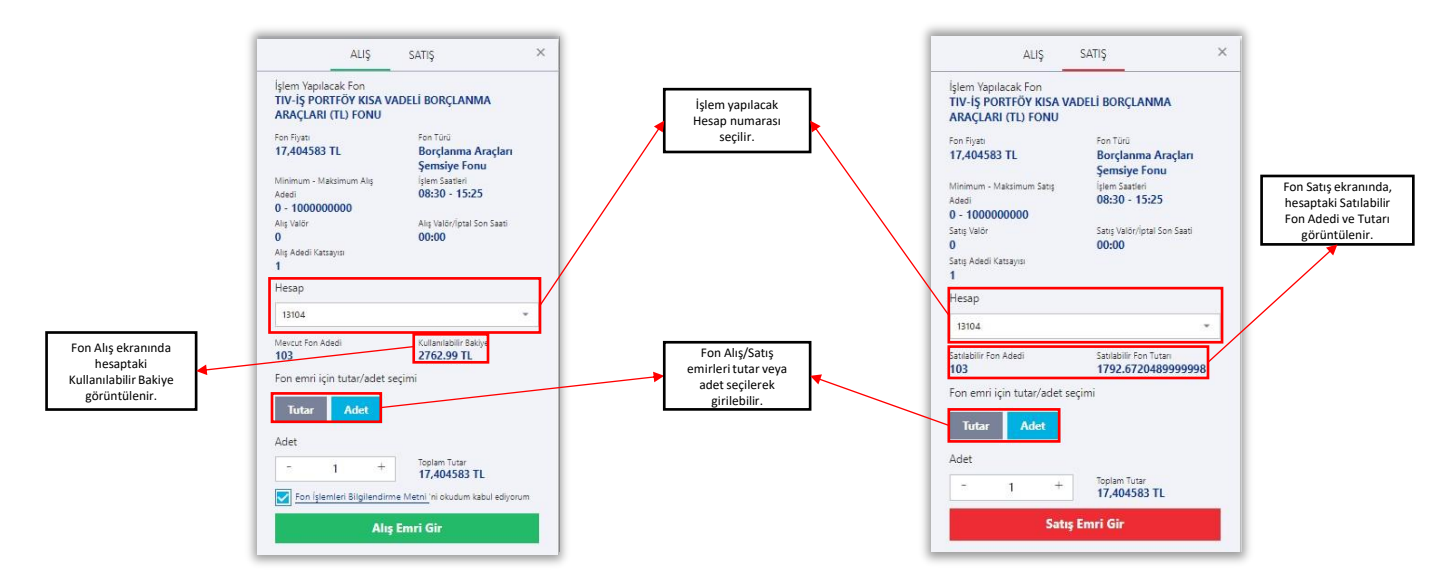

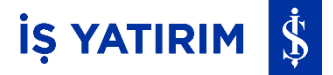

# Yurt Dışı İşlemler (TradeMaster International):

Platforma giriş yapıldıktan sonra soldaki navigasyon menüsünden TradeMaster International butonu ile Yurt Dışı İşlemlere erişilebilmektedir. Bu fonksiyonun kullanılabilmesi için Yurt Dışı İşlem yetkisi olan bir hesabın bulunması gerekmektedir. Yurt Dışı İşlem yetkisi için Yatırım Danışmanına başvurulabilir.

| TradeM                      | aster | Q Se                      | mbol Ara         |                         |                       |                               |                  |               |                   |              |               |           | TRADEMASTER<br>INTERNATIONAL | Al-Sat     | B 🗘        | 1 2        |                     |
|-----------------------------|-------|---------------------------|------------------|-------------------------|-----------------------|-------------------------------|------------------|---------------|-------------------|--------------|---------------|-----------|------------------------------|------------|------------|------------|---------------------|
| Ш.                          | TAKÍ  | LISTEM                    |                  |                         |                       |                               |                  |               |                   |              | ø             | ARAŞTIRMA | MODEL PORTFÖY                | ÖNERİLER   | FON ÖNERİL | ERÍ FÍNANS | ALLAR               |
| ANA SAYFA                   |       |                           |                  |                         |                       |                               |                  |               |                   |              | 88 <b>+</b>   | TTKOM.E   | A                            | Sat        | VAKEN.E    |            | Al Sat              |
| <u>ah</u>                   |       | Sembol                    | Y Son Fig        | at T                    | Alış                  | T Satis                       | T Değişim        | T Yüksek      | T Düşük           | T Ağ.Ort T   |               | Kapanış   | 19.5 Hedef                   | 17.14      | Kapanış    | 10.61 He   | def 11.00           |
| PIYASA VERILERI             |       | XU100                     | 8.248,41         |                         |                       |                               | <b>V</b> -1.0296 | 8.450,50      | 8.179,93          |              | - Al 54       | Ağırlık   | 12.00% Tarih                 | 22-06-2023 | Ağırlık    | 12.00% Tar | h 06-06-2023        |
| 8                           |       | хкові                     | 21,283,2         | 10                      |                       |                               | ▲ 0,56%          | 21.537,79     | 20.894,40         |              | - R St        | MGR05.E   | A                            | Sat        | SOKM.E     |            | Al Sat              |
| FON IŞLEMLERI               |       | XU030                     | 8.619,70         |                         |                       |                               | <b>V</b> -1,1996 | 8,847,15      | 8.563,56          |              | (A) 500       | Kapanış   | 138.1 Hedef                  | 121.51     | Kapanış    | 25.34 He   | def 31.97           |
| Q                           |       | ATEKS.E                   | 102,70           |                         | 102,00                | 102,70                        | 1.28%            | 107,30        | 100,00            | 103,674      | Al Sat        | Ağırlık   | 10.00% Tarih                 | 01-03-2023 | Ağırlık    | 10.00% Tar | h 23-09-2022        |
| ARAŞIINMA                   |       | ATATRE                    | 70.70            |                         | 70.35                 | 70,70                         | 4,51%            | 74.00         | 67,35             | 70.645       | Al Sat        | TTRAKE    | A                            | Sat        | MPARKE     |            | Al Sat              |
|                             | PORT  | FÖYÜM E                   | e viop           | FON E                   | on Diğer              | GEÇMİŞ EMİRLER<br>Hesap Özeti | im geçmiş        | HAREKETLERİ   | M                 |              |               |           |                              |            |            |            |                     |
| HESAP<br>RAPORLARI          | Semb  | ol T                      | Adet 🖤           | Satılabi                | lir Miktar 🝸          | Maliyet 🖤                     | Dğr. Fiyatı 🍸    | Varlık Tut. 🕎 | Anlık Kar/Zarar 🍸 | Kar/Zarar 🖤  | Kar Zarar (%) |           |                              |            |            |            |                     |
| <u>ii</u>                   | FROT  | DLE 🔊                     | 3.305.00         |                         | 3305,000              | 170,1679                      | 873,500          | 0 548.960,5   | 2.324.512.48      | -13.444.52   | 413.32        | N         |                              |            |            |            | :                   |
| PARA AKTARMA                | GARA  | N.E 📧                     | 107.500.00       |                         | 107500,000            | 12.3556                       | 51,100           | 3,543,200,0   | 4.165.019,28      | 2.214.969,28 | 313,58        |           |                              |            |            |            | :                   |
| <u></u>                     | GUBR  | F.E                       | 12.100,00        |                         | 12100,000             | 50,4235                       | 351,000          | 0 587.576,0   | 3.636.975,46      | -22.548,54   | 596,10        | N         |                              |            |            |            | :                   |
| IŞLEMLER                    | HALK  | 8.E 4                     | 1.000,00/ 41     |                         | 41000,000             | 6.0453                        | 15,910           | 0 192,427,3   | 406.473,56        | -56.670.64   | 163,18        | %         |                              |            |            |            | :                   |
|                             | ISCTR | .e ·                      | 20.327,00/ -     |                         | -20327,000            | 5,5268                        | 24,700           | 0 -285.270,4  | 8 -377.732,06     | -619.633,76  | 346,92        | 6         |                              |            |            |            | :                   |
| TRADEMASTER<br>NTERNATIONAL | ~     | Portföyüm<br>278.926.753, | Kolan<br>49 1.80 | labër Limit<br>5.828.41 | Kultani<br>4,12 128.0 | abile WOP Teminat<br>195,38   | MarginCal 7%     | * 504.000.0   | 0 107 256 07      | 10/20        | Press         |           |                              |            |            | Youtube Ka | nalimiza Abone Olun |

Açılan yeni sekmede KABUL EDIYORUM butonuna tıklanarak TradeMaster International platformuna ulaşılmaktadır.

|                                          |              |       |          | TR        | ADING RESE    | ARCH ACCOUNT                                                                                                    |
|------------------------------------------|--------------|-------|----------|-----------|---------------|----------------------------------------------------------------------------------------------------|
| atchlists Screener Alerts                |              |       |          |           | 23            | Product overview Charts                                                                                                    |
| 🚯 Explore 🗸 🛛 🝸 Filter list Stocks, Prin | mary listing |       |          | New       | Save          | Add / remove char                                                                                                    |
| orted by Last three month's popularity   | × 🔺 🔻        |       |          | 250+      | results found | @ Q + 1H: Ø :     []     []     []     []     []     []     []     []     []     []     []     []     []     []     []     []     []     []     []     []     []     []     []     []     []     []     []     []     []     []     []     []     []     []     []     []     []     []     []     []     []     []     []     []     []     []     []     []     []     []     []     []     []     []     []     []     []     []     []     []     []     []     []     []     []     []     []     []     []     []     []     []     []     []     []     []     []     []     []     []     []     []     []     []     []     []     []     []     []     []     []     []     []     []     []     []     []     []     []     []     []     []     []     []     []     []     []     []     []     []     []     []     []     []     []     []     []     []     []     []     []     []     []     []     []     []     []     []     []     []     []     []     []     []     []     []     []     []     []     []     []     []     []     []     []     []     []     []     []     []     []     []     []     []     []     []     []     []     []     []     []     []     []     []     []     []     []     []     []     []     []     []     []     []     []     []     []     []     []     []     []     []     []     []     []     []     []     []     []     []     []     []     []     []     []     []     []     []     []     []     []     []     []     []     []     []     []     []     []     []     []     []     []     []     []     []     []     []     []     []     []     []     []     []     []     []     []     []     []     []     []     []     []     []     []     []     []     []     []     []     []     []     []     []     []     []     []     []     []     []     []     []     []     []     []     []     []     []     []     []     []     []     []     []     []     []     []     []     []     []     []     []     []     []     []     []     []     []     []     []     []     []     []     []     []     []     []     []     [ |
| strument                                 | Last traded  | Net   | % 1D     | Bid       | Ask           | 13                                                                                                    |
| Tesla Inc.                               | 258,61       | -2,55 | -0,98%   | 258,61    | 258,64        | 138                                                                                                    |
| Novo Nordisk B A/S                       | 635,50       | 1,10  | 0,17%    | 635,30    | 635,60        | 13                                                                                                    |
| NVIDIA Corp.                             | 442,61       | 2,20  | 0,50%    | 442,56    | 442,65        |                                                                                                    |
| Apple Inc.                               | 173,39       | -0,27 | -0,16%   | 173,38    | 173,40        |                                                                                                    |
| Adyen                                    | 707,80       | 7,70  | 1,10%    | 709,70    | 710,00        |                                                                                                    |
| Microsoft Corp.                          | 316,44       | -2,51 | -0,79%   | 316,46    | 316,49        | Indicative price. Prices delayed by 15 minutes Time Zone: Moscow, St Petersburg, Volgograd 00:24:36                                                                                                    |
|                                          |              |       |          |           |               | 20 21-Eyi-2023 22-Eyi-2023 25-Eyi-2023 26-Eyi-2023 27-E 28-Eyi-2023 17:30 3 29-Eyi-2023 02-Eki-2023 03-Eki-2023 04-Eki-2023 05-Eki-2023                                                                                                    |
| sitions Orders Order Blotter             |              |       |          |           |               |                                                                                                    |
| Position list Exposure and P/L Q F       | ilter        |       |          |           |               | Group by: Product 🗸                                                                                                    |
| Instrument 🛦                             | # Status     | L/S   | Quantity | Pos. open | Clo           | se Stop Limit P/L P/L (USD) % Price Market value (USD)                                                                                                    |
|                                          |              |       |          |           |               |                                                                                                    |
|                                          |              |       |          |           |               |                                                                                                    |

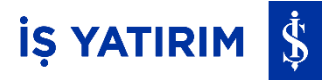

# **Online İşlemler:**

Platforma giriş yapıldıktan sonra soldaki Online İşlemler butonu ile Halka Arz ve Mutabakat işlemlerinin yapıldığı ekrana ulaşılmaktadır.

|                                       | Aster Q. Sembol Ara                                                                                                    |
|---------------------------------------|----------------------------------------------------------------------------------------------------|
| <u>d</u>                              | Online İşlemler 🛛 Halka Arz 🖉 Sözleşmelerim 🤇 Mutabakat 💭 Uygunluk-Yerindelik Testi                                                                  |
| ANA SAYFA                             | Halka Arza Katılım<br>Talep lietebileceğini: haika arzlan öğrenmek için tiklayınız.                                                                  |
| FON IŞLEMLERI                         | Sözleşmelerim<br>Sözleşmelerinizi görüntüleyebilir ve eksik sözleşmelerinizi tamamlayabilirsiniz.                                                    |
| ARAŞTIRMA<br>CO<br>RESEARCH<br>MASTER | Yıllık Yatırımcı Mutabakatı<br>İş Yahnm Menkul Değerler A.Ş. nezdinde saklanan varlıklarınıza ilişkin mutabakat tercihinizi iletmek için tıklayınız. |
| HESAP                                 | Bireysel Uygunluk ve Yerindelik Testi           Mevcut uygunluk ve yerindelik test sonuçlarınızı görüntüleyebilir ve testleri yanıtlayabilirziniz.   |
| PARA AKTARMA                          |                                                                                                    |
| TRADEMASTER                           |                                                                                                    |

## Halka Arz:

Halka Arz menüsünden İş Yatırım'ın Konsorsiyum Lideri veya Üyesi olduğu aktif halka arzlar görüntülenmektedir.

|                    | aster Q Sembol Ara | a           |                  |              |                  |              |
|--------------------|--------------------|-------------|------------------|--------------|------------------|--------------|
| ц.                 | A <u>Halka Arz</u> |             |                  |              |                  |              |
| ANA SAYFA          | Halka Arz          |             |                  |              |                  |              |
| <u>alı</u>         |                    | Ünvan       | Başlangıç Tarihi | Bitiş Tarihi | Başlangıç Fiyatı | Bitiş Fiyatı |
|                    | Seç                | Şirket İsmi | 13.09.2023       | 15.09.2023   | 9,30             | 9,30         |
| FON İŞLEMLERİ      | Seç                | Şirket İsmi | 14.09.2023       | 15.09.2023   | 22,60            | 22,60        |
| (Q)<br>ARAŞTIRMA   |                    |             |                  |              |                  |              |
| <b>BECCAD</b> CH   |                    |             |                  |              |                  |              |
| HESAP              |                    |             |                  |              |                  |              |
| PARA AKTARMA       |                    |             |                  |              |                  |              |
| ONLINE<br>IŞLEMLER |                    |             |                  |              |                  |              |
| TRADEMASTER        | Geri               |             |                  |              |                  |              |

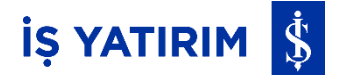

Halka arz başvurusu yapılacak şirket ünvanının yanında yer alan seg butonuna tıklandığında varsa önceden girilmiş olan talepler listelenir, önceden girilmiş talep bulunmuyorsa yeni talep girişi yapılabilir.

|                    | asterQ Sembol Ara                           |                         |
|--------------------|---------------------------------------------|-------------------------|
| <u>d</u>           | A Halka Arz                                 |                         |
| ANA SAYFA          | Şirket İsmi<br>Veri Talep                   | Halka Arz Talep Listesi |
|                    | Henüz girdiğiniz bir talep bulunmamaktadır. |                         |
|                    |                                             |                         |
| ARAȘTIRMA          |                                             |                         |
| RESEARCH           |                                             |                         |
| HESAP<br>RAPORLARI |                                             |                         |
| PARA AKTARMA       |                                             |                         |
| ONLINE             |                                             |                         |
| TRADEMASTER        | Geri                                        |                         |

Talep ekranında başvuru yapılacak Hesap Numarası tercihi See butonuyla yapılmaktadır.

|             | Aster Q Sembol Ara |                        |
|-------------|--------------------|------------------------|
| <u>u</u>    | A Haika Arz        |                        |
|             | Şirket İsmi        | Halka Arz Hesap Seçimi |
|             | Seç                | 2<br>3                 |
| Q           |                    |                        |
| RESEARCH    |                    |                        |
| HESTER      |                    |                        |
|             |                    |                        |
| ONLINE      |                    |                        |
| TRADEMASTER | Geri               |                        |

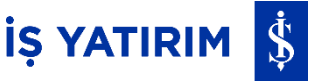

Halka Arz Talep Gönderimi ekranında Talep Tipi, Adet, Asgari Adet, Ödeme Tipi alanları doldurulur.

Asgari Adet, yapılacak dağıtım sonucunda belirtilen asgari miktarın karşılanmaması durumunda, dağıtım listesinin oluşturulmasında talebin dikkate alınmayacağını ifade etmektedir. Ekranda bu alan '1' olarak dolu gelmektedir.

Ödeme Tipi, Peşin Ödeme seçildiğinde halka arz bedeli hesaptaki nakit bakiyeden karşılanmaktadır.

| WEB | Q Sembol Ara       |                                                                           |                                                                                                    |
|-----|--------------------|---------------------------------------------------------------------------|----------------------------------------------------------------------------------------------------|
|     | Halka Arz          |                                                                           |                                                                                                    |
| ŀ   | lesap Numara       | ası - Şirket İsmi                                                         |                                                                                                    |
|     |                    |                                                                           |                                                                                                    |
|     | Talep Tipi         | Miktarsal Talep Toplama                                                   | v                                                                                                    |
|     | Adet               | 1                                                                         |                                                                                                    |
|     | Asgari Adet 🛆      | Talep ettiğiniz minimum adedi giriniz                                     |                                                                                                    |
|     | Talep Tutarı       | 9,3                                                                       |                                                                                                    |
|     | Ödeme Tipi         | Peşin Ödeme                                                               | ~                                                                                                    |
|     | Peşin Ödeme Tutarı | 9,3                                                                       |                                                                                                    |
|     |                    | Sirket ve Halka Arz Edilecek Payl                                         | ıara İlişkin İzahname okudum ve kabul ediyorum.                                                                                                    |
|     |                    | Tasarruf Sahiplerine Satış Duyur                                          | usu'nu okudum ve kabul ediyorum.                                                                                                    |
|     |                    | 🗌 Halka Arz Konsorsiyum Kişisel V                                         | erilerin Korunması Hakkında Aydınlatma Bildirimi'ni okudum.                                                                                                    |
|     |                    | Halka Arz Bilgilendirme Metni'ni                                          | okudum ve kabul ediyorum.                                                                                                    |
|     |                    | Yukarıda yer alan halka arz izahnam<br>ederek İZAHNAME'de atfedilen tüm s | ə dokümanlarında yer alan bilgileri okuyarak anladığımı ve okuduğum bilgilerde belirtilen şartları kabu<br>sorumluluk, yükümlülük, onay ve taahhütleri kabul ettiğimi beyan ederim. |
|     |                    | Gönder                                                                    |                                                                                                    |
|     |                    |                                                                           |                                                                                                    |
|     | Gari               |                                                                           |                                                                                                    |

Ödeme Tipi, Blokeli Ödeme seçildiğinde aşağıda halka arz başvurusu için kullanılabilecek uygun enstrümanlar listelenmekte ve bunlar arasında yapılacak seçime göre halka arz bedeli blokeye alınmaktadır.

|                    | vea Q. Sembol Ara                 |                                                                                                    |
|--------------------|-----------------------------------|----------------------------------------------------------------------------------------------------|
| <u>d</u>           | 🔒 Halka Arz                       |                                                                                                    |
| ANA SAYFA          | Hesap Numaras                     | sı - Şirket İsmi                                                                                                    |
| PIYASA VERILERI    | Talep Tipi<br>Adet                | Miktarsal Talep Toplama                                                                                                    |
| ٩                  | Asgari Adet 📥                     | Talep ettiğiniz minimum adedi giriniz                                                                                                    |
| ARAŞTIRMA          | Talep Tutarı<br>Ödeme Tipi        | 9.3<br>Blokeli Odeme ~                                                                                                    |
| RESEARCH<br>MASTER | BIST-30 Bloke Edilebilir<br>Tutar | 7,20885                                                                                                    |
| HESAP<br>RAPORLARI | BIST-30 Bloke Tutan               | ▲ Halka arz bedelinin tahsis günü ödenmemesi halinde Kurumunuz lehine rehnettiğim teminat blokesindeki variklarımın onay ve talimatıma<br>aerek olmaksızın satılarak parava cevrilmesi suretivle tahsilat vaoılmasını gavrkabili rücu bevan, kabul ve taabhüt ederim. |
| DARA AKTARMA       |                                   | Sirket ve Halka Arz Edilecek Paylara İlişkin İzahname okudum ve kabul ediyorum.                                                                                                    |
|                    |                                   | ☐ Tasarruf Sahiplerine Satış Duyurusu'nu okudum ve kabul ediyorum.<br>☐ Halka Arz Konsorsiyum Kişisel Verilerin Korunması Hakkında Aydınlatma Bildirimi'ni okudum.                                                                                                    |
| IŞLEMLER           |                                   | Halka Arz Bilgilendirme Metni'ni okudum ve kabul ediyorum. Yukanda yer alan halka arz izahname dokümanlarında yer alan bilgileri okuyarak anladığımı ve okuduğum bilgilerde belirtilen şartları kabul                                                                 |
| TRADEMASTER        | Geri                              | ederek İZAHNAME'de atfedilen tüm sorumluluk, yükümlülük, onay ve taahhütteri kabul ettiğimi beyan ederim.                                                                                                    |

Halka arz başvurusunun tamamlanması için başvuru ekranının altında yer alan dokümanların okunması ve onaylanması gerekmektedir.

İlgili ekranda tüm işlemler tamamlandıktan sonra Gönder butonuna basılır ve açılan pencerede Evet butonu ile halka arz talebi iletilir.

| Talep Onayı                                      | ×     |
|--------------------------------------------------|-------|
| Kabul etmeniz durumunda talebiniz iletilecektir. |       |
|                                                  | Havir |

#### Yıllık Yatırımcı Mutabakatı:

Sermaye Piyasası Kurulu'nun III.37.1 Sayılı Yatırım Hizmetleri ve Faaliyetleri ile Yan Hizmetlere İlişkin Esaslar Hakkında Tebliğ'in 68'inci Maddesi kapsamında yatırımcılar ile yılda en az bir kere yapılması gereken Yıllık Yatırımcı Mutabakatı'na Online İşlemler menüsünden ulaşılmaktadır.

Mutabakat, cari kıymet fiyatlarını içeren hesap durumu üzerinden iş günlerinde verilebilmektedir.

Mutabakat ekranına girildiğinde cari dönem için bekleyen bir mutabakat bulunmuyorsa aşağıdaki uyarı mesajı görüntülenir.

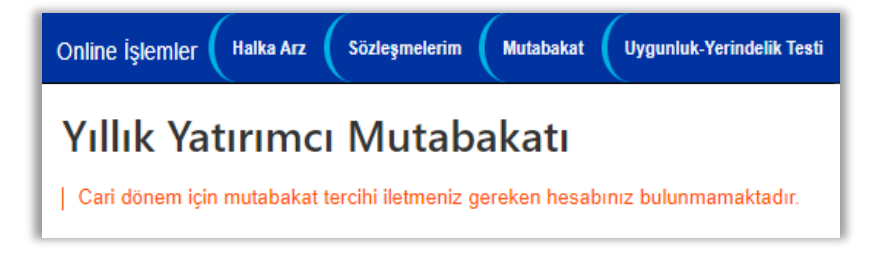

Bekleyen mutabakat bulunması halinde ise hesap seçimi yapılacak ekran görüntülenir. Bu ekranda seçilir.

|                              | Sembol Ara                                                                          |
|------------------------------|-------------------------------------------------------------------------------------|
| <u>u</u>                     | Online İşlemler 🛛 Halka Arz 🔹 Sözleşmelerim 💭 Mutabakat 💭 Uygunluk-Yerindelik Testi |
| ANA SAYFA                    | Yıllık Yatırımcı Mutabakatı<br>Hesap Numarası                                       |
|                              | Seç                                                                                 |
| FON İŞLEMLERİ                |                                                                                     |
| ARAȘTIRMA                    |                                                                                     |
| RESEARCH                     |                                                                                     |
| MASTER<br>HESAP<br>RAPORLARI |                                                                                     |
| PARA AKTARMA                 |                                                                                     |
| ONLINE<br>IŞLEMLER           |                                                                                     |
| TRADEMASTER                  | ✿ Online İşlemler                                                                   |

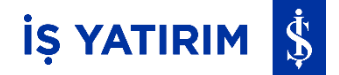

Seçilen hesaba ait Hesap Durumu görüntülenir. Gerekli kontrol yapıldıktan sonra mutabık olunması halinde seçeneklerden 'Mutabıkım' işaretlenerek Devam butonuna tıklanır.

| radeMaster 오 Sembol Ara |                                                                                                    |
|-------------------------|----------------------------------------------------------------------------------------------------|
| Online İşlemler (Halka  | a Arz Sözleşmelerim Mutabakat Uygunluk-Yerindelik Testi                                                                                                    |
| 9 - Yilli               | k Yatırımcı Mutabakatı                                                                                                    |
| RILERI                  | Sermaye Piyasası Kurulu'nun III.37.1 Sayılı Yatırım Hizmetleri ve Faaliyetleri ile Yan Hizmetlere İlişkin Esaslar<br>Hakkında Tebliğ'in 68'inci Maddesi kapsamında aşağıda yer alan rapor konusu hesabınıza ait güncel varlıklarınızı<br>mutabakat süreci için onayınıza sunarız. |
|                         | Mutabakat Tercihinizi Belirtiniz                                                                                                    |
| MA                      | V Mutabikim                                                                                                    |
|                         | Mutabık Değilim                                                                                                    |
| JH<br>R                 | Devam                                                                                                    |
|                         | Hesap Durumu<br>Tarh 08.10.2023 - 08.10.2023                                                                                                    |
| P<br>.ARI               | resse priyove v Levent gubesi iopiam Forthor Degen (LL) 2.400,39<br>Yatırım Danışmanı B T. Portfoy Değeri USD Karşılığı 87,20<br>Yatırım Danışmanı B T. Portfoy Değeri EUR Karşılığı 82,96<br>Ortaklar                                                                            |
| AA                      | Genel Kredi Limiti     1,00     Tahsil Edilecek Temettù Geliri     0,00       Kredi li glem Tutan     0,00     Fon Pay Alim Satim Talimati     0,00                                                                                                    |
|                         | Angga Sang sgem u.uu Hughan Hakki Bedeli 0.00<br>Tutan<br>KulaninJabilir Kredi 1.00 Halka Arz Talep Tutan 0.00                                                                                                    |
|                         | Kredi Falz Tutan 0,00<br>Ódenen Stopaj Miktari 0,00 • USD Kuru 27,5294                                                                                                    |
|                         | Birikmiş Stopaj 0,00 °EUR Kuru 28,9346 •Rapor tarihindeki TCMB döviz alış kuru                                                                                                    |
| Geri<br>R<br>AL         | мажи<br>Döviz Serbest T+1 T+2 T+3 NetPozisyon Flyst BugünküDeğer %<br>TI 822.40 0.00 0.00 822.40 1.000000 822.40 34.27                                                                                                    |

Açılan pencerede mutabakat tercihi onaylanarak işlem tamamlanır.

| Tercih Onayı                                      | ×          |
|---------------------------------------------------|------------|
| Kabul etmeniz durumunda tercihiniz iletilecektir. |            |
|                                                   | Hayır Evet |

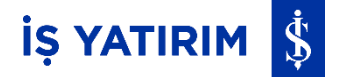

Görüntülenen Hesap Durumu ile ilgili mutabık olunmaması halinde ise 'Mutabık Değilim' işaretlenerek aşağıdaki 'Mutabakatsızlık Nedeni' seçeneklerinden uygun olan tercih edilir.

|                                  | ee Q. Sembol Ara                                                                                                    |   |
|----------------------------------|----------------------------------------------------------------------------------------------------|---|
| d                                | Online İşlemler 🛛 Halka Arz 🔹 Sözleşmelerim 💭 Mutabakat 💭 Uygunluk-Yerindelik Testi                                                                                                    |   |
| ANA SAYFA                        | 9 - Yıllık Yatırımcı Mutabakatı                                                                                                    |   |
| PIYASA VERILERI<br>BON İŞLEMLERI | Sermaye Piyasası Kurulu'nun III.37.1 Sayılı Yatırım Hizmetleri ve Faaliyetleri ile Yan Hizmetlere İlişkin Esaslar<br>Hakkında Tebliğ'in 68'inci Maddesi kapsamında aşağıda yer alan rapor konusu hesabınıza ait güncel varlıklarınızı<br>mutabakat süreci için onayınıza sunarız. |   |
| Q                                | Mutabakat Tercihinizi Belirtiniz                                                                                                    |   |
| ARAȘTIRMA                        | Mutabikum                                                                                                    |   |
| Ø                                | ✓ Mutabik Değilim                                                                                                    |   |
| RESEARCH<br>MASTER               | Mutabakatsızlık Nedeni                                                                                                    |   |
|                                  | Seçiniz V                                                                                                    |   |
| HESAP<br>RAPORLARI               |                                                                                                    |   |
| PARA AKTARMA                     | Devam                                                                                                    |   |
|                                  | Hesap Durumu<br>Tarih 08.10.2023 - 06.10.2023                                                                                                    | A |
| ONLINE<br>İŞLEMLER               | Hessp / Şube         9'         Levent Şubesi         Toplam Portfoy Değeri (TL)         2.401.05           Yatımcai         A         T. Portfoy Değeri USO Karşılığı         87.23           Yatımcai         B         T. Portfoy Değeri USO Karşılığı         82.88           |   |
|                                  | Ortaklar                                                                                                    |   |
| TRADEMASTER<br>INTERNATIONAL     | Genel Kredil Limiti         1,00         Tahsil Edilecek Ternetti Geliri         0,00           Kredili iglem Tutari         0,00         Fon Pay Alim Satim Talimati         0,00                                                                                                |   |

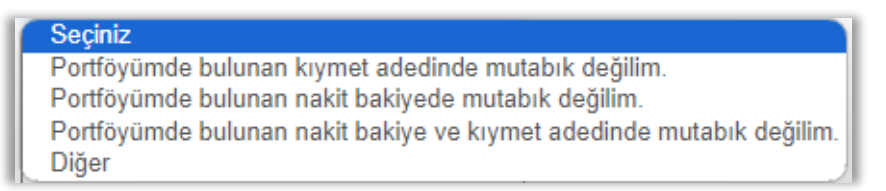

Açıklama alanına Mutabakatsızlık Nedeni'nin detaylı bir şekilde yazılması sonrası Devam butonuna basılır.

Açılan pencerede mutabakat tercihi onaylanarak işlem tamamlanır.

| Tercih Onayı                                      | ×          |
|---------------------------------------------------|------------|
| Kabul etmeniz durumunda tercihiniz iletilecektir. |            |
|                                                   | Hayır Evet |

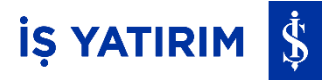

#### Uygunluk-Yerindelik Testi:

Bireysel Uygunluk ve Yerindelik Testi başlığı ile mevcut uygunluk ve yerindelik test sonuçları görüntülenebilmekte ya da testler yanıtlanabilmektedir.

|                                       | aster                                                                                                    |
|---------------------------------------|----------------------------------------------------------------------------------------------------|
| <u>u</u>                              | Online İşlemler 🛛 Halka Arz 🔹 Sözleşmelerim 💭 Mutabakat 💭 Uygunluk Yerindelik Testi                                                          |
| ANA SAVFA                             | Halka Arza Katılım Talep letebileceğiniz balka azlan öğrenmek için bildiyiniz                                                                |
| FON ISLEMLERI                         | Sözleşmelerim<br>Sözleşmeleriniz görüntürçebilir ve eksik sözleşmelerinizi tamanlayabiliriniz.                                               |
| ARAŞTIRMA<br>CO<br>RESEARCH<br>MASTER | Yillik Yatırımci Mutabakatı<br>İş Yatım Merkil Değerler AŞ-nezdinde saklaran variklanısza ilgin mutabakat tercihinci iletmek için tiktayınz. |
| HESAP<br>RAPORLARI                    | Bireysel Uygunluk ve Yerindelik Testi Mercut uygunluk ve yerindelik test sonuçfamızı görüntüleyebilir ve testleri yanıtayebilirsiniz.        |
| DARA AKTARMA                          |                                                                                                    |
|                                       |                                                                                                    |
| ONLINE<br>IŞLEMLER                    |                                                                                                    |
|                                       |                                                                                                    |

|                             |                           | U                         | lygunluk Testi              |                  |                   |          |
|-----------------------------|---------------------------|---------------------------|-----------------------------|------------------|-------------------|----------|
| evcutta yanıtlanmış bir uyç | unluk testiniz bulunmamal | ktadır. Testi yapabilir w | eya riski kabul ederek deva | m edebilirsiniz. | Testi Yap Riski K | Cabul Et |
|                             |                           |                           |                             |                  |                   | $\equiv$ |
| evcutta yanıtlanmış bir yer | ndelik testiniz bulunmama | Y ktadır.                 | erindelik Testi             |                  |                   |          |
|                             |                           |                           |                             |                  |                   | and Mark |

# Uygunluk Testi:

Bu anketin amacı, yanıtlayan yatırımcının sunulacak ürün veya hizmetin risklerini anlayabilecek bilgi ve tecrübeye sahip olup olmadığının anlaşılması ve bu sayede sunulacak hizmetin daha uygun bir biçimde sağlanmasıdır.

|                    | NEB                                                                                                    | Al-Sat 🖻 🕡 🗳 🕂  | eartlan1976<br>78883      |
|--------------------|----------------------------------------------------------------------------------------------------|-----------------|---------------------------|
| di di              | Online İşlemler 🗧 Halka Arz 🗧 Sözleşmelerim 🤇 Mutabakat 💭 Uygunlok-Yerindelik Testi                                                                                                    |                 |                           |
| ANA SAYA           | Uygunluk Testi - Bilgilendirme                                                                                                    |                 |                           |
| PIYASA VERILERI    | Bu ankeln amacı size sunulacık ürün veya hizmetin risklerini anayabilecek biği ve teoribaye sahip olup olmadığınızın anaşıması, böylece size daha uygun hizmet<br>sunumasının suðarmışıdır. Bu konuda bir debehrendime vababilmeti sizen arekti bildirini terilin estimetine balldir. |                 |                           |
|                    | Uncertainty with the block semanated uses which as a scheme determinanty hand follow as a strengthetic the uncertainty of the block series and all semanates for                                                                                                    |                 |                           |
| Q                  | neering, antetteki boulan dağu, tan ve güncek bigilerile eksikaz denaparanan, ste uygun ülün ve hameterin tespit açarıdan överildir.                                                                                                    |                 |                           |
| ARAŞTIRMA          | Teste Barja                                                                                                    |                 |                           |
| RESEARCH           |                                                                                                    |                 |                           |
|                    |                                                                                                    |                 |                           |
| HESAP<br>RAPORLARI |                                                                                                    |                 |                           |
| <u>.</u>           |                                                                                                    |                 |                           |
|                    |                                                                                                    |                 |                           |
| ONLINE             |                                                                                                    |                 |                           |
| TRADEMASTER        |                                                                                                    |                 |                           |
| INTERNATIONAL      |                                                                                                    |                 |                           |
|                    | R Craine is fermior                                                                                                    | © 2024 - iş Yat | ırım Menkul Değerler A.Ş. |

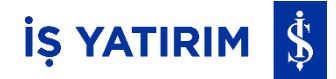

#### Uygunluk Testi 5 adımdan oluşmaktadır:

| Online İşlemler 🛛 Halka Arz 🖉 Sözleşmelerim 🖉 Mutabakat 💭 Uygunluk-Yerindelik Testi |
|-------------------------------------------------------------------------------------|
| UYGUNLUK TESTİ (Adım 1/5)                                                           |
| Eğitim durumunuzu seçiniz.                                                          |
| İlköğretim/Ortaöğretim                                                              |
| Lise                                                                                |
| Lisans ve üstü                                                                      |
| Vazgeç İleri                                                                        |
|                                                                                     |
| Online İşlemler 🗧 Halka Arz 🖉 Sözleşmelerim 🤇 Mutabakat 🖉 Uygunluk-Yerindelik Testi |
| UYGUNLUK TESTİ (Adım 2/5)                                                           |
| Mesleğinizi seçiniz ve tecrübe bilgisini (yıl) giriniz.                             |
| Mesleğinizi seçiniz 🗸                                                               |
| Tecrübe(yıl)                                                                        |
| Geri                                                                                |

| nline İşlemler 🛛 Halka Arz 🔹 Sözleşmelerim 💭 Mutabakat 💭 Uygunluk-Yerindelik Testi   |  |  |
|--------------------------------------------------------------------------------------|--|--|
| UYGUNLUK TESTİ (Adım 3/5)                                                            |  |  |
| Yatırımlarınızı ne kadar süreyle sermaye piyasalarında değerlendirmeyi düşünürsünüz? |  |  |
| Kısa Vadeli (0 - 6 ay)                                                               |  |  |
| Orta Vadeli (6 - 12 ay)                                                              |  |  |
| Uzun Vadeli (1 - 3 yıl)                                                              |  |  |
| Daha Uzun Vadeli (3 yıldan uzun)                                                     |  |  |
| Geri                                                                                 |  |  |

| Online İşlemler                                          | Halka Arz  | Sözleşmelerim    | Mutabakat | Uygunluk-Yerindelik Testi   |
|----------------------------------------------------------|------------|------------------|-----------|-----------------------------|
| UYGUNLUK TESTİ (Adım 4/5)                                |            |                  |           |                             |
|                                                          |            |                  | Risk      | ve getiri tercihiniz nedir? |
| Anaparam aynen korunsun.                                 |            |                  |           |                             |
| Anaparadan çok az bir miktar kaybetmeyi göze alabilirim. |            |                  |           |                             |
| Anaparadan bir miktar kaybetmeyi göze alabilirim.        |            |                  |           |                             |
| Anaparadan kaybetmeyi göze alabilirim.                   |            |                  |           |                             |
| Anaparayı                                                | tamamen ka | ybetmeyi göze al | abilirim  |                             |
|                                                          |            |                  | Ger       | lleri                       |

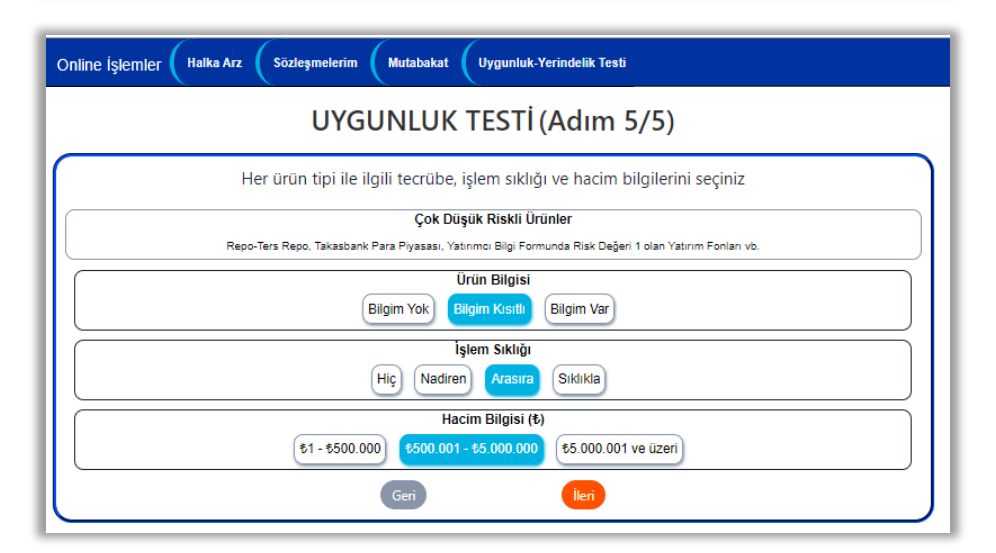

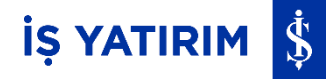

#### Testi Tamamla) butonuyla Uygunluk Testi tamamlanmaktadır.

| Online İşlemler (Haika Arz (Sözleşmelerim (Mutabakat (Uygunluk-Yerindelik Testi                                                                                                    |
|----------------------------------------------------------------------------------------------------|
| UYGUNLUK TESTİ (Adım 5/5)                                                                                                    |
| Her ürün tipi ile ilgili tecrübe, işlem sıklığı ve hacim bilgilerini seçiniz                                                                                                    |
| Cok Yüksek Riskli Ürünler                                                                                                    |
| Tezgahüstü Türev İşlemler, Yapılandırılmış Borglanma Aragları, Kaldıraglı Alım Satım İşlemleri - FX, Yatırımcı Bilgi Formunda Risk Değeri 7 olan Yatırım Fonları vö.                                                                                                    |
| Ürün Bilgisi           Bilgim Yok         Bilgim Koalb         Bilgim Var                                                                                                    |
| İşlem Sıklığı                                                                                                    |
| Hiç Nadiren Arasıra Siklikla                                                                                                    |
| Hacim Bilgisi (\$)                                                                                                    |
| \$1 - \$500.000 (\$500.001 - \$5.000.000) (\$5.000.001 ve üzeri)                                                                                                    |
| Vukanda verdiğim bilgilerin doğru olduğunu, bu bilgiler çerçevesinde yapılacak degerlendirme sonucunda, kurumunuzca uygun olduğu tespit edilecek<br>Grün ve/veya hizmetleri tercih etmemin faydalı olacağı konusunda bilgilendirildiğimi beyan ederim.<br>Geri Testi Tamamla |

Test tamamlandıktan sonra Uygunluk Testi Sonuç Bildirimi ekranı görüntülenmektedir. Burada risk kabul edilebilmekte, test sonucu onaylanabilmekte ya da Online İşlemler'e geri dönülebilmektedir.

| Online İşlemler 🛛 Halka Arz 🔹 Sözleşmelerim 💭 Mutabakat 💭 Uygunluk Yerindelik Testi                                                                                                    |
|----------------------------------------------------------------------------------------------------|
| Uygunluk Testi Sonuç Bildirimi                                                                                                    |
| Bize sunmuş olduğunuz bilgiler doğrultusunda, size uygun olan ve olmayan ürün ve hizmetler aşağıda belirtilmiştir.                                                                                                    |
| Düşük Riskli Ürünler<br>Hazine Bonosu, Devlet Tahvili, Hazine Kira Sertifikaları, Yatırıncı Bilgi Formunda Risk Değeri 2 ve 3 oları Yatırın Fonları vb.                                                                                                    |
| Orta Riskli Ürünler                                                                                                    |
| Yüksek Riskli Ürünler Vadeli İşlemler ve Opsiyon Piyasasında), Varantı, Yatrım Kurulugu Serlifikası, Yatırımcı Bilgi Formunda Risk Değeri 5 ve 6 olan Yatırım Fonları vb.     So Çok Yüksek Riskli Ürünler     Carauhatli Türve İslemler'ı: Yaslandırdının Borclanma Aracları, Kaldıraclı Alım Satım İslemleri-FX, Yatırımcı Bilgi Formunda Risk Değeri 7 olan Yatırım Fonları vb.                                                                                                    |
| Size uygun olmadığı bildirilen bir ürün veya hizmeti almak istiyorsanız bu yöndeki talebinizi kurumumuza bildirebilirsiniz. Ama bunun sizin için uygun olmayabilecegini ve kendinizi bilgi ve tecrübenizi aşan bir<br>şekilde risklere maruz bırakıyor olabileceginizi dikkate alın. Kurumumuz talep ettiğiniz söz konsusi hizmet ya da ürünü size sunup sunmamak konsusında serbest olup, hizmet verilmesi durumunda kurumumuz<br>sorumlu değildir. Aynca size uygun olmadığı bildirilen ürün ya da hizmetlerle iğili olarak yatırım kuruluşunun size bire bir genel yatırım tavayesinde bulunamayacağını dikkatinize sunarz.                             |
| Yapmış olduğum Uygunluk Testi neticesinde işlem yapmak istediğini ürün ya da hizmetlerin teşiht edilememiş olduğu ve/veya şahsma uygun olmadığı bana yazılı olarak bildirilmiş olup, bunların bilgini ve<br>tecrubemi aştığını dolayasıyla risklere manzı kabbildeceğini ve yüksek miktarda kayıplara uğrayabileceğini bilmekteyim; Şahsma uygun olmayan urün ya da hizmet tercihlerimde ve sonuçlanında lş Yatırın<br>Menkul Değerler A.Ş'nin (Ş VXTRIM) herhangi bir sorumluluğunun bulunmadığını, İŞ YATRIM'nı bana bire bir genel yatırın tavalyesinde bulunmayarağını bildiğini ve tercihlerim sonucunda işlemlerime<br>devam edeceğini beyan ederim. |
| Onayla Andre İşlemler                                                                                                    |

#### Yerindelik Testi:

Bu anketin amacı, yanıtlayan yatırımcıya bireysel portföy yöneticiliği veya yatırım danışmanlığı kapsamında sunulacak hizmetin yatırımcının yatırım amaçları, mali durumu ile bilgi ve tecrübesinin uyumlu olup olmadığının değerlendirilmesidir.

| nline İşlemler (Ha                                                         | Ika Arz Sözleşmelerim Mutabakat Uygunluk-Yerindelik Testi                                                                                                    |
|----------------------------------------------------------------------------|----------------------------------------------------------------------------------------------------|
|                                                                            | Yerindelik Testi - Bilgilendirme                                                                                                    |
| Bu anketin amacı, bire<br>uyumlu olup olmadığıı<br>yatırım danışmanlığı hi | ysel portföy yöneticiliği veya yatırım danışmanlığı kapsamında size sunulacak hizmet ile yatırım amaçlarınız, mali durumunuz ile bilgi ve tecrübenizin<br>nın değerlendirilmesidir. Bu konuda bir değerlendirme yapılabilmesi sizden gerekli bilgilerin temin edilmesine bağlıdır. Bireysel portföy yöneticiliği veya<br>zmeti ancak yerindelik testinin sonucuna uygun olarak sunulabilir.                                                      |
| Yerindelik testi için bi<br>sunmamız mümkün ol<br>sona erdirilecektir. Bu  | lgi vermemeniz veya eksik ya da güncel olmayan bilgi vermeniz durumunda, size bireysel portföy yöneticiliği veya yatırım danışmanlığı hizmeti<br>mayacaktır. Hizmetin sunulması sırasında eksik, güncel olmayan ya da gerçeğe aykırı bilgi verdiğinizin anlaşılması halinde almakta olduğunuz hizmet<br>nedenle, size bu hizmetleri sunabilmemiz için aşağıdaki soruları, doğru, tam ve güncel bilgiler ile eksiksiz cevaplamanız gerekmektedir. |
|                                                                            | Teste Başla                                                                                                    |

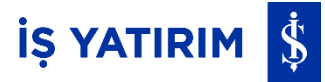

# Yerindelik Testi 9 adımdan oluşmaktadır:

| nline İşlemler Halka Arz   | Sözleşmelerim Mutabakat Uygunluk-Yerindelik Testi       |  |
|----------------------------|---------------------------------------------------------|--|
|                            | YERİNDELİK TESTİ (Adım 1/9)                             |  |
|                            | Eğitim durumunuzu seçiniz.                              |  |
| İlköğretim/Ortaöğretim     |                                                         |  |
| Lise                       |                                                         |  |
| Lisans ve üstü             |                                                         |  |
|                            | Vazgeç İleri                                            |  |
|                            |                                                         |  |
| nline İşlemler 🛛 Halka Arz | Sözleşmelerim Mutabakat Uygunluk-Yerindelik Testi       |  |
|                            | YERİNDELİK TESTİ (Adım 2/9)                             |  |
|                            | Mesleğinizi seçiniz ve tecrübe bilgisini (yıl) giriniz. |  |
|                            | - Mesleğinizi seçiniz 🗸                                 |  |
|                            | Tecrübe(yıl)                                            |  |
|                            | Geri                                                    |  |
|                            |                                                         |  |
| nline İşlemler 🛛 Halka Arz | Sözleşmelerim Mutabakat Uygunluk-Yerindelik Testi       |  |
|                            | YERİNDELİK TESTİ (Adım 3/9)                             |  |
|                            | Aylık net geliriniz                                     |  |
| £0 - £50.000               |                                                         |  |
| £50.000 - £100.000         |                                                         |  |
| \$100.000 - \$150.000      |                                                         |  |
| €150.000 ve üzeri          |                                                         |  |
|                            | Geri                                                    |  |

| Online İşlemler 🗧 Halka Arz 🗧 Sözleşmelerim 🦷 Mutabakat 🗧 Uygunluk-Yerindelik Testi |
|-------------------------------------------------------------------------------------|
| YERİNDELİK TESTİ (Adım 4/9)                                                         |
| Aylık Net Gelirinizin Türü<br>(Bran fazla seşnek işaratlayebiliriniz)               |
| Ücret                                                                               |
| Serbest Meslek Geliri                                                               |
| Emekli aylığı                                                                       |
| Diğer (Kıra, faiz, temettü vb.)                                                     |
| Geri heri                                                                           |

| Online İşlemler (Halka Arz Sözleşmelerim (Mutabakat Üygunluk-Yerindelik Testi                |
|----------------------------------------------------------------------------------------------|
| YERİNDELİK TESTİ (Adım 5/9)                                                                  |
| Kurumumuz bünyesinde sermaye piyasası işlemlerine ayırabileceğiniz tasarruf tutarınız nedir? |
| t0 - t500.000                                                                                |
| \$500.000 - \$2.500.000                                                                      |
| \$2.500.000 - \$5.000.000                                                                    |
| \$5.000.000 ve üzeri                                                                         |
| Geri                                                                                         |

| Online İşlen | nler 🛛 Halka Arz 🔹 Sözleşmelerim 🔹 Mutabakat 💭 Uygunluk-Yerindelik Testi            |
|--------------|-------------------------------------------------------------------------------------|
|              | YERİNDELİK TESTİ (Adım 6/9)                                                         |
|              | Kredi borcu, ipotek gibi ödemek zorunda olduğunuz belli bir mali yükümlülük var mı? |
| Yok          |                                                                                     |
| Var          |                                                                                     |
|              | Geri                                                                                |

| nline İşlemler 🛛 Halka Arz 🖉 Sözleşmelerim 💭 Mutabakat 💭 Uygunluk-Yerindelik Testi   |
|--------------------------------------------------------------------------------------|
| YERİNDELİK TESTİ (Adım 7/9)                                                          |
| Yatırımlarınızı ne kadar süreyle sermaye piyasalarında değerlendirmeyi düşünürsünüz? |
| Kısa Vadeli (0 - 6 ay)                                                               |
| Orta Vadeli (6 - 12 ay)                                                              |
| Uzun Vadeli (1 - 3 yıl)                                                              |
| Daha Uzun Vadeli (3 yıldan uzun)                                                     |
| Geri                                                                                 |

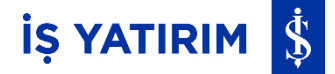

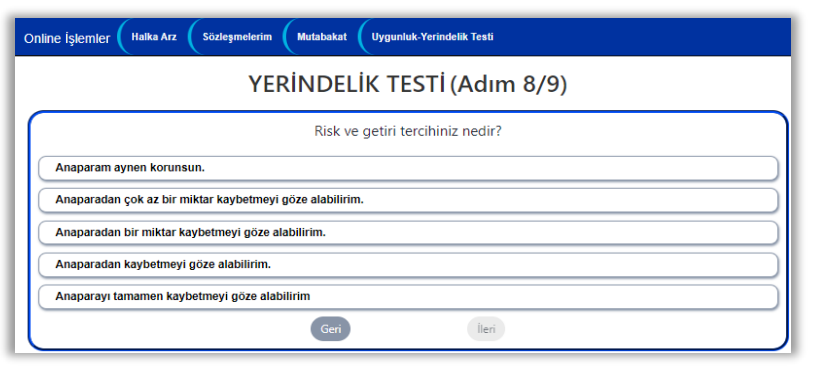

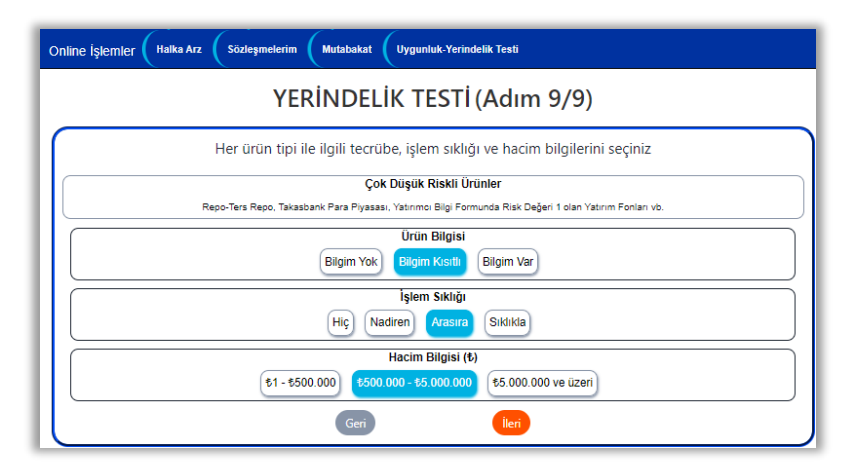

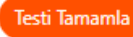

Testi Tamamla butonuyla Yerindelik Testi tamamlanmaktadır.

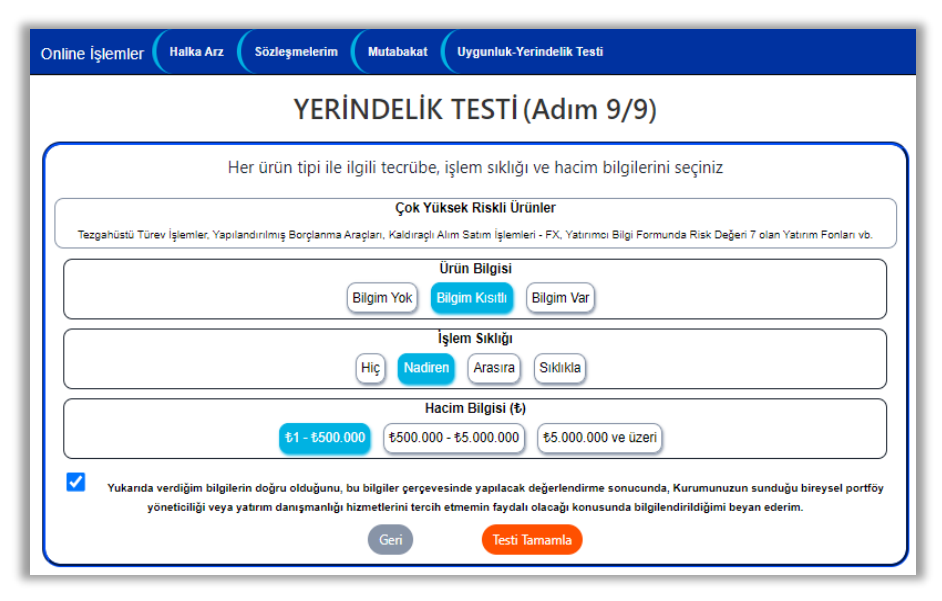

Test tamamlandıktan sonra Yerindelik Testi Sonuç Bildirimi ekranı görüntülenmektedir. Burada test sonucu onaylanabilmekte ya da Online İşlemler'e geri dönülebilmektedir. Test sonucunun E çıkması durumunda Riski Kabul Et butonu görünmemektedir.

| Online İşlemler Halka Arz Sözleşmelerim Mutabakat Uygunluk-Yerindelik Testi                                                                                                    |
|----------------------------------------------------------------------------------------------------|
| Yerindelik Testi Sonuç Bildirimi                                                                                                    |
| Verindelik Testine verdiğiniz cevaplar kapsamında aşağıdaki sonuçlara ulaşılmaktadır.           Çok Düşük Riskli Ürünler           Repo-Ters Repo, Takasbank Para Piyasası, Yalırıncı Bilgi Formunda Risk Değeri 1 olan Yalırın Fonları vb.                     |
| Düşük Riskli Ürünler     Hazine Bonoau, Devlet Tahvili, Hazine Kira Sertifikaları, Yatınıncı Bilgi Formunda Riak Değeri 2 ve 3 olan Yatınım Fonları vb.    Orta Riskli Ürünler                                                                                  |
| Pay, Pay Fonlam, Borsa Yatırım Fonlam, Eurobond, Dövizli Tahviller, Ozel Sektór Borştanma Araşlam, Kira Sertifikatar, Darphane Sertifikası, Yatırımcı Bilgi Formunda Risk Değeri 4 olan Yatırım Fonlam viz.     Vüksek Riskli Ürünler     Vüksek Riskli Ürünler |
| Sok Yüksek Riskli Ürünler<br>Tezgahüstü Türev İşlemler, Yapılandırılmış Borçlarıma Araçları, Kaldıraçlı Alım Satım İşlemleri - FX, Yatırımcı Bilgi Formunda Risk Doğeri 7 olan Yatırım Fonları vb.                                                              |
| Bireysel portföy yöneticiliği veya yatırım dançımanlığı hizmeti yukandaki ürün ve hizmetler kapsamında sunulabilir.                                                                                                    |
| Onayla And Online İşlemler                                                                                                    |

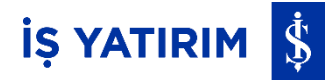

Yanıtlanan ve onaylanan Uygunluk ve Yerindelik Testleri, ilgili testin yanıtlanma tarihleriyle birlikte görüntülenebilmektedir.

| Online İşlemler 🛛 Halka Arz 🖉 Sözleşmelerim 🤇 Mutabakat 💭 Uygunluk-Yerindelik Testi                                                                                                    |
|----------------------------------------------------------------------------------------------------|
| Son Uygunluk Testi Sonucunuz: D<br>Test tarihi: 26.02.2024 15:34                                                                                                    |
| Çok Düşük Riskli Ürünler           Repo-Ters Repo, Takasbank Para Piyasası, Yatınmcı Bilgi Formunda Risk Değeri 1 olan Yatırım Fonları vb.                                                                                          |
| Oüşük Riskli Ürünler<br>Hazine Bonosu, Devlet Tahvili, Hazine Kira Sertifikaları, Yatırımcı Bilgi Formunda Risk Değeri 2 ve 3 olan Yatırım Fonları vb.                                                                              |
| Orta Riskli Ürünler Pay, Pay Fonları, Borsa Yatınım Fonları, Eurobond, Dövizli Tahviller, Özel Sektör Borçlanma Araçları, Kira Sertifikaları, Darphane Sertifikası, Yatınımcı Bilgi Formunda Risk Değeri 4 olan Yatırım Fonları vb. |
| Vüksek Riskli Ürünler<br>Vadeli İşlemler ve Opsiyon Piyasasında), Varant, Yatırım Kuruluşu Sertifikası, Yatırımcı Bilgi Formunda Risk Değeri S ve 6 olan Yatırım Fonları vb.                                                        |
| Cok Yüksek Riskli Ürünler<br>Tezgahüstü Türev İşlemler, Yapılandınılmış Borçlanma Araçları, Kaldıraçlı Alım Satım İşlemleri - FX, Yatırımcı Bilgi Formunda Risk Değeri 7 olan Yatırım Fonları vb.                                   |
| Yeniden Yap Riski Kabul Et                                                                                                    |
| Son Yerindelik Testi Sonucunuz: D<br>Test tarihi: 26.02.2024 15:36                                                                                                    |
| Repo-Ters Repo, Takasbank Para Piyasası, Yatınımcı Bilgi Formunda Risk Değeri 1 olan Yatırım Fonları vb.                                                                                                    |
| Düşük Riskli Ürünler           Hazine Bonosu, Devlet Tahvili, Hazine Kira Sertifikaları, Yatırımcı Bilgi Formunda Risk Değeri 2 ve 3 olan Yatırım Fonları vb.                                                                       |
| Orta Riskli Ürünler Pay, Pay Fonları, Borsa Yatınım Fonları, Eurobond, Dövizli Tahviller, Özel Sektör Borçlanma Araçları, Kira Sertifikaları, Darphane Sertifikası, Yatırımcı Bilgi Formunda Risk Değeri 4 olan Yatırım Fonları vb. |
| Vüksek Riskli Ürünler<br>Vadeli İşlemler ve Opsiyon Piyasasında), Varant, Yatırım Kuruluşu Sertifikası, Yatırımcı Bilgi Formunda Risk Değeri 5 ve 6 olan Yatırım Fonları vb.                                                        |
| Çok Yüksek Riskli Ürünler Tezgahüstü Türev İşlemler, Yapılandınılmış Borçlanma Araçıları, Kaldıraçlı Alım Satım İşlemleri - FX, Yatınmcı Bilgi Formunda Risk Değeri 7 olan Yatırım Fonları vb.                                      |
| Yeniden Yap                                                                                                    |
| ✿Online İşlemler                                                                                                    |

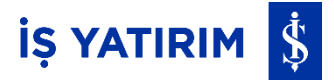

# TradeMaster WE8